**BeneView T8** 

**Patient Monitor** 

**Service Manual** 

# **Intellectual Property Statement**

SHENZHEN MINDRAY BIO-MEDICAL ELECTRONICS CO., LTD. (hereinafter called Mindray) owns the intellectual property rights to this product and this manual. This manual may refer to information protected by copyrights or patents and does not convey any license under the patent rights of Mindray, nor the rights of others. Mindray does not assume any liability arising out of any infringements of patents or other rights of third parties.

Mindray intends to maintain the contents of this manual as confidential information. Disclosure of the information in this manual in any manner whatsoever without the written permission of Mindray is strictly forbidden. Release, amendment, reproduction, distribution, rent, adaption and translation of this manual in any manner whatsoever without the written permission of Mindray is strictly forbidden.

**MINDRAY** and **BeneView** are the registered trademarks or trademarks owned by Mindray in China and other countries. All other trademarks that appear in this manual are used only for editorial purposes without the intention of improperly using them. They are the property of their respective owners.

Contents of this manual are subject to changes without prior notice.

#### FOR YOUR NOTES

# Preface

### **Manual Purpose**

This manual provides detailed information about the assembling, dissembling, testing and troubleshooting of the equipment to support effective troubleshooting and repair. It is not intended to be a comprehensive, in-depth explanation of the product architecture or technical implementation. Observance of the manual is a prerequisite for proper equipment maintenance and prevents equipment damage and personnel injury.

This manual is based on the maximum configuration; Therefore, some contents may not apply to your monitor. If you have any question, please contact our Customer Service Department.

### **Intended Audience**

This manual is for biomedical engineers, authorized technicians or service representatives responsible for troubleshooting, repairing and maintaining the patient monitors.

## **Revision History**

This manual has a revision number. This revision number changes whenever the manual is updated due to software or technical specification change. Contents of this manual are subject to change without prior notice.

- Revision number: 1.0
- Release time: October 2006

© 2006 Shenzhen Mindray Bio-Medical Electronics Co., Ltd. All rights reserved.

## Abbreviations

Abbreviations used in this manual are:

| MPM | multi-parameter module    |  |  |  |
|-----|---------------------------|--|--|--|
| SMR | satellite module rack     |  |  |  |
| CMS | central monitoring system |  |  |  |
| РСВ | printed circuit board     |  |  |  |

### Passwords

A password may be required to access different modes within the monitor. The passwords are listed below:

- User maintenance: 888888
- Factory maintenance: 332888
- Demo mode: 2088

# Contents

| 1 Safety                                         |      |
|--------------------------------------------------|------|
| 1.1 Safety Information                           |      |
| 1.1.1 DANGER                                     |      |
| 1.1.2 Warnings                                   |      |
| 1.1.3 Cautions                                   |      |
| 1.1.4 Notes                                      |      |
| 1.2 Equipment Symbols                            |      |
|                                                  |      |
| 2 Theory of Operation                            |      |
| 2.1 Introduction                                 |      |
| 2.2 System Connections                           |      |
| 2.2.1 Mounting the Patient Monitor               |      |
| 2.2.2 Connectors for Peripheral Devices          |      |
| 2.3 Main Unit                                    |      |
| 2.3.1 Input System                               |      |
| 2.3.2 Output System                              |      |
| 2.3.3 Processing and Communications System       |      |
| 2.3.4 Power Management System                    |      |
| 2.3.5 Equipment Interface System                 |      |
| 2.4 Parameter Module                             |      |
| 2.4.1 Module Communication Board                 |      |
| 2.4.2 Module Power Board                         |      |
| 2.4.3 Parameter Board                            |      |
| 2.5 Satellite Module Rack                        |      |
|                                                  |      |
| 3 Testing and Maintenance                        |      |
| 3.1 Introduction                                 |      |
| 3.1.1 Test Report                                |      |
| 3.1.2 Recommended Frequency                      |      |
| 3.2 Visual Test                                  |      |
| 3.3 Power On Test                                |      |
| 3.4 Module Performance Tests                     |      |
| 3.4.1 Mainstream CO <sub>2</sub> Tests           |      |
| 3.4.2 Sidestream and Microstream CO2 Module Test |      |
| 3.4.3 ECG Tests                                  |      |
| 3.4.4 Resp Performance Test                      |      |
| 3.4.5 NIBP Tests                                 |      |
| 3.4.6 IBP Tests                                  | 3-11 |
|                                                  |      |

| 3.4.7 SpO <sub>2</sub> Test                  |      |
|----------------------------------------------|------|
| 3.4.8 C.O. Test                              |      |
| 3.4.9 Temp Test                              |      |
| 3.4.10 BIS Test                              |      |
| 3.4.11 RM Test                               |      |
| 3.4.12 ICG Test                              |      |
| 3.4.13 AG Tests                              |      |
| 3.5 Nurse Call Relay Performance Test        |      |
| 3.6 Analog Output Performance Test           |      |
| 3.7 Electrical Safety Tests                  |      |
| 3.7.1 Enclosure Leakage Current Test         |      |
| 3.7.2 Earth Leakage Current Test             |      |
| 3.7.3 Patient Leakage Current Test           |      |
| 3.7.4 Patient Auxiliary Leakage Current Test |      |
| 3.8 Touchscreen Calibration                  |      |
| 3.9 Recorder Check                           |      |
| 3.10 Factory Maintenance                     |      |
| 3.10.1 Accessing Factory Maintenance Menu    |      |
| 3.10.2 Drawing Waves                         |      |
| 3.10.3 Recorder                              |      |
| 3.10.4 Software Version                      |      |
| 3.10.5 Monitor Information                   |      |
| 3.10.6 Calibrate NIBP                        |      |
| 3.11 Program Upgrade                         |      |
|                                              |      |
| 4 Troubleshooting                            | 4-1  |
| 4.1 Introduction                             | 4-1  |
| 4.2 Part Replacement                         |      |
| 4.3 Patient Monitor Status Check             |      |
| 4.4 Software Version Check                   |      |
| 4.5 Technical Alarm Check                    |      |
| 4.6 Troubleshooting Guide                    |      |
| 4.6.1 Power On/Off Failures                  |      |
| 4.6.2 Display Failures                       |      |
| 4.6.3 Module Rack Failures                   |      |
| 4.6.4 Alarm Problems                         | 4-6  |
| 4.6.5 Button and Knob Failures               | 4-7  |
| 4.6.6 Recorder Failures                      | 4-7  |
| 4.6.7 Interface Failures                     |      |
| 4.6.8 CF Card Problems                       | 4-9  |
| 4.6.9 Power Supply Failures                  | 4-9  |
|                                              |      |
| 4.6.10 Network Related Problems              | 4-11 |

| 5 Repair and Disassembly                                |      |
|---------------------------------------------------------|------|
| 5.1 Tools                                               |      |
| 5.2 Preparations for Disassembly                        |      |
| 5.3 Basic Disassembly                                   |      |
| 5.3.1 Disconnecting the Base                            |      |
| 5.3.2 Separating the Front and Rear Half of the Monitor |      |
| 5.4 Further Disassembly                                 |      |
| 5.4.1 Removing the Power Switch & LED Board             |      |
| 5.4.2 Disconnecting the Knob Encoder                    |      |
| 5.4.3 Removing the Button Board                         |      |
| 5.4.4 Removing the LCD Assembly                         |      |
| 5.4.5 Removing the Alarm Lamp Board                     |      |
| 5.4.6 Removing the Main Board                           |      |
| 5.4.7 Removing the CF/WLAN Assembly                     |      |
| 5.4.8 Removing the Fan                                  |      |
| 5.4.9 Removing the Speaker                              |      |
| 5.4.10 Removing the Interface Board Assembly            |      |
| 5.4.11 Removing the Power Supply Assembly               |      |
| 5.4.12 Removing the Integral Module Rack                |      |
| 5.4.13 Removing the Recorder                            |      |
| 5.5 Removing the SMR Assembly                           | 5-29 |
| 5 6 Disassembling Modules                               | 5-33 |
| 5.6.1 Disassembling the ICG Module                      | 5-33 |
| 5.6.2 Disassembling CO <sub>2</sub> Module              |      |
| 6 Parts                                                 | 6-1  |
| 6.1 Introduction                                        |      |
| 6.2 Main Unit                                           |      |
| 6.2.1 Exploded View                                     |      |
| 6.2.2 Parts List                                        |      |
| 6 3 Base Ascembly                                       |      |
| 6.2.1 Exploded View                                     |      |
| 6.2.2 Parts List                                        |      |
| 6.5.2 Parts List                                        |      |
| 6.4 From nousing Assembly                               |      |
| 6.4.1 17 LCD with Anti-glare Screen                     |      |
| 6.4.2 17 LCD Touchscreen                                |      |
| 6.5 Rear Housing Assembly                               |      |
| 6.5.1 Kear Housing Assembly                             |      |
| 0.3.2 Power module                                      |      |
| 6.5.3 Integral Module Kack                              |      |
| 6.5.4 Interface Board Assembly                          |      |
| 6.5.5 Main Support Assembly                             |      |
| 6.5.6 Uthers                                            |      |
| 6.6 SMK Assembly                                        |      |

| 6.6.1 SMR Assembly        |  |
|---------------------------|--|
| 6.6.2 SMR Inside Assembly |  |
| 6.7 Parameter Modules     |  |
| 6.7.1 MPM Module          |  |
| 6.7.2 C.O. Module         |  |
| 6.7.3 RM Module           |  |
| 6.7.4 ICG Module          |  |
| 6.7.5 AG Module           |  |
| 6.7.6 BIS Module          |  |
| 6.7.7 IBP Module          |  |
| 6.7.8 Mindray CO2 Module  |  |
| 6.7.9 Oridion CO2 Module  |  |
| 6.8 Replaceable Parts     |  |
| 6.8.1 Main Unit           |  |
| 6.8.2 SMR                 |  |
| 6.8.3 Parameter Modules   |  |
| 6.8.4 Cables              |  |

## **1.1 Safety Information**

# 

• Indicates an imminent hazard that, if not avoided, will result in death or serious injury.

## 

• Indicates a potential hazard or unsafe practice that, if not avoided, could result in death or serious injury.

## 

• Indicates a potential hazard or unsafe practice that, if not avoided, could result in minor personal injury or product/property damage.

### NOTE

• Provides application tips or other useful information to ensure that you get the most from your product.

### 1.1.1 DANGER

There are no dangers that refer to the product in general. Specific "Danger" statements may be given in the respective sections of this manual.

### 1.1.2 Warnings

## 

- All installation operations, expansions, changes, modifications and repairs of this product are conducted by Mindray authorized personnel.
- There is high voltage inside the equipment. Never disassemble the equipment before it is disconnected from the AC power source.
- When you disassemble/reassemble a parameter module, a patient leakage current test must be performed before it is used again for monitoring.
- The equipment must be connected to a properly installed power outlet with protective earth contacts only. If the installation does not provide for a protective earth conductor, disconnect it from the power line and operate it on battery power, if possible.
- Dispose of the package material, observing the applicable waste control regulations and keeping it out of children's reach.

## 1.1.3 Cautions

## 

- Make sure that no electromagnetic radiation interferes with the performance of the equipment when preparing to carry out performance tests. Mobile phone, X-ray equipment or MRI devices are a possible source of interference as they may emit higher levels of electromagnetic radiation.
- Before connecting the equipment to the power line, check that the voltage and frequency ratings of the power line are the same as those indicated on the equipment's label or in this manual.
- Protect the equipment from damage caused by drop, impact, strong vibration or other mechanical force during servicing.

## 1.1.4 Notes

### NOTE

• Refer to Operation Manual for detailed operation and other information.

## **1.2 Equipment Symbols**

| $\triangle$ | Attention: Consult<br>accompanying documents<br>(this manual).               |                           | CIS connector                       |  |  |
|-------------|------------------------------------------------------------------------------|---------------------------|-------------------------------------|--|--|
| A           | Danger: High-voltage                                                         |                           | Network connector                   |  |  |
| $\sim$      | Alternating current(AC)                                                      | ٩ſŀ                       | Defibrillator connector             |  |  |
| ⊙/Ò         | Power ON/OFF                                                                 |                           | Connector for satellite module rack |  |  |
| - +         | Battery indication                                                           | $\bigcirc$                | Video output                        |  |  |
| →0←         | Zero key                                                                     | $\bigcirc$                | Auxiliary output connector          |  |  |
|             | Calibrate key                                                                | ● <u>_</u>                | USB connector                       |  |  |
| $^{0}$      | Measure/Standby                                                              | $\bigtriangledown$        | Equipotential terminal              |  |  |
| r<br>T      | Check sensor                                                                 | <b>(E</b> <sub>0123</sub> | CE marking                          |  |  |
|             | ESD warning symbol for Electrostatic sensitive devices.                      |                           |                                     |  |  |
| ┥♥┝         | Type CF applied part. Defibrillator-proof protection against electric shock. |                           |                                     |  |  |
| I KI        | Type BF applied part. Defibrillator-proof protection against electric shock. |                           |                                     |  |  |

#### FOR YOUR NOTES

## 2.1 Introduction

This patient monitor is designed to monitor a fixed set of physiological parameters including ECG, heart rate (HR), respiration (Resp), temperature (Temp), SpO<sub>2</sub>, pulse rate (PR), non-invasive blood pressure (NIBP), invasive blood pressure (IBP), cardiac output (C.O.), carbon dioxide (CO<sub>2</sub>), oxygen (O<sub>2</sub>), anesthetic gas (AG), impedance cardiograph (ICG), bispectral index (BIS) and respiration mechanics (RM) of single adult, pediatric and neonatal patients.

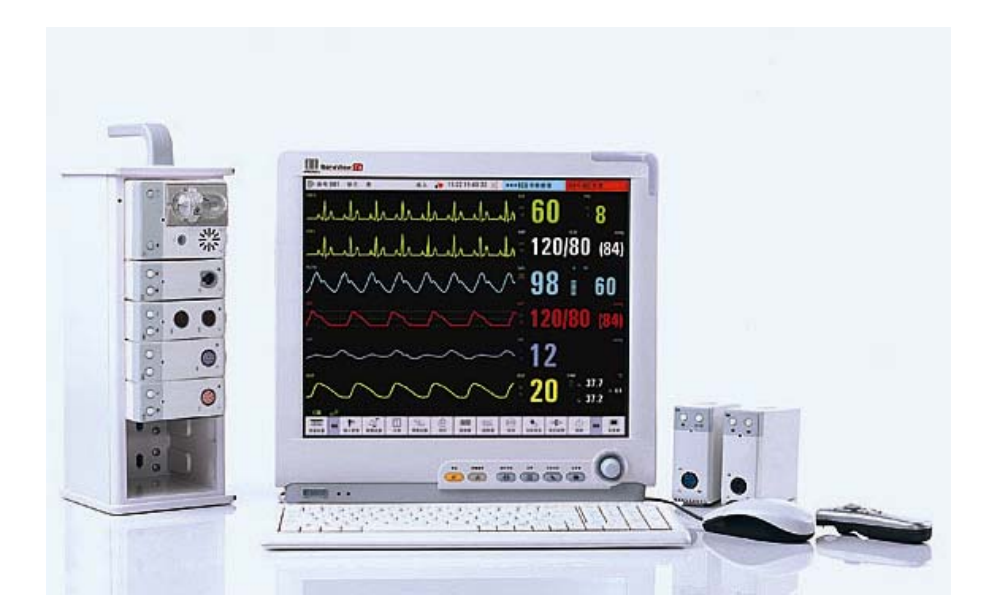

The patient monitor also:

- Provides audible and visual alarm indications in case of patient or equipment problems.
- Enables displaying, reviewing, storing and transferring of real-time data.
- Incorporates multiple input devices such as buttons, knob, touchscreen, keyboard and mouse.
- Interfaces a clinical information system or central monitoring system.
- Enables program upgrade over the network.

## 2.2 System Connections

## 2.2.1 Mounting the Patient Monitor

The patient monitor can be mounted on a wall bracket or on a trolley support. The wall bracket or trolley support can be ordered optionally. Each type of mounting bracket is delivered with a complete set of mounting hardware and instructions. Refer to the documentation delivered with the mounting hardware for instructions on assembling mounts.

# 

- Use mounting brackets we supply or approve. If other compatible mounting bracket is used, be sure it can be safely used on the patient monitor.
- The mounting bracket should be installed by our qualified service personnel, or engineers who have adequate knowledge on it.
- If other mounting solution is used, the installation personnel and the customer should verify if it can be safely used on the patient monitor, and the customer assume the responsibility for any risk resulting from that.

## Â 2 1 100-240V~ 50/60Hz 140VA 10 I I III III III IIII III 3 9 in: 20 Interior to an a farmer 4 5 7 8 6

## 2.2.2 Connectors for Peripheral Devices

On the back of the patient monitor you will find all connectors for peripheral devices.

- 1. AC Power Connector: used to connect an AC power source (100 to 240 VAC, 50/60Hz).
- 2. Equipotential Terminal: used to connect the equipotential terminal of other equipment, eliminating potential difference between different pieces of equipment.
- 3. SMR Connector: It outputs a 12V DC, used to connect the SMR.
- 4. Video Output: It is a DVI-D connector used to connect a secondary display.
- 5. CIS Connector: It is a RJ45 connector used to connect a CIS.
- 6. Network Connector: It is a RJ45 connector used to connect an ethernet network or a PC.
- 7. Defibrillator Connector: It is a RJ11 connector used to connect a defibrillator.
- 8. Auxi Output Connector: It is a BNC connector used to output analog signals and nurse call signals.
- 9. Secondary USB Connector: used to connect the mouse and keyboard of the secondary display.
- 10. General USB Connector: used to connect any USB-compatible peripheral device.

## 2.3 Main Unit

The patient monitor consists of:

- Input system: button board, knob, touchscreen, power switch and LED board
- Output system: LCD panel, alarm LED board, recorder, speaker
- Processing and communications system: main board, CIS assembly, integral module rack
- Power management system: battery, battery interface board, power module
- Equipment interface system: USB interface board, DVI interface board and CF/WLAN assembly.

Additionally, the patient monitor can also connect a satellite module rack (SMR), parameter modules, mouse, keyboard, etc.

The following diagram illustrates the structure of the patient monitor.

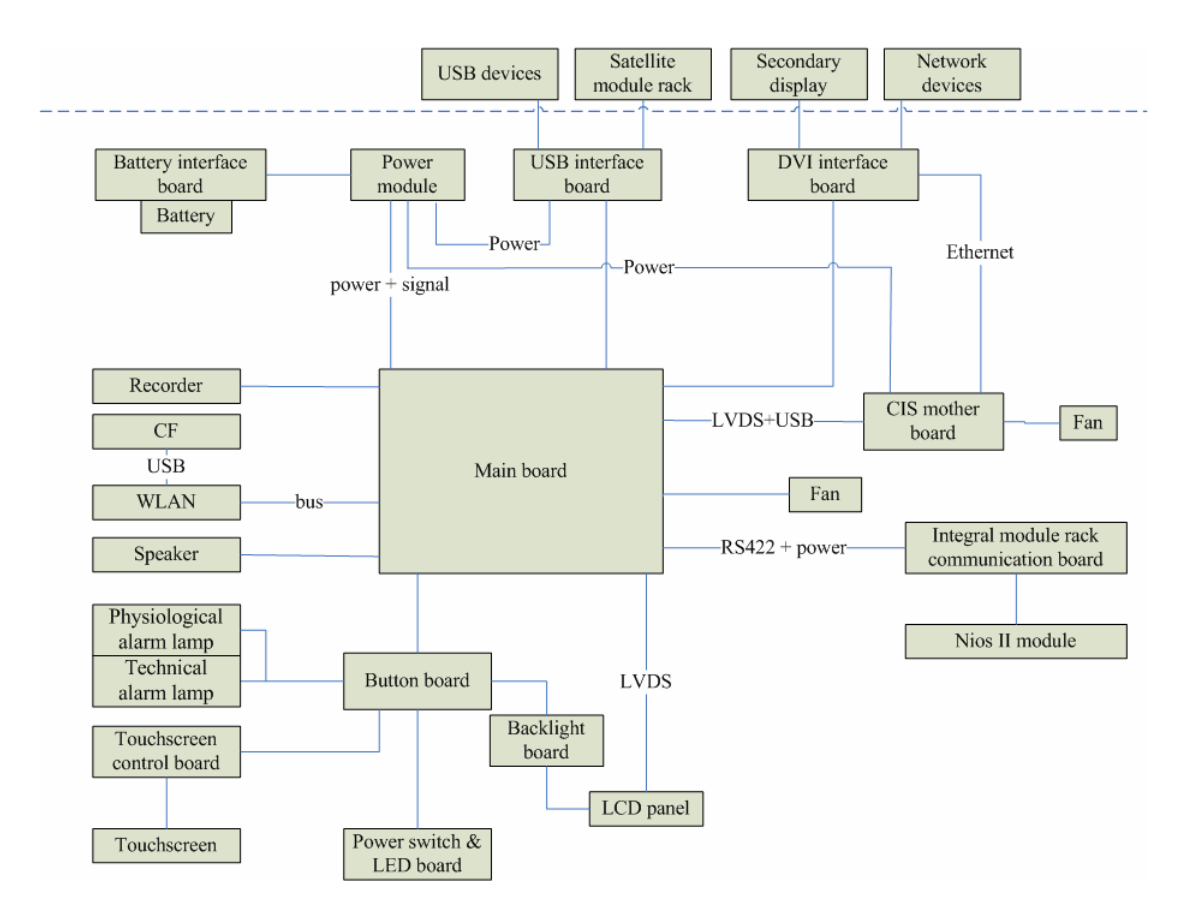

## 2.3.1 Input System

#### **Button board**

The button board, located at the lower part of the monitor's front panel, contains 6 keys and provides connections for the following components to the main board:

- Knob
- Power switch & LED board
- Touchscreen control board
- Backlight board
- Alarm LED board

The following diagram shows the button board connections.

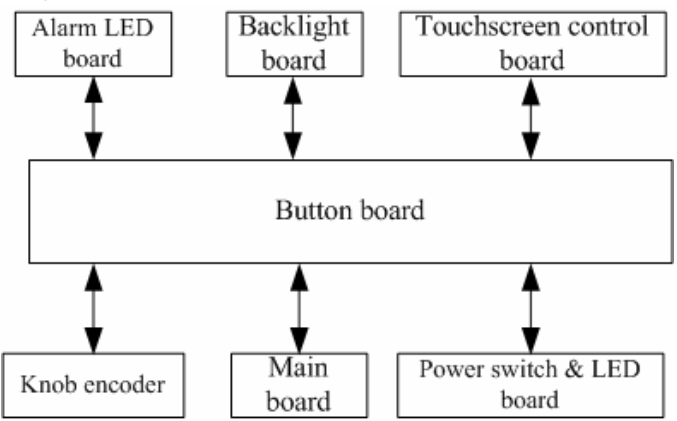

#### Knob

The knob can be pressed, or rotated both clockwise and counter-clockwise. It is connected with the button board.

#### Touchscreen

The touchscreen enables touch operations and can be calibrated. It is connected with the touchscreen control board and main board.

#### Power switch & LED Board

The power switch & LED board controls the power supply for the main unit. It has three LEDs, which respectively indicate the AC power status, battery status and monitor power on/off status. It is connected with the button board.

## 2.3.2 Output System

#### LCD panel

The patient monitor adopts a high-resolution LCD panel. The LCD panel is connected with the backlight board and the main board. It runs on power from a DC source, which originally comes from the main board, and then goes to the backlight board through the button board, and finally is delivered to the LCD panel by the backlight board.

#### Alarm Lamp

The patient monitor has two alarm lamps: physiological alarm lamp and technical alarm lamp. The alarm LED board converts electric signals into visual signals and then sends the visual signals to the front panel through the light guiding post. Physiological alarm lamp lights either red or yellow whereas technical alarm lamp lights blue only.

#### Recorder

The recorder receives data coming form the main board and then sends them to the thermal printhead for printing. The recorder has a hardkey (starting/stopping recordings) and a green LED on its front. It is connected with the main board.

The following diagram shows its operating principle.

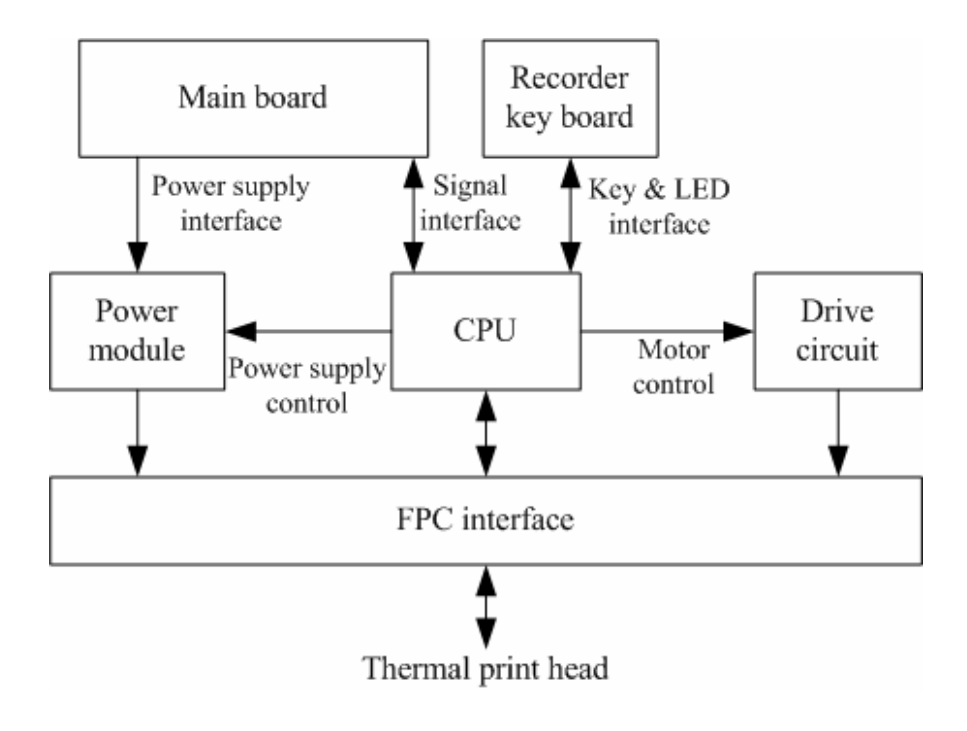

| Module                             | Description                                                                                                    |  |  |  |
|------------------------------------|----------------------------------------------------------------------------------------------------|--|--|--|
| Power interface                    | Introduces a DC from the main board.                                                                                         |  |  |  |
| Power module                       | Converts the input power into voltages that fit each module and then forwards them to each module.                           |  |  |  |
| CPU                                | Control the communications between modules.                                                                                  |  |  |  |
| Signal interfac                    | Control the communications between the main board and the recorder CPU.                                                      |  |  |  |
| Motor drive circuit                | Receives the control signals from the CPU and then forwards them to the step engine.s                                        |  |  |  |
| Button board & indicator interface | Sends key commands to the CPU and receive commands controlling<br>the indicators from the CPU.                               |  |  |  |
| FPC interface                      | Sends the thermal printhead information to the CPU and receives the commands controlling the thermal printhead from the CPU. |  |  |  |

#### Speaker

The speaker provides sound for alarms, key strokes, heart beats and pulse, and allows PITCH TONE and multi-level tone modulation. It is connected with the main board and runs power from a DC provided by the main board.

## 2.3.3 Processing and Communications System

#### Main Board

The main board is the heart of the patient monitor. It implements a series of tasks including input & output control, data storage and processing, display processing, system control, communication management, printing management and alarming, etc.

The main board comprises the CPU board and mother board. The following diagram shows interfaces to other components.

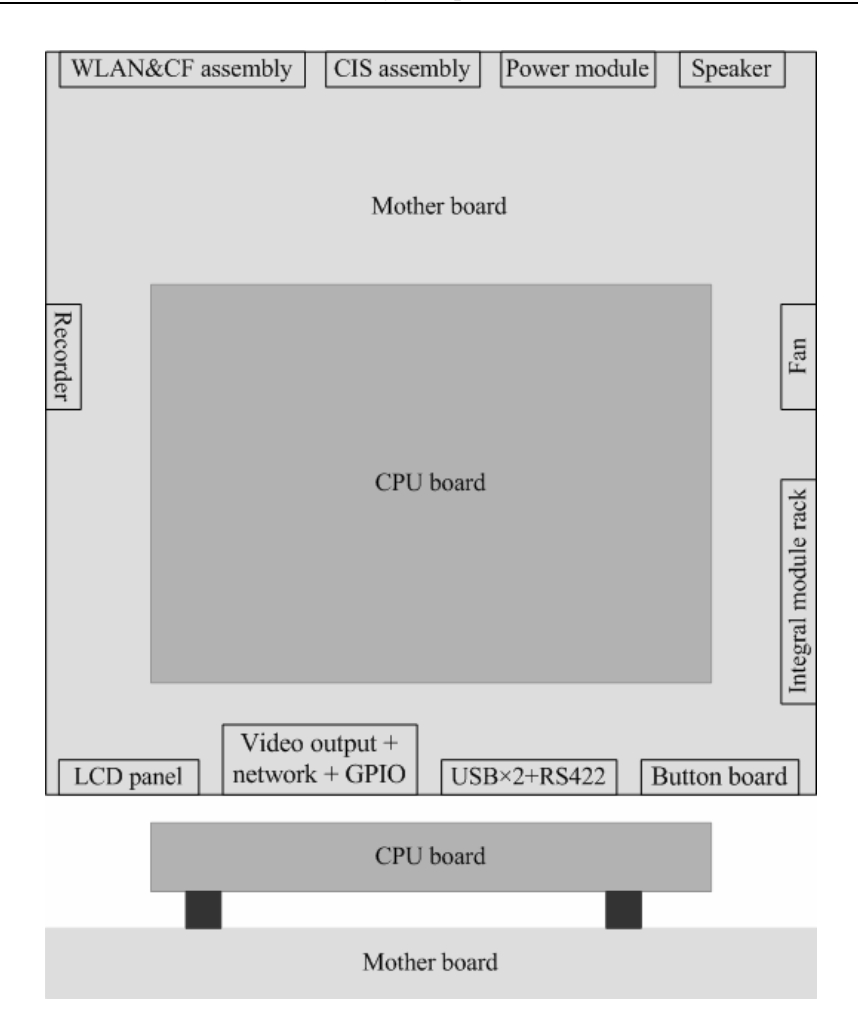

The CPU board is an essential CPU system containing the CPU, FLASH, memory, realtime clock, EEPROM, etc. It interfaces to the mother board only, which then provides interfaces to all other external devices.

The mother board is in charge of connections and communications with other components and provides the following interfaces:

- LCD port: connects a built-in display.
- Video output+network+ GPIO: connects the digital video interface board.
- USB×2+RS422: connects the USB interface board.
- Button board port: connects the button board.
- Integral module rack port: connects integral module rack communication board.
- Fan port: connects the fan.
- Speaker port: connects the speaker.
- Power module port: connects the power module.
- CIS port: located at the back of the mother board for connecting the CIS components.
- WLAN&CF port: connects the CF/ WLAN assembly.
- Recorder port: connects the recorder.

#### Integral Module Rack

The patient monitor has two kinds of integral module rack: 2-slot and 5-slot. The integral module rack consists of control board and communication board.

The control board is a NIOS II module located on the communication board. It implements protocol conversion and infrared communication between the main unit and the parameter modules.

The communication board can be a MPM type (2-slot type) or a 3-slot type. It consists of infrared circuit, RS422 communication circuit and power circuit. The communication board is connected with the main board.

Operating principle of the communication board is as follows:

- The infrared circuit transmits and receives infrared signals, and controls signal intensity;
- RS422 communication circuit implements signal conversion between serial signals and RS422 signals;
- Power circuit transfers 3.3VDC power supply to run the integral module rack and 12VDC power supply to run the parameter modules from the mother board.

### 2.3.4 Power Management System

#### Battery

The patient monitor uses two chargeable lithium-ion batteries (11.1 V, 4500 mAh). The battery compartment door is located at the bottom of the patient monitor. The battery power is introduced to the power module via the battery interface board, and then processed and distributed to each component by the power module.

#### NOTE

• Two batteries must be used simultaneously when the patient monitor operates on battery power. Otherwise, it may cause power supply protection.

#### **Battery Interface Board**

The battery interface board connects batteries to the power module, enabling charging and discharging between the batteries and the power board.

#### **Power Module**

The power module is located at the back of the patient monitor. The main part of the power module is the power board, which contains 4 PCBs: charging & power management board, voltage drop DC inverter, voltage rise and drop DC inverter, and voltage drop 5 V CIS power board.

The power module transforms the input power into DC and then forwards them to each component of the patient monitor. The input power comes from either the batteries or an AC source. The patient monitor will run power from the AC source whenever an AC source is available. If the AC source becomes unavailable, the patient monitor will automatically switch to the battery power. This does not affect the monitor's operating status.

Power module has an AC input socket at its backside, and a socket at its front provides 4 connections to the batteries, main board, CIS components and USB interface board respectively. The power module protects itself and the patient monitor by switching off AC input or DC output in case of overcurrent, short circuit and overvoltage. The power module provides 4 DC outputs:

| Outputs    | Description                                                                                       |
|------------|---------------------------------------------------------------------------------------------------|
| +3.3 V     | Goes to the mother board, CPU board, DVI interface board and integral module rack.                |
| +5.0 V     | Goes to the DVI interface board, recorder, CF storage card board and USB interface board.         |
| +5.0 V CIS | Goes to the CIS assembly.                                                                         |
| +12 V      | Goes to the recorder, LCD panel, integral module rack, parameter modules and USB interface board. |

The systematic principle diagram of the power module is as follows:

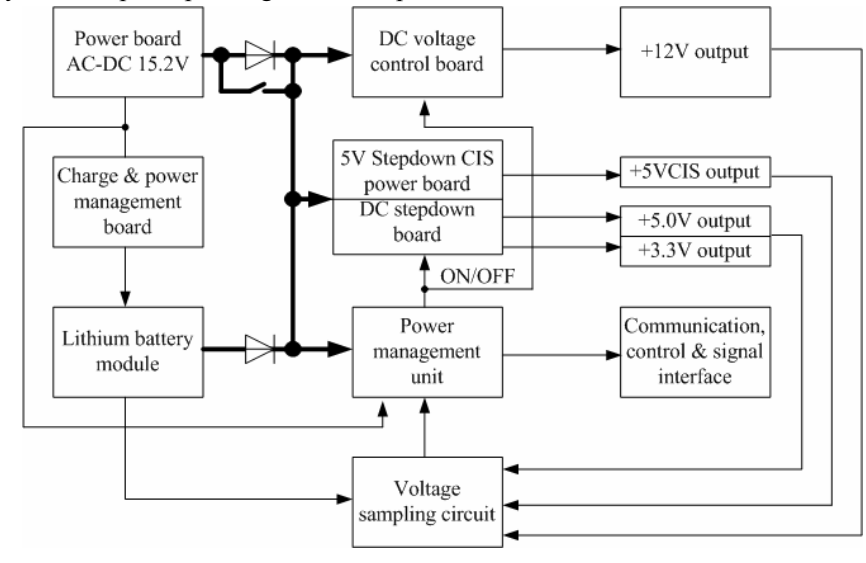

The following diagram shows the pins of the power module socket (excluding the pins of the battery power socket. On power board, pin 1 has a triangle symbol):

| 1   | 2       | 3         | 4       | 5  | 6       | 7        | 8        | 9         | 10         | 11     |
|-----|---------|-----------|---------|----|---------|----------|----------|-----------|------------|--------|
| 12V | GN<br>D | 5VC<br>IS | GN<br>D | 5V | GN<br>D | GN<br>D  | RX<br>D  | TXD       | PC<br>ON   | LCD-EN |
| 12V | GN<br>D | 5VC<br>IS | GN<br>D | 5V | GN<br>D | 3.3<br>V | 3.3<br>V | LED<br>AC | LED<br>BAT | LCD-BR |
| 12  | 13      | 14        | 15      | 16 | 17      | 18       | 19       | 20        | 21         | 22     |

| Pin ID                    | Marking  | Description                                                                                                    | Cable<br>color |  |
|---------------------------|----------|----------------------------------------------------------------------------------------------------|----------------|--|
| 2, 4, 6, 7,<br>13, 15, 17 | GND      | The output grounding terminal of the power board.                                                                                                    | Black          |  |
| 8                         | RXD      | Receives serial communications (the main board sends).                                                                                                    | Purple         |  |
| 9                         | TXD      | Sends serial communications (the main board receives).                                                                                                    | Brown          |  |
| 10                        | PCON     | Power on/off control signal. It is a TTL pulse signal<br>inputted from the back board. Every time when the power<br>on/off switch is pressed (pulse of falling edge), a switch<br>between power "on" and "off" happens. The pulse<br>duration is no less than 0.1 s for power-on and no less<br>than 2 s for power off. | Blue           |  |
| 11                        | LCD-EN   | Backlight on/off control signal. The main board sends a<br>backlight on/off control signal to the power board through<br>the serial interface. The power board processes the<br>received signal and then outputs a high or low level<br>depending on the received signal.                                               | Green          |  |
| 12, 1                     | 12 V     | The positive end of the 12 V DC coming from the power board.                                                                                                    | Yellow         |  |
| 14, 3                     | 5 V CIS  | The positive end of the 5 V CIS coming from the power board.                                                                                                    | Purple         |  |
| 16, 5                     | 5 V      | The positive end of the 5 V DC coming from the power board.                                                                                                    | Red            |  |
| 18, 19                    | 3.3 V    | The positive end of the 3.3 V DC coming from the power board.                                                                                                    | Orange         |  |
| 20                        | LED- AC  | AC power status indication signal                                                                                                    | White          |  |
| 21                        | LED- BAT | Battery status indication signal.                                                                                                    | Grey           |  |
| 22                        | LCD-BR   | Backlight brightness control voltage.                                                                                                    |                |  |

## 2.3.5 Equipment Interface System

#### **USB Interface Board**

The USB interface board is compatible with such USB interfaces as USB2.0, USB1.1 and USB1.0. It is connected with the main board and the power module. It receives 2 USB differential signals coming from the main board and then distributes them to 10 USB interfaces via 2 ISP1521 chips. Moreover, it provides RS232 and RS422 interfaces for communication between the main board and the SMR. The USB interface board receives 5 VDC and 12 VDC inputs from the power module, of which the 5 VDC goes to the USB interface board and the 12 VDC outputted to the SMR connector through a fuse.

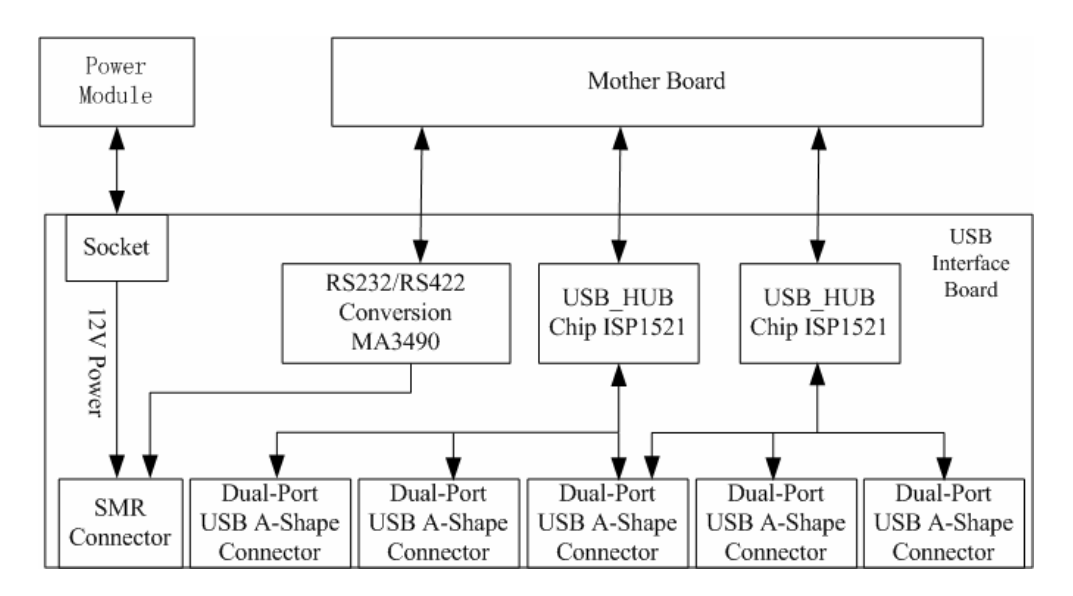

#### **DVI Interface Board**

The DVI interface board is connected with the mother board and the CIS mother board. The following diagram shows its interfaces to other components.

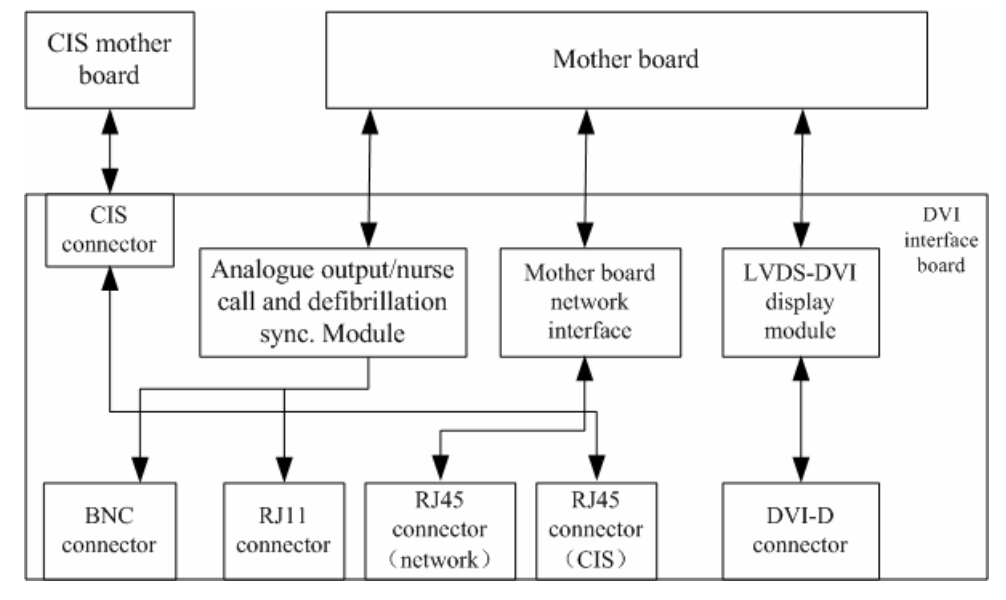

| Interface                    | Description                                                                                                    |
|------------------------------|----------------------------------------------------------------------------------------------------|
| CIS Connector                | Connects the CIS mother board.                                                                                                    |
| BNC connector                | Outputs analog signals and nurse call signals.                                                                                       |
| RJ 11 connector              | Outputs defibrillator synchronization signals.                                                                                       |
| RJ 45 connector<br>(network) | It is a standard RJ45 connector, providing 10/100 BASE-TX Ethernet communications channels. It connects an Ethernet network or a PC. |
| RJ 45 connector<br>(CIS)     | It is a standard RJ45 connector for connecting a CIS network.                                                                        |
| DVI-D connector              | Connects a secondary display.                                                                                                    |

#### WLAN&CF assembly

The CF assembly serves the non-volatile CF storage card which is used for data storage and transfer. It is connected with the mother board.

## 2.4 Parameter Module

Each parameter module consists of the module communication board, module power board, module button board, parameter board, etc.

## 2.4.1 Module Communication Board

The module communication board allows a short delay when powering up the module and adopts FPGA to enable infrared communications between the module and the module rack. It has no electrical connections and is therefore isolated physically. It has an ID, which will be send to the module rack according to the pre-defined baud rate when a module is plug into the module rack.

## 2.4.2 Module Power Board

Some modules have no power board. There are two kinds of module power board:

- 1. Isolated power board: converts the 12 V DC into a 12 V isolated DC and a 5 V isolated DC.
- 2. Non-isolated power board: converts the 12 V DC into a 5 V DC.

## 2.4.3 Parameter Board

The parameter board is a parameter measurement component, which is the most important component of the parameter module.

## 2.5 Satellite Module Rack

The satellite module rack (SMR) is independent of the patient monitor, provides 8 slots for mounting parameter modules. It has the following features:

- It allows a parameter module to be plugged and unplugged with the patient monitor on. This allows function extension and patient transfer.
- It does not have its own power. It introduces 12 V DC from the patient monitor and then supplies power to each parameter module via the contact screw.
- It accomplishes communications protocol conversions between the patient monitor and each parameter module, provides infrared communications for parameter modules, and is responsible for detecting infrared communications malfunction for each parameter module.

The following diagram shows the structure of the SMR.

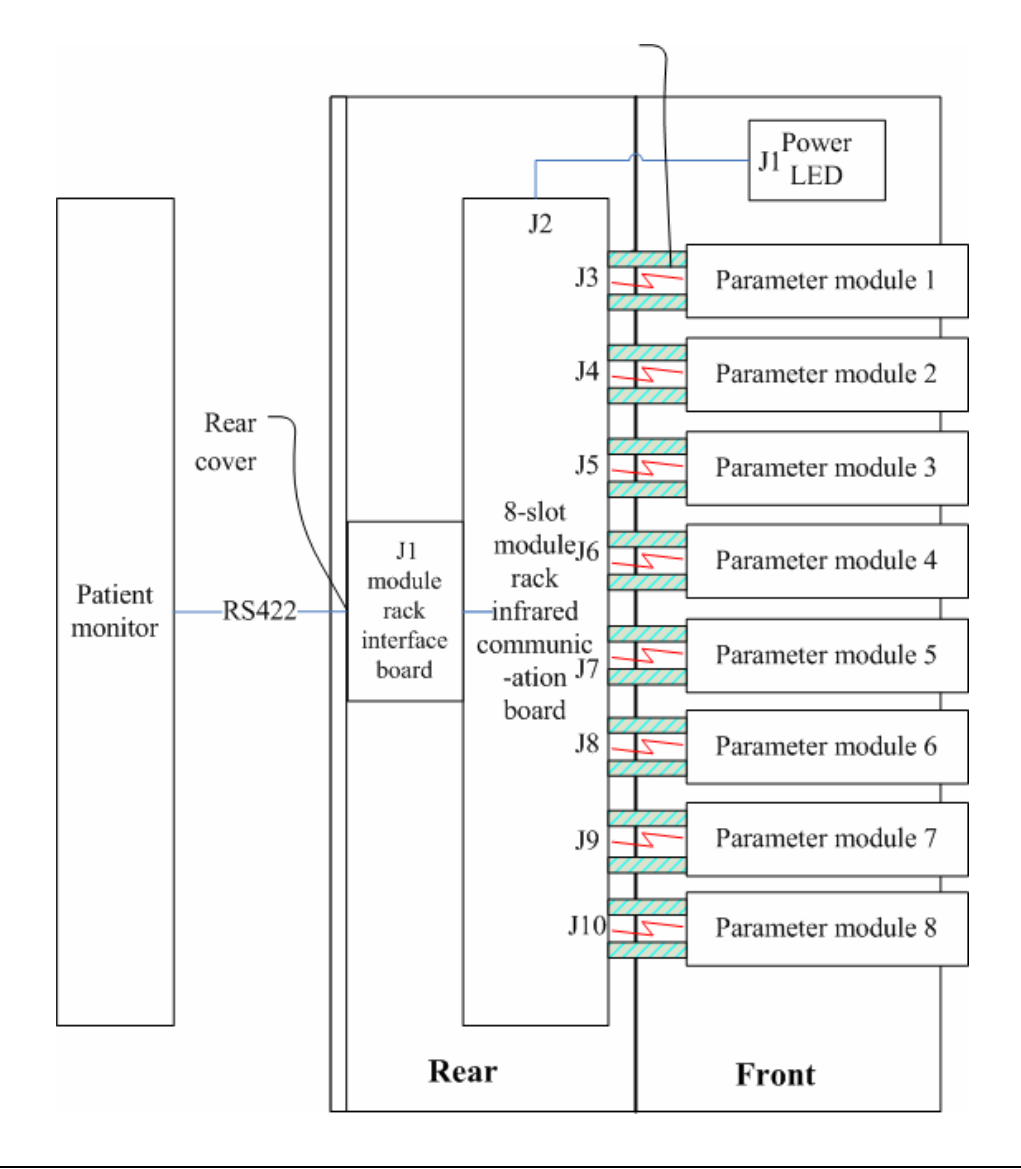

#### FOR YOUR NOTES

## **3.1 Introduction**

To ensure the patient monitor always functions normally, qualified service personnel should perform regular inspection, maintenance and test. This chapter provides a checklist of the testing procedures for the patient monitor with recommended test equipment and frequency. The service personnel should perform the testing and maintenance procedures as required and use appropriate test equipment.

The testing procedures provided in this chapter are intended to verify that the patient monitor meets the performance specifications. If the patient monitor or a module fails to perform as specified in any test, repairs or replacement must be done to correct the problem. If the problem persists, contact our Customer Service Department.

## 

- All tests should be performed by qualified service personnel only.
- Care should be taken to change the settings in [User Maintenance] and [Factory Maintenance] menus to avoid loss of data.
- Service personnel should acquaint themselves with the test tools and make sure that test tools and cables are applicable.

## 3.1.1 Test Report

After completing the tests, service personnel are required to record test results in this table and report them to Mindray Customer Service Department.

| Test Equipment |             |            |              |  |  |  |
|----------------|-------------|------------|--------------|--|--|--|
| Name           |             | Model/PN   | Expiry Date  |  |  |  |
|                |             |            |              |  |  |  |
|                |             |            |              |  |  |  |
| Test I         | Test Record |            |              |  |  |  |
| No.            | Test Item   | Test Site  | Test Results |  |  |  |
| 1              |             |            |              |  |  |  |
| 2              |             |            |              |  |  |  |
| Conclusion     |             |            |              |  |  |  |
| Pass/Fail:     |             | Tested by: | Date:        |  |  |  |

## 3.1.2 Recommended Frequency

| Check/Maintenance Item                                 |                  | Frequency                                                                                                    |
|--------------------------------------------------------|------------------|----------------------------------------------------------------------------------------------------|
| Visual test                                            |                  | 1. When first installed or reinstalled.                                                                                                    |
| Power on test                                          |                  | <ol> <li>When first installed or reinstalled.</li> <li>Following any maintenance or the replacement of any<br/>main unit parts.</li> </ol>                                          |
| Mainstream<br>CO <sub>2</sub> test                     | /                | <ol> <li>If user suspects that the measurement is incorrect.</li> <li>Following any repairs or replacement of respective module.</li> <li>At least once every two years.</li> </ol> |
| Sidestream and<br>Microstream<br>CO <sub>2</sub> tests | Leakage test     |                                                                                                    |
|                                                        | Calibration      |                                                                                                    |
| ECG tests                                              | Performance test |                                                                                                    |
|                                                        | Calibration      |                                                                                                    |
| Resp test                                              | /                |                                                                                                    |
| NIBP tests                                             | Accuracy test    |                                                                                                    |
|                                                        | Leakage test     |                                                                                                    |
|                                                        | Calibration      |                                                                                                    |

| IBP tests             | Performance test     |                                                            |
|-----------------------|----------------------|------------------------------------------------------------|
|                       | Pressure calibration |                                                            |
| SpO <sub>2</sub> test | /                    |                                                            |
| C.O. test             | /                    |                                                            |
| Temp test             | /                    |                                                            |
| BIS test              | /                    |                                                            |
| RM test               | /                    |                                                            |
| ICG test              | /                    |                                                            |
| AG tests              | Performance test     | 1. If user suspects that the measurement is incorrect.     |
|                       | Calibration          | 2. Following any repairs or replacement of AG module.      |
|                       |                      | 3. At least once every year                                |
| Nurse call relay      | /                    | If user suspects that the nurse call or analog output does |
| performance test      |                      | not work well.                                             |
| Analog output         | /                    |                                                            |
| performance test      |                      |                                                            |
| Electrical safety     | Enclosure leakage    | 1. Following any repair or replacement of the power        |
| tests                 | current test         | module.                                                    |
|                       | Earth leakage        | 2. At least once every two years.                          |
|                       | current test         |                                                            |
|                       | Patient leakage      |                                                            |
|                       | current test         |                                                            |
|                       | Patient auxiliary    |                                                            |
|                       | current test         |                                                            |
| Touchscreen           | /                    | 1. When the touchscreen appears abnormal.                  |
| calibration           |                      | 2. After the touchscreen is replaced.                      |
| Recorder check        | /                    | Following any repair or replacement of the recorder.       |

## 3.2 Visual Test

Inspect the equipment for obvious signs of damage. The test is passed if the equipment has no obvious signs of damage. Follow these guidelines when inspecting the equipment:

- Carefully inspect the case, the display screen and the buttons for physical damage to
- Inspect the SMR and parameter modules for mechanical damage.
- Inspect all external connections for loose connectors, bent pins or frayed cables.
- Inspect all connectors on the equipment for loose connectors or bent pins.
- Make sure that safety labels and data plates on the equipment are clearly legible.

## 3.3 Power On Test

This test is to verify that the patient monitor can power up correctly. The test is passed if the patient monitor starts up by following this procedure:

- 1. Insert two batteries in the battery chamber and connect the patient monitor to the AC mains, the AC mains LED and battery LED light.
- 2. Press the power on/off switch to switch on the patient monitor. The operating status LED lights up, and the technical and physiological alarm lamps light blue and red respectively.
- 3. After the start-up screens are displayed, the system sounds a beep indicating the self test on alarm sounds is passed. At the same time, the technical alarm lamp turns yellow, and then turns off together with the physiological alarm lamp. This indicates that the self test on alarm lamps is passed.
- 4. The patient monitor enters the main screen and start-up is finished.

## **3.4 Module Performance Tests**

## 3.4.1 Mainstream CO<sub>2</sub> Tests

Follow this procedure to perform the test:

- 1. Connect the mainstream CO<sub>2</sub> module with the sensor and plug the module in the module rack.
- 2. Enter the [**CO2 Setup**] menu to set [**Operating Mode**] to [**Measure**]. Wait for CO<sub>2</sub> module warmup.
- 3. Select [Start Zero Cal.] in the [CO2 Setup] menu. If zero calibration fails, the prompt information [CO2 Zero Failed] is displayed. If it passes, the baseline of waveform returns to zero.
- 4. Set [Apnea Time] to 10 s in the [Adjust CO2 Limits] menu.
- 5. Blow to the CO<sub>2</sub> sensor to generate a CO<sub>2</sub> waveform. Hold the sensor for 10 s and the alarm message [**CO2 Apnea**] is displayed on the screen.
- 6. Disconnect the CO<sub>2</sub> sensor, verify that prompt information [**CO2 Comm Stop**] is displayed.

## 3.4.2 Sidestream and Microstream CO<sub>2</sub> Module Test

#### Leakage test

Follow this procedure to perform the test:

- 1. Plug the module in the module rack.
- 2. Enter the [**CO2 Setup**] menu to set [**Operating Mode**] to [**Measure**]. Wait for CO<sub>2</sub> module warmup.
- 3. Block the gas inlet completely.
  - Sidestream: Check that alarm message [CO2 FilterLine Err] is displayed on the screen in 3s. Block the gas inlet for another 30s, if the alarm message does not disappear, the module does not leak.
  - Microstream: Check that alarm message [CO2 Purging] is displayed on the screen in 3s. Block the gas inlet for another 30s, if alarm message [CO2 FilterLine Err] is shown, the module does not leak.

#### Calibration

Tools required:

- A gas bottle with 5% CO<sub>2</sub> gas
- T-shape connector
- Tubing

Follow this procedure to perform a calibration:

- 1. Make sure that the  $CO_2$  module has been warmed up or started up.
- 2. Select [Main Menu]→[Maintenance >>]→[User Maintenance >>]→enter the required password→[Maintain CO2 >>].
- 3. In the [Maintain CO2] menu, select [Zero].

4. Connect the gas bottle with the tubing using a T-shape connector as shown below. Check the airway and make sure there are no leaks.

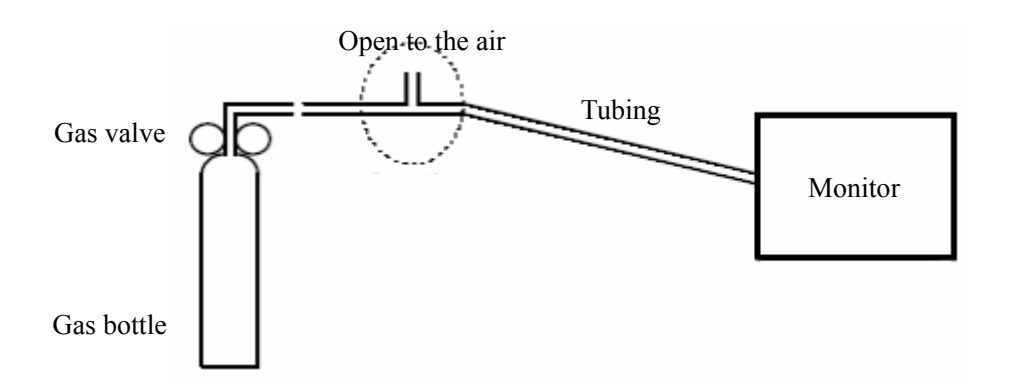

- 5. Vent the tubing to the  $CO_2$  opening the gas valve.
- 6. In the [Calibrate CO2] menu, enter the vented CO<sub>2</sub> concentration in the [CO2] field.
- In the [Maintain CO2] menu, the measured CO<sub>2</sub> concentration, barometric pressure, sensor temperature and current flowrate are displayed. After the measured CO<sub>2</sub> concentration becomes stable, select [Calibrate CO2] to calibrate the CO<sub>2</sub> module.
- 8. If the calibration is finished successfully, the message [**Calibration Completed!**] is displayed. If the calibration failed, the message [**Calibration Failed!**] is displayed. Perform another calibration.

## 3.4.3 ECG Tests

#### **ECG Performance Test**

Tool required:

- Patient simulator
- 1. Connect the patient simulator to the ECG/Resp connector on the module.
- 2. Set HR output to 80 bpm in the ECG simulator.
- 3. The displayed HR value should be  $80 \pm 1$  bpm for 3- and 5-lead ECG monitoring,  $80 \pm 2$  bpm for 12-lead ECG monitoring.
#### **ECG Calibration**

The ECG signal may be inaccurate due to hardware or software problems. As a result, the ECG wave amplitude becomes greater or smaller. In that case, you need to calibrate the ECG module.

- 1. Select the ECG parameter window or waveform area  $\rightarrow$  [Filter]  $\rightarrow$  [Diagnostic].
- 2. Select [Main Menu]→[Maintenance>>].
- 3. Select [Calibrate ECG]. A square wave appears on the screen and the message [ECG Calibrating] is displayed.
- 4. Compare the amplitude of the square wave with the wave scale. The difference should be within 5%. You can also print out the square wave and the wave scale if necessary.

### 3.4.4 Resp Performance Test

Tool required:

- Patient simulator
- 1. Connect the patient simulator to the Resp connector on the module.
- 2. Configure the simulator as follows: base impedance line 1500  $\Omega$ ; delta impedance 0.5  $\Omega$ , respiration rate 40 rpm.
- 3. The displayed Resp value should be  $40 \pm 2$  rpm.

### 3.4.5 NIBP Tests

#### **NIBP Accuracy Test**

Tools required:

- T-shape connector
- Approprating tubing
- Balloon pump
- Metal Vessel with volume  $500 \pm 25$  ml
- Reference manometer with accuracy 1 mmHg

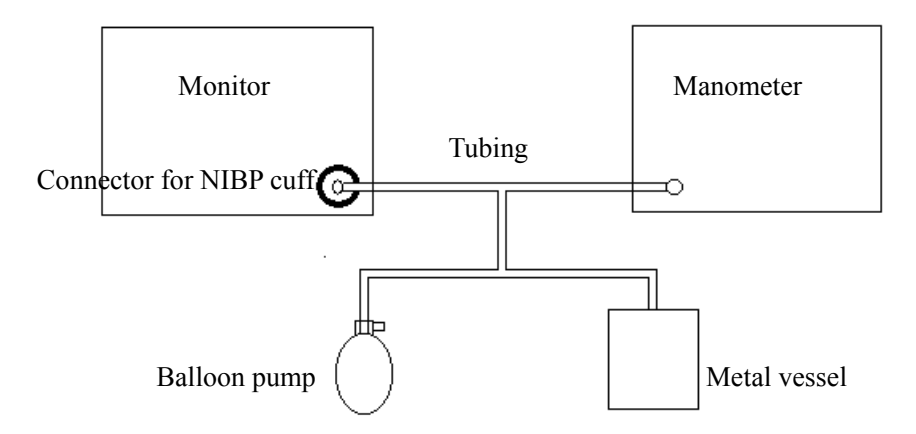

Follow this procedure to perform the test:

- 1. Connect the equipment as shown above.
- 2. Before inflation, the reading of the manometer should be 0. If not, disconnect the airway and reconnect it unit the readings is 0.
- 3. Select [Main Menu]→[Maintenance >>]→[NIBP Accuracy Test].
- 4. Compare the manometer values with the displayed values. The difference between the manometer and displayed values should be no greater than 3 mmHg.
- 5. Raise the pressure in the metal vessel to 50 mmHg with the balloon pump. Repeat step 3 and 4.
- 6. Raise the pressure in the metal vessel to 200 mmHg with the balloon pump. Repeat step 3 and 4.

#### NOTE

• You can use an NIBP simulator to replace the balloon pump and the reference manometer to perform the test.

#### NIBP Leakage Test

Tools required:

- NIBP cuff for adult patient
- Approprating tubing
- Cylinder

Follow this procedure to perform the test:

- 1. Set [Patient Category] to [Adult].
- 2. Connect the NIBP cuff with the NIBP connector on the moduel.
- 3. Apply the cuff to the cylinder as shown below.
- 4. Select [Main Menu]→[Maintenance>>]→[NIBP Leakage Test]. The message [Leakage Testing…] is displayed in the NIBP parameter area.
- 5. The cuff automatically deflates in 20s which means NIBP leakage test is completed.
- 6. If the system does not leak, no message is displayed in the NIBP parameter area. If it leaks, the message [**NIBP Pneumatic Leak**] is displayed. In this case, check for loose connection and perform the test again.

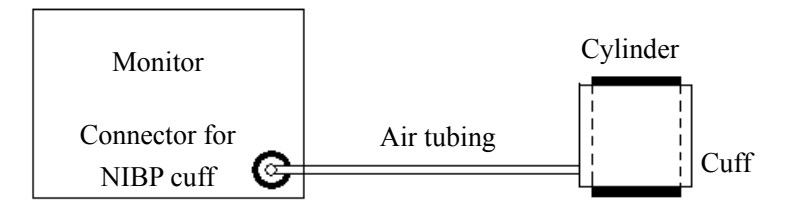

#### **NIBP Calibration**

Tools required:

- T-shape connector
- Approprating tubing
- Balloon pump
- Metal Vessel with volume  $500 \pm 25$  ml
- Reference manometer with accuracy 1 mmHg
- 1. Connect the equipment as shown below.
- 2. Before inflation, the reading of the manometer should be 0. If not, disconnect the airway and reconnect it unit the readings is 0.
- 3. Select [Main Menu]→[Maintenance >>]→[Factory Maintenance >>]→enter the required password→[Calibrate NIBP >>].
- 4. Set [**NIBP Pressure**] to 150 mmHg in the [**NIBP measurement circuit**]. Raise the pump output to 150 mmHg. After the pressure value is stabilized, select the [**Calibrate**] button to start the calibration.
- 5. Set patient category to [**Adu/Ped**] in the [**overpressure protection circuit**], raise the pressure to 330 mmHg. Then, select [**Calibrate**] to start the calibration.
- 6. Set the patient category to [**Neo**] in the [**overpressure protection circuit**], raise the pressure to 165 mmHg. Then, select [**Calibrate**] to start the calibration.
- 7. Calibration result is displayed in the [**Calibrate NIBP**] menu. If calibration fails, Check the system connection and perform calibration test again.

#### 3.4.6 IBP Tests

#### **IBP Performance Test**

Tool required:

- Patient simulator
- 1. Connect the patient simulator to the pressure connector on the module.
- 2. Set the pressure value of patient simulator to 0.
- 3. Press the Zero Key on the module to start a zero calibration.
- 4. Configure the patient simulator as P(static)=200 mmHg.
- 5. The displayed value should be  $200 \pm 2$  mmHg.
- 6. If the value is beyond tolerance, calibrate the pressure module.

#### **IBP Pressure Calibration**

Tools required:

- Standard sphygmomanometer
- Balloon pump
- Tubing
- T-shape connector
- 1. Connect the equipment as shown below

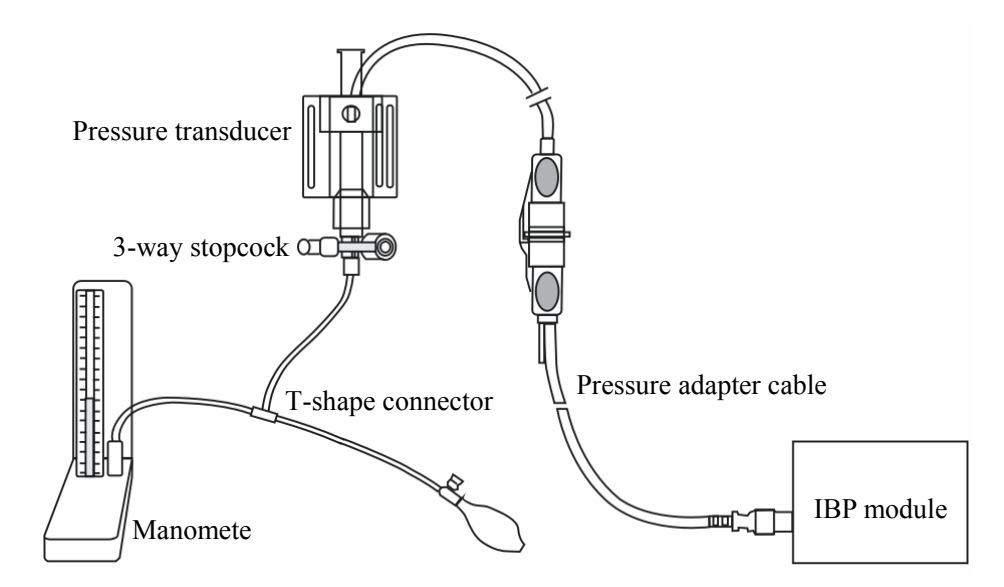

- 2. Zero the transducer. After a successful zero, open the stopcock to the manometer.
- 3. Select [Main Menu]→[Maintenance >>]→[Cal. IBP Press. >>]. In the [Cal. IBP Press.] menu, enter calibration values for calibrated pressures.
- 4. Inflate using the balloon pump until the mercury in the manometer reaches to the preset calibration pressure value.
- 5. Adjust the preset calibration value until it equals to the reading on the manometer.
- 6. Select the [**Calibrate**] button to the right of the calibrated pressure. The monitor starts a calibration.
- 7. If the calibration is completed successfully, the message [**Calibration Completed!**] will be displayed. If not, respective message will be displayed.

### 3.4.7 SpO<sub>2</sub> Test

Tool Required: Patient simulator.

- 1. Connect the patient simulator to the  $SpO_2$  connector on the MPM.
- 2. Select the model and the manufacturer of the SpO<sub>2</sub> module under test, and then configure the patient simulator as follows: SpO<sub>2</sub> 96%; PR 80 bpm.
- 3. The displayed SpO<sub>2</sub> and PR values should be within the ranges listed below.

|         |                                            | SpO <sub>2</sub> | PR (bpm)   |
|---------|--------------------------------------------|------------------|------------|
| Mindray |                                            | 96% ± 2%         | $80 \pm 3$ |
| Masimo  |                                            | 96% ± 2%         | $80 \pm 3$ |
| Nellcor | MAX-A, MAX-AL, MAX-N, MAX-P,               | 96% + 2%         |            |
|         | MAX-I, MAX-FAST                            | 90/0 ± 2/0       |            |
|         | OxiCliq A, OxiCliq N, OxiCliq P, OxiCliq I | $96\% \pm 2.5\%$ | $80 \pm 3$ |
|         | D-YS, DS-100A, OXI-A/N, OXI-P/I 96% ± 3%   |                  |            |
|         | MAX-R, D-YSE, D-YSPD                       | 96% ± 3.5%       |            |

### 3.4.8 C.O. Test

Tool required: Patient simulator

- 1. Connect the patient simulator to the C.O. connector on the module.
- 2. Set the patient simulator to output blood temperature (BT)  $37^{\circ}$  C. The displayed temperature value should be  $37 \pm 0.1^{\circ}$  C.

### 3.4.9 Temp Test

Tool required: Resistance box

- 1. Connect the two pins of any Temp connector on the module to the two ends of the resistance box using 2 wires.
- 2. Set the resistance box to 1354.9  $\Omega$  (corresponding temperature is 37° C). The displayed value should be 37 ± 0.2° C.

#### 3.4.10 BIS Test

- 1. Connect the BIS sensor with a normal and wide awake person as directed in the Operation Manual.
- 2. The displayed BIS value should be higher than 80.

#### 3.4.11 RM Test

Tool required:

- Gas source
- Ventilator (calibrated)
- Artificial lung
- Flow sensor

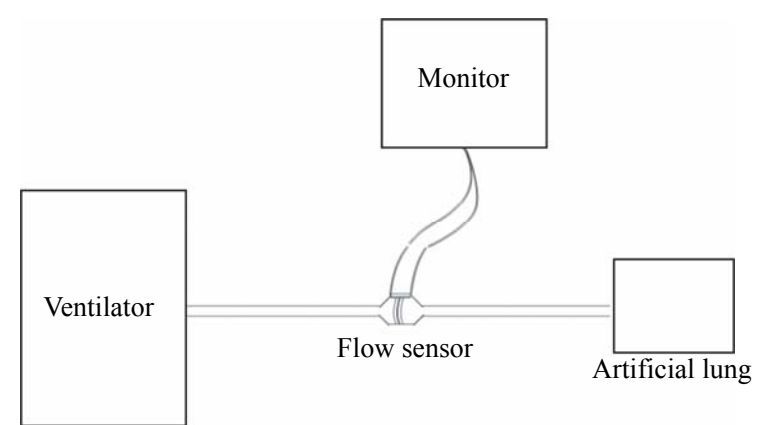

Follow this procedure to check the performance of RM module:

- 1. Connect the equipment as shown above. Make sure that the blue sensing tube on the flow sensor is connected with the artificial lung.
- 2. Set [Patient Category] to [Adult]. Enter [RM Setup] menu to select [Sensor Type] and set [Ventilation Mode] to [Mechanical].
- 3. Calibrate the flow sensor.
- 4. Configure the ventilator or anesthetic machine as follows: TV 500 ml, respiration rate =20 rpm, I:E=1:2.
- 5. Select [**Respiratory Loop**] in the [**RM Setup**] menu. Verify that displayed value meets product specification.

### 3.4.12 ICG Test

Tool required: Patient simulator

1. Connect the patient simulator, ICG sensor and the patient monitor using standard ICG cable.

| 2. Select <b>ICG setup</b> $\rightarrow$ <b>Patient Demographics</b> $\gg$ $\rightarrow$ input parameter values as fol |
|----------------------------------------------------------------------------------------------------|
|----------------------------------------------------------------------------------------------------|

| Height | 173 cm  | CVP      | 6 mmHg  |
|--------|---------|----------|---------|
| Weight | 75 kg   | PAmean   | 8 mmHg  |
| LV_D   | 50 mm   | Art Mean | 93 mmHg |
| PAWP   | 10 mmHg |          |         |

- 3. Switch the patient simulator to Mode 1 and then start ICG measurements.
- 4. After the measurement becomes stable, document the measured values.
- 5. Switch the patient simulator to mode 2 and then start ICG measurements. After the measurement becomes stable, document the measured values.
- 6. Check that measured values meet the simulator configuration

## 3.4.13 AG Tests

#### AG Performance Test

Tool required:

- Gas bottle with a certain standard anesthetic gas. Gas concentration should meet AA>1.5%, of which AA represents an anesthetic agent
- T-shape connector
- Tubing
- Plug the AG module in the module rack. Enter [AG Setup] menu and set [Operating Mode] to [Measure].
- 2. After the AG module warmup is ready, block the gas inlet of the AG module. Alarm message [AC Airway Occluded] is displayed.
- 3. Connect the equipment as shown below.
- 4. Open and close the gas valve repeatedly at an interval of 3 seconds. The AA value displayed should meet product specification.

#### **BIS Performance Test**

The AG module can incorporates the features of the BIS module, refer to *3.4.10 BIS Test* for test procedures.

#### O<sub>2</sub> Performance Test

Tool required:

- Gas bottle with  $100\% O_2$
- T-shape connector
- Tubing

The AG module can incorporates the features of the  $O_2$  module, refer to *AG Performance Test* above for test procedures.

#### AG Calibration

Tools required:

- Gas bottle, with a certain standard gas or mixture gas. Gas concentration should meet the following requirements: AA>1.5%, CO<sub>2</sub>>1.5%, N<sub>2</sub>O>40%, O<sub>2</sub>>40%, of which AA represents an anesthetic agent.
- T-shape connector
- Tubing
- Reservoir bag

Follow this procedure to perform the calibration:

- 1. Select [Main Menu]→[Maintenance >>]→[User Maintenance >>]→enter the required password→[Calibrate AG >>].
- 2. Check the airway and make sure that there are no occlusions or leaks.
  - Vent the sampling tubing to the air and check if the [Current FlowRate] and [Set FlowRate] are approximately the same. If the deviation is great, it indicates that there is an occlusion in the tubing. Check the tubing for an occlusion.
  - Block the gas inlet of the tubing. The [**Current FlowRate**] shall fall rapidly and the system prompt that the tubing is blocked. Otherwise, it indicates that there are leakages in the tubing. Check the tubing for leakages.

3. Connect the gas bottle, reservoir bag and the tubing using a T-shape connector as shown in the figure below.

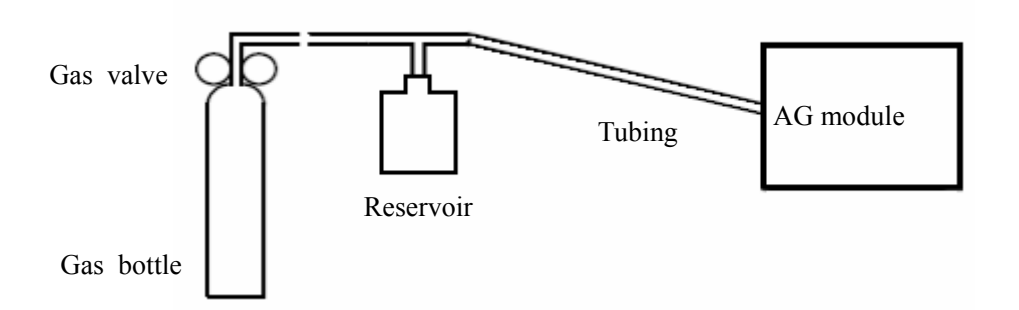

- 4. Open the gas valve and vent a certain standard gas or mixture gas.
- 5. In the [Calibrate AG] menu, the concentration and flowrate of each measured gas are displayed.
  - If the difference between the measured gas concentration and the actual one is tolerable, a calibration is not needed.
  - If the difference is great, a calibration should be performed. Select [Calibrate >>] to enter the calibrate menu.
- 6. Enter the vented gas concentration. If you use only one gas for calibration, set other gases' concentration to 0.
- 7. Select [**Start**] to start calibration.
- 8. If the calibration is finished successfully, the message [**Calibration Completed!**] is displayed. If the calibration failed, the message [**Calibration Failed!**] is displayed. Perform another calibration.

# 3.5 Nurse Call Relay Performance Test

Tools required:

Multimeter

- 1. Connect the nurse call cable to the Auxiliary Output Connector of the patient monitor.
- 2. Enter Demo mode. Select [Main Menu]→[Maintenance >>]→[User Maintenance >>]
   → enter the required password→[Others >>]→[Auxiliary Output]→[Nurse Call].
- 3. Select [Main Menu]→[Maintenance >>]→[User Maintenance >>]→enter the required password→[Others >>]→[Nurse Call Setup >>]. Enable all alarm level and alarm type options. Set [Contact Type] to [Normally Open]
- 4. In [**Nurse Call Setup** >>] setup menu, set [**Signal Type**] to [**Pulse**]. Trigger an alarm and measure the output contact with the multimeter. The output should be square waves with an interval of 1s.
- 5. In [**Nurse Call Setup** >>] setup menu, set [**Signal Type**] to [**Continuous**]. Trigger an alarm and measure the contact output with the multimeter. The output should be continuous high level.

# 3.6 Analog Output Performance Test

Tool required:

- Oscillograph
- 1. Connect the oscillograph to the Auxiliary Output Connector of the patient monitor.
- 2. Enter Demo mode. Select [Main Menu]→[Maintenance >>]→[User Maintenance >>] →enter the required password→[Others >>]→[Auxiliary Output]→[Analog Output].
- 3. Select [Main Menu] →[Analog Output Setup]. Switch Analog Output [On], and then test the ECG and IBP signals from the Analog Output Connector.
- 4. The waveforms displayed on the oscillograph should closely resemble those displayed on the patient monitor.

# **3.7 Electrical Safety Tests**

# 

- Electrical safety tests are a proven means of verifying the electrical safety of the patient monitor. They are intended for determining potential electrical hazards. Failure to find out these hazards timely may cause personnel injury.
- Commercially available test equipment such as safety analyzer, etc. can be used for electrical safety tests. Be sure that the test equipment can be safely and reliably used with the patient monitor before use. The service personnel should acquaint themselves with the use of the test equipment.
- Electrical safety tests should meet the requirements of the new edition of standards EN 60601-1 and UL60601.
- These electrical safety tests do not supersede local requirements.
- All devices using the AC mains and connected to medical equipment within patient environments must meet the requirements of the IEC 60601-1 medical electrical systems standard and should be put under electrical safety tests at the frequency recommended for the patient monitor.

Electrical safety tests are intended to check if potential electrical hazards to the patient, operator or service personnel of the equipment. Electrical safety test should be performed under normal ambient conditions of temperature, humidity and pressure.

The electrical safety test plan described hereafter takes 601 safety analyzer as an example. Different safety analyzers may be used in different areas. Be sure to choose applicable test plan.

Connection of the equipment is shown below:

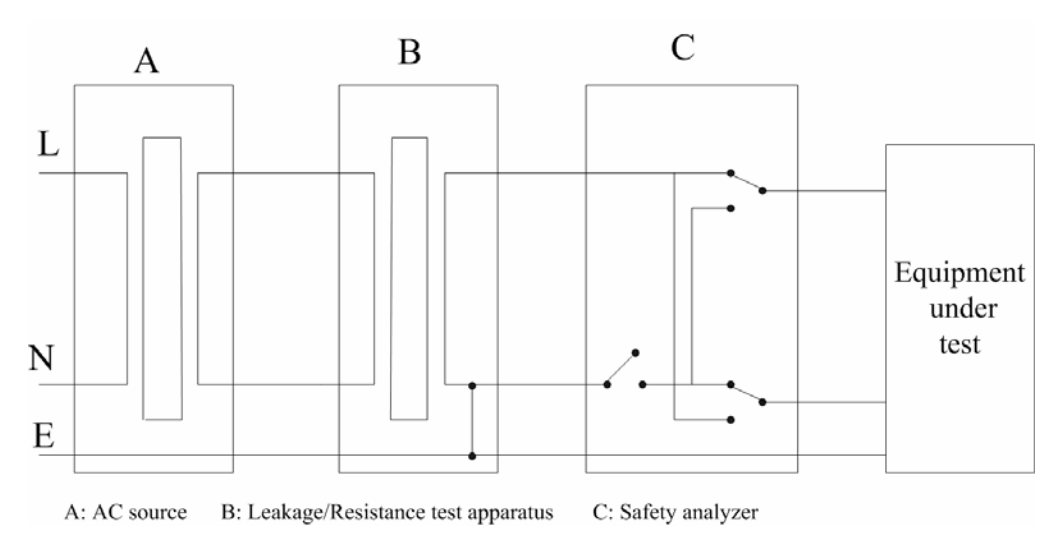

Tools required:

- Safety analyzer
- Isolation transformer

## 3.7.1 Enclosure Leakage Current Test

- 1. Connect the 601 safety analyzer to an AC power supply (264 V, 60 Hz).
- 2. Connect SUM terminal of the applied part connection apparatus to RA input terminal of 601 safety analyzer, another terminal to the applied part of EUT.
- 3. Connect the EUT to the analyzer's auxiliary output connector using a power cord.
- 4. Attach one end of the red lead to the "Red input terminal" of the analyzer, and the other end to tinsel over the enclosure of the EUT.
- 5. Power on the 601 safety analyzer and then press the "5—Enclosure leakage" button on the analyzer's panel to enter the enclosure leakage test screen.
- 6. Under normal condition, the enclosure leakage current should be no greater than 100  $\mu$ A. Under single fault condition, it should be no greater than 300  $\mu$ A.

### 3.7.2 Earth Leakage Current Test

- 1. Connect the 601 safety analyzer to an AC power supply (264 V, 60 Hz).
- 2. Connect SUM terminal of the applied part connection apparatus to RA input terminal of 601 safety analyzer, another terminal to the applied part of EUT.
- 3. Connect the EUT to the analyzer's auxiliary output connector using a power cord.
- 4. Power on the 601 safety analyzer and then press the "4—Earth leakage" button on the analyzer's panel to enter the earth leakage test screen.
- 5. Under normal condition, the earth leakage current should be no greater than 300  $\mu$ A. Under single fault condition, it should be no greater than 1000  $\mu$ A.

## 3.7.3 Patient Leakage Current Test

- 1. Connect the 601 safety analyzer to an AC power supply (264 V, 60 Hz).
- 2. Connect SUM terminal of the applied part connection apparatus to RA input terminal of 601 safety analyzer, another terminal to the applied part of EUT.
- 3. Connect the EUT to the analyzer's auxiliary output connector using a power cord.
- 4. Power on the 601 safety analyzer and then press the "6—Patient leakage" button on the analyzer's panel to enter the Patient leakage test screen.
- 5. Repeatedly press the "Applied Part"button to measure AC and DC leakage alternatively. DC leakage reading is following by "DC".
- 6. Under normal status, the patient leakage current should be no greater than 10  $\mu$ A. Under single fault condition, it should be no greater than 50  $\mu$ A.

## 3.7.4 Patient Auxiliary Leakage Current Test

- 1. Connect the 601 safety analyzer to an AC source (264 V, 60 Hz).
- 2. Connect the equipment under test (EUT) to the analyzer's auxiliary output connector using a power cord.
- 3. Connect the sensors of the applied part to the applied part connection apparatus, whose RA-P terminal is connected to 601 safety analyzer's RA terminal (which is turned on) and SUM terminal to 601 safety analyzer's LA terminal. RA terminal is switched to on.
- 4. Power on the 601 safety analyzer and then press the "8—Patient Auxiliary Current Test" button on the analyzer's panel to enter the patient auxiliary current test screen.
- 5. Repeatedly press the "Applied Part"button to measure AC and DC leakage alternatively. DC leakage reading is following by "DC".
- 6. Under normal status, the patient auxiliary leakage current should be no greater than 10  $\mu$ A. Under single fault condition, it should be no greater than 50  $\mu$ A.

# 3.8 Touchscreen Calibration

- Select the [Cal. Screen] QuickKey or select [Main Menu]→[Maintenance >>]→[User Maintenance >>]→enter the required password→[Cal. Touchscreen].
- 2. The  $\bigcirc$  symbol will appear at different positions of the screen.
- 3. Select, in turn, the central point of the  $\bigcirc$  symbol.
- 4. After the calibration is completed, the message [Screen Calibration Completed!] is displayed. Select [Ok] to confirm the completion of the calibration.

# 3.9 Recorder Check

- 1. Print ECG waveforms. The recorder should print correctly and printout should be clear.
- 2. Set the recorder to some problems such as out of paper, paper jam, etc. the patient monitor should give corresponding prompt messages. After the problem is removed, the recorder should be able to work correctly.
- 3. Switch automatic alarm recording for each parameter ON and then set each parameter's limit outside set alarm limits. Corresponding alarm recordings should be triggered when parameter alarms occur.

# **3.10 Factory Maintenance**

### 3.10.1 Accessing Factory Maintenance Menu

To access the factory maintenance menu, select [Main Menu] $\rightarrow$ [Maintenance >>]  $\rightarrow$ [Factory Maintenance]and then enter the required password.

#### The [Factory Maintenance] menu is shown below.

| Factory Maintenance                                                          |                   |  |  |
|------------------------------------------------------------------------------|-------------------|--|--|
| Draw Wave                                                                    | Mono 💌            |  |  |
| Recorder                                                                     | Off 🗸             |  |  |
| Software Version >>                                                          |                   |  |  |
| Monitor Information >>                                                       |                   |  |  |
| Ca                                                                           | Calibrate NIBP >> |  |  |
| Select Mono to have wider viewing angle or Color to have smoother waveforms. |                   |  |  |

### 3.10.2 Drawing Waves

There are two methods to draw waves: Color and Mono.

- Color: selecting Color will have smoother waveforms.
- Mono: selecting Mono will have a wider viewing angle.

#### 3.10.3 Recorder

To enable/disable the recorder, select [Recorder] and toggle between [On] and [Off].

# 

• The recorder is disabled if [Recorder] is switched off in the [Factory Maintenance] menu.

#### 3.10.4 Software Version

Selecting [**Software Version**] will show software version information. The display of [**Software Version**] menu is as follows:

| oftware Version           |                  | ×        |
|---------------------------|------------------|----------|
| System Software Version:  | Version 01.00.48 | <b>A</b> |
| Main Power Board          | Version 1.0      |          |
| IR Communication Software | Version 1.0      |          |
| Boot Module               | Version 1.0      |          |
| Keypad Module             | Version 1.0      |          |
| Recorder Module           | Version          |          |
| FPGA File                 | Version Of.001   |          |
|                           |                  |          |
|                           |                  |          |
|                           |                  |          |
|                           |                  |          |
|                           |                  | -        |
|                           |                  | _        |
|                           |                  |          |
|                           |                  |          |

#### **3.10.5 Monitor Information**

Selecting [**Monitor Information**] will show the status of the patient monitor. Monitor information is displayed as follows:

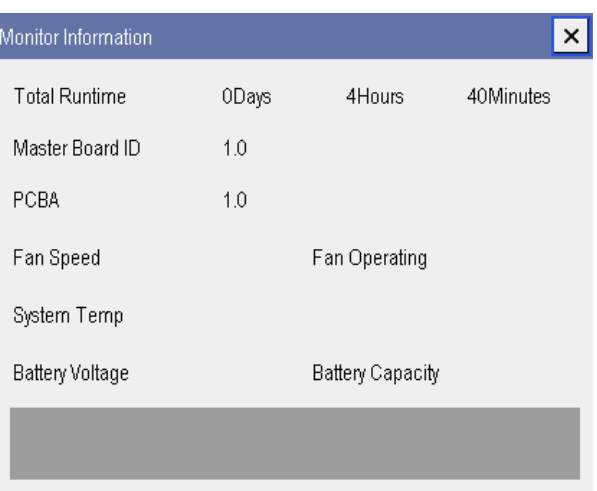

### 3.10.6 Calibrate NIBP

For details, refer to section 3.4.5 NIBP Tests .

# 3.11 Program Upgrade

You can upgrade the software of the patient monitor by downloading the upgrade software through network. At the same time, you can view the upgrade status log. The upgrade software can directly run on a portable PC or desktop PC. Through the network or by connecting the patient monitor to a PC via a crossover network cable, you can upgrade the following programs:

- Boot program
- System program
- Multilingual library
- BMP files (including screen icons, start-up screens, standby screens)
- General configurations (including passwords, company logo)
- System functional configuration
- FPGA program
- Integral module rack program
- Satellite module rack program
- Parameter module programs: MPM, IBP module, C.O. module, Mindray CO<sub>2</sub> module, RM module

For details, refer to help and instructions for program upgrade.

# 

- Disconnect the patient monitor from the patient and make sure the important data are saved before upgrade.
- Do not shut down or power off the equipment when upgrading the boot program. Otherwise, it may cause the equipment to break down.
- Program upgrade should be performed by qualified service personnel only.

#### NOTE

- After upgrading the boot program, re-upgrade the system program and other programs to ensure compatibility.
- Make sure the version of the upgrade package is you desired one. If you want to obtain the latest upgrade package, contact Mindray Customer Service Department.

#### FOR YOUR NOTES

## 4.1 Introduction

In this chapter, patient monitor problems are listed along with possible causes and recommended corrective actions. Refer to the tables to check the patient monitor, identify and eliminate the troubles.

The troubles we list here are frequently arisen difficulties and the actions we recommend can correct most problems, but not all of them. For more information on troubleshooting, contact our Customer Service Department.

## 4.2 Part Replacement

Printed circuit boards (PCBs), major parts and components in the patient monitor are replaceable. Once you isolate a PCB you suspect defective, follow the instructions in *5 Repair and Disassembly* to replace the PCB with a known good one and check that the trouble disappears or the patient monitor passes all performance tests. If the trouble remains, exchange the replacement PCB with the original suspicious PCB and continue troubleshooting as directed in this chapter. Defective PCB can be sent to us for repair.

To obtain information on replacement parts or order them, refer to 6 Parts .

# 4.3 Patient Monitor Status Check

Some troubleshooting tasks may require you to identify the hardware version and status of your patient monitor.

- To view the information on system start time, self check, etc., select [Main Menu]→ [Maintenance >>]→[Monitor Information >>].
- You can also view the information on the monitor's current status by selecting [Main Menu]→[Maintenance>>]→[Factory Maintenance>>]→enter the required password →[Monitor Information >>].

# 4.4 Software Version Check

Some troubleshooting tasks may require you to identify the configuration and software version of your patient monitor.

- To view information on the system configuration and system software version, Select [Main Menu]→[Maintenance>>]→[Software Version>>].
- You can also view the information on system software version and module software version by selecting [Main Menu]→[Maintenance>>]→[Factory Maintenance>>]→ enter the required password →[Software Version>>].

## 4.5 Technical Alarm Check

Before troubleshooting the patient monitor, check for technical alarm message. If an alarm message is presented, eliminate the technical alarm first. For detailed information on technical alarm message, possible cause and corrective action, refer to the patient monitor's Operation Manual.

# 4.6 Troubleshooting Guide

#### **Possible Cause Corrective Action Symptoms** The patient AC mains not connected Check that AC mains is properly connected or monitor fails to or battery too low battery capacity is sufficient. start. AC LED Refer to 4.6.9 Power Supply Failures . Power supply protection or battery LED Cables defective or 1. Check that the cables from power switch & LED does not light board to button board, button board to main board, poorly connected and power module to main board are correctly connected. 2. Check that cables and connectors are not damaged. Power switch & LED Replace the power switch & LED board. board defective Power module defective Replace the power module. Mother board Defective Replace the mother board.

#### 4.6.1 Power On/Off Failures

# 4.6.2 Display Failures

| Symptoms                                                                               | Possible Cause                        | Corrective Action                                                                                                    |
|----------------------------------------------------------------------------------------|---------------------------------------|----------------------------------------------------------------------------------------------------|
| Integrated<br>display is blank<br>but the patient<br>monitor still<br>works correctly. | Cables defective or poorly connected. | <ol> <li>Check that cables from the display to the mother<br/>board and from the backlight board to the button<br/>board/display are correctly connected.</li> <li>Check that the cables and connectors are not<br/>damaged.</li> </ol> |
|                                                                                        | Backlight board defective             | Replace the backlight board.                                                                                                    |
|                                                                                        | Power module defective                | Replace the power module.                                                                                                    |
|                                                                                        | Display defective                     | Replace the display.                                                                                                    |
| Secondary<br>display does not<br>function.                                             | Cables defective or poorly connected. | <ol> <li>Check that the cable between the display and the<br/>patient monitor is correctly connected.</li> <li>Check that the cables and connectors are not<br/>damaged.</li> </ol>                                                     |
|                                                                                        | DVI interface board defective         | Replace the DVI interface board.                                                                                                    |
| Secondary<br>display displays<br>snows or<br>flashing specks                           | Cables defective or poorly connected. | <ol> <li>Check that the cable between the display and the<br/>patient monitor is correctly connected.</li> <li>Check that the cables and connectors are not<br/>damaged.</li> </ol>                                                     |
|                                                                                        | DVI interface board defective         | Replace the DVI interface board.                                                                                                    |
|                                                                                        | The mother board is damaged.          | Replace the mother board.                                                                                                    |
| Images                                                                                 | FPGA error.                           | Update or upgrade FPGA.                                                                                                    |
| overlapped or<br>distorted                                                             | Cables defective or poorly connected. | <ol> <li>Check that the cable between the display and<br/>mother board is correctly connected.</li> <li>Check that the cables and connectors are not<br/>damaged.</li> </ol>                                                            |
| Touchscreen<br>does not<br>response                                                    | Touchscreen disabled                  | Check if there is a symbol shown above the<br>[Measurements] QuickKey. If yes, press the<br>[Measurements] QuickKey for more than 3s to<br>enable the touchscreen.                                                                      |

|                        | Cables defective or                    | 1. Check that the cables from the touchscreen to the           |
|------------------------|----------------------------------------|----------------------------------------------------------------|
|                        | poorly connected.                      | touchscreen control board, the touchscreen control             |
|                        |                                        | board to the button board, and the button board to             |
|                        |                                        | the mother board are correctly connected.                      |
|                        |                                        | 2. Check that the cables and connectors are properly connected |
|                        | Touchscreen control<br>board defective | Replace the touchscreen control board                          |
|                        | Button board defective.                | Replace the button board.                                      |
|                        | Touchscreen defective.                 | Replace the touchscreen                                        |
|                        | Mother board defective                 | Replace the mother board                                       |
| Touch position invalid | Touchscreen not calibrated             | Calibrate the touchscreen                                      |

#### 4.6.3 Module Rack Failures

| Symptoms                                       | Possible Cause                                      | Corrective Action                                                                                                    |
|------------------------------------------------|-----------------------------------------------------|----------------------------------------------------------------------------------------------------|
| SMR                                            |                                                     |                                                                                                    |
| SMR cannot<br>identify<br>parameter<br>modules | Extension Cable<br>defective or poorly<br>connected | <ol> <li>Check that the cable between SMR and main unit<br/>is properly connected</li> <li>Check that the connecting cables and connectors<br/>are not damaged.</li> <li>Check that contact screws on SMR are tightly<br/>screwed and properly contact the SMR.</li> </ol> |
|                                                | Defective parameter<br>module                       | Replace the suspicious parameter module with a known good module. Check if the patient monitor identifies the replacement module. If yes, it means that the original one is defective.                                                                                     |
|                                                | Wrong communication<br>board software revision      | Upgrade the program of the module or SMR.                                                                                                    |
|                                                | Module (in some slots)<br>unrecognized              | <ol> <li>Replace the Nios II module.</li> <li>Replace the 8-slot module rack communication board.</li> </ol>                                                                                                    |

|                                  | Power supply failure                           | <ol> <li>Check if the voltage between two contact screws<br/>in any slot reaches 12V DC. If yes and the<br/>parameter module functions, the PCB assembly in<br/>SRM might fail.</li> <li>If there is no 12 V sent to the SMR, check that<br/>the power module output voltage to the USB<br/>interface board reaches 12V. If yes, the fuse on the<br/>USB interface board might blow. Replace the USB<br/>interface board.</li> </ol> |
|----------------------------------|------------------------------------------------|----------------------------------------------------------------------------------------------------|
|                                  | Cable defective or poorly connected            | <ol> <li>Check that the cable between SMR interface<br/>board and communication board is properly<br/>connected.</li> <li>Check that connecting cables and connectors are<br/>not damaged.</li> </ol>                                                                                                    |
|                                  | Nios II module loose or failure                | <ol> <li>Check that Nios II module is correctly plug ed</li> <li>If the symptom persists, replace the Nios II module.</li> </ol>                                                                                                    |
|                                  | SMR interface board failure                    | Replace the SMR interface board.                                                                                                    |
|                                  | SMR communication board failure                | Replace the SMR communication board.                                                                                                    |
|                                  | USB interface board failure                    | Replace the USB interface board.                                                                                                    |
|                                  | Mother board failure                           | Replace the mother board.                                                                                                    |
| Integral module                  | rack                                           |                                                                                                    |
| Integral module<br>rack cannot   | Module failure                                 | Replace parameter module. If a new module is identified, the original one is defective.                                                                                                    |
| identify<br>parameter<br>modules | Cable defective or poorly connected            | <ol> <li>Check that the cables from 3-slot module rack<br/>communication board to MPM module rack<br/>communication board, module rack to mother board<br/>are properly connected.</li> <li>Check that connecting cables and connectors are<br/>not damaged.</li> </ol>                                                                                                    |
|                                  | Wrong communication<br>board software revision | Upgrade the program of the module or Integral module rack.                                                                                                    |
|                                  | Module (in some slots)<br>unrecognized         | <ol> <li>Replace the Nios II module.</li> <li>Replace the corresponding module rack communication board.</li> </ol>                                                                                                    |

| Power supply to integral<br>module rack abnormal            | <ol> <li>Check if voltage between two contact screws in<br/>any slot reaches 12VDC. If yes and the parameter<br/>module functions, PCB assembly in the SMR might<br/>fail.</li> <li>If there is no 12V sent to the integrated module<br/>rack, check that power module output voltage to<br/>mother board reaches 12V DC. If yes, mother board<br/>might fail.</li> </ol> |
|-------------------------------------------------------------|----------------------------------------------------------------------------------------------------|
| 3-slot or MPM module<br>rack communication<br>board failure | Replace the 3-slot or MPM module rack communication board.                                                                                                    |
| Nios II module failure                                      | Replace the Nios II module.                                                                                                    |
| Mother board failure                                        | Replace the mother board.                                                                                                    |

## 4.6.4 Alarm Problems

| Symptoms                                                                          | Possible Cause                      | Corrective Action                                                                                                    |
|-----------------------------------------------------------------------------------|-------------------------------------|----------------------------------------------------------------------------------------------------|
| The alarm lamp is<br>not light or<br>extinguished but<br>alarm sound is<br>issued | Cable defective or poorly connected | <ol> <li>Check that cables from alarm LED board to<br/>button board and button board to mother board are<br/>properly connected.</li> <li>Check that connecting cables and connectors are<br/>not damaged.</li> </ol> |
|                                                                                   | Alarm LED board<br>failure          | Replace the alarm LED board.                                                                                                    |
|                                                                                   | Button board failure                | Replace the button board.                                                                                                    |
|                                                                                   | Mother board failure                | Replace the mother board.                                                                                                    |
| No alarm sound is<br>issued but alarm<br>lamp is light                            | Audio alarm<br>disabled             | Select [Main Menu]→[Maintenance >>]→[User<br>Maintenance >>]→enter the required password→<br>[Alarm Setup >>], and then in the popup menu,<br>set [Alm Sound] to [On].                                                |
|                                                                                   | Cable defective or poorly connected | <ol> <li>Check that cable between speaker and mother<br/>board is properly connected.</li> <li>Check that connecting cables and connectors are<br/>not damaged.</li> </ol>                                            |
|                                                                                   | FPGA audio logic<br>error           | Upgrade the audio logic part of the FPGA program.                                                                                                    |
|                                                                                   | Speaker failure                     | Replace the speaker.                                                                                                    |
|                                                                                   | Mother board failure                | Replace the mother board.                                                                                                    |

| Symptoms       | Possible Cause       | Corrective Action                                   |
|----------------|----------------------|-----------------------------------------------------|
| Buttons do not | Cable defective or   | 1. Check that cable between button board and        |
| work           | poorly connected     | mother board is properly connected.                 |
|                |                      | 2. Check that connecting cables and connectors are  |
|                |                      | not damaged.                                        |
|                | Button board failure | Replace button board.                               |
| Knob does not  | Cable defective or   | 1. Check that cables from knob to button board, and |
| work           | poorly connected     | button board to mother board are properly connected |
|                |                      | 2. Check that connecting cables and connectors are  |
|                |                      | undamaged.                                          |
|                | Knob failure         | Replace the knob encoder.                           |
|                | Button board failure | Replace the button board                            |

### 4.6.5 Button and Knob Failures

### 4.6.6 Recorder Failures

| Symptoms                         | Possible Cause     | Corrective Action                                    |
|----------------------------------|--------------------|------------------------------------------------------|
| No printout                      | Recorder module    | 1. Check if the recorder status LED lights           |
|                                  | disabled           | 2. If yes, enable the module in [Factory             |
|                                  |                    | Maintenance] menu. Otherwise, check for other        |
|                                  |                    | possible causes.                                     |
|                                  | Paper reversed     | Re-install the paper roll.                           |
|                                  | Cable defective or | 1. Check that cable between recorder and mother      |
|                                  | poorly connected   | board is properly connected.                         |
|                                  |                    | 2. Check that connecting cables and connectors are   |
|                                  |                    | not damaged.                                         |
|                                  | Recorder power     | Check if the power module outputs 5 V DC and 12V     |
|                                  | supply failure     | DC correctly.                                        |
|                                  | Recorder failure   | Replace the recorder.                                |
| Poor print quality Paper roll no | Paper roll not     | Stop the recorder and re-install the paper roll.     |
| or paper not                     | properly installed |                                                      |
| feeding properly                 | Print head dirty   | 1. Check the thermal print head and the paper roller |
|                                  |                    | for foreign matter.                                  |
|                                  |                    | 2. Clean the thermal print head with an appropriate  |
|                                  |                    | clean solution.                                      |
|                                  | Recorder failure   | Replace recorder.                                    |

#### 4.6.7 Interface Failures

| Symptoms                                                                                         | Possible Cause                      | Corrective Action                                                                                                    |
|--------------------------------------------------------------------------------------------------|-------------------------------------|----------------------------------------------------------------------------------------------------|
| No analog signals or<br>nurse call signals are<br>issued                                         | Respective output<br>disabled       | <ol> <li>Select [Main Menu]→[Analog Output<br/>Setup]→set [Analog Output] to [On].</li> <li>Select [Main Menu]→<br/>[Maintenance&gt;&gt;]→[User Maintenance<br/>&gt;&gt;]→enter the required password→<br/>[Others &gt;&gt;]→[Auxiliary Output]→select<br/>desired output.</li> </ol> |
|                                                                                                  | DVI interface board cable loose     | <ol> <li>Check that cable between DVI interface<br/>board and mother board is properly<br/>connected.</li> <li>Check that connecting cables and<br/>connectors are not damaged.</li> </ol>                                                                                            |
|                                                                                                  | DVI interface board failure         | Replace the DVI interface board.                                                                                                    |
|                                                                                                  | Mother board failure                | Replace the mother board.                                                                                                    |
| Device with USB port<br>does not function<br>(Assume that the<br>peripheral devices are<br>good) | Cable defective or poorly connected | <ol> <li>Check that cable between USB interface<br/>board and mother board is properly<br/>connected.</li> <li>Check that connecting cables and<br/>connectors are not damaged.</li> </ol>                                                                                            |
|                                                                                                  | USB interface board failure         | Replace the USB interface board.                                                                                                    |
|                                                                                                  | Mother board failure                | Replace the mother board.                                                                                                    |

| Symptoms             | Possible Cause                         | Corrective Action                                                                                                    |
|----------------------|----------------------------------------|----------------------------------------------------------------------------------------------------|
| CF card malfunctions | Wrong CF card or small<br>memory space | Use only SanDisk-manufactured CF storage cards. Those with 1GB memory space are recommended.                                                                                          |
|                      | Cable defective or poorly connected    | <ol> <li>Check that the cable between CF card<br/>board and mother board is correctly<br/>connected.</li> <li>Check that connecting cables and<br/>connectors not damaged.</li> </ol> |
|                      | CF card board failure                  | Replace the CF card board.                                                                                                    |
|                      | Mother board failure                   | Replace the mother board.                                                                                                    |

## 4.6.8 CF Card Problems

## 4.6.9 Power Supply Failures

| Symptoms                       | Possible Cause                      | Corrective Action                                                                                                    |
|--------------------------------|-------------------------------------|----------------------------------------------------------------------------------------------------|
| Different battery              | Battery failure                     | Replace battery.                                                                                                    |
| voltages                       | Cable defective or poorly connected | <ol> <li>Check that the cable between battery<br/>interface board and power module is<br/>correctly connected.</li> <li>Check that cables and connectors are not<br/>damaged.</li> </ol> |
|                                | Power board failure                 | Replace the power board.                                                                                                    |
| Battery capacity is too        | Battery failure                     | Replace battery.                                                                                                    |
| low                            | Cable defective or poorly connected | <ol> <li>Check that the cable is correctly<br/>connected.</li> <li>Check that connecting cables and<br/>connectors are not damaged.</li> </ol>                                           |
|                                | Power board failure                 | Replace the power board.                                                                                                    |
| Battery cannot be<br>recharged | Battery failure                     | Replace battery and recharge the replacement<br>battery. If the replacement battery can be<br>recharged, the original one fails.                                                         |

|                       | Cable defective or      | 1. Check that cable between battery interface    |
|-----------------------|-------------------------|--------------------------------------------------|
|                       | poorry connected        | connected.                                       |
|                       |                         | 2. Check that cables and connectors are not      |
|                       |                         | damaged.                                         |
|                       | Power board failure     | Replace power board                              |
| No +3.3 V output      | Power supply protection | 1. Turn off the monitor then restart it.         |
| No +5.0 V output      | Power board failure     | 2. If the problem remains, disconnect the AC     |
| No +5.0 V CIS output  |                         | mains for 5 s and reconnect it, then restart the |
| $N_0 \pm 12 V$ output |                         | patient monitor.                                 |
| 1NO +12 V Output      |                         | 3. If the problem still remains, replace power   |
|                       |                         | board.                                           |

### NOTE

- When the power module has a failure, it may cause problems to other components, e.g. the monitor suddenly breaks down during start-up, as the power module may have a power supply protection. In this case, troubleshoot the power module per the procedure described in the table above.
- Components of the main unit, SMR and parameter modules are powered by the power module. In the event that a component malfunctions, check if the operating voltage is correct. Refer to *2 Theory of Operation* for the operating voltage and measurement points of each component.

#### 4.6.10 Network Related Problems

| Symptoms                                                                                                    | Possible Cause                                                            | Corrective Action                                                                                                    |
|----------------------------------------------------------------------------------------------------|---------------------------------------------------------------------------|----------------------------------------------------------------------------------------------------|
| The patient monitor<br>cannot be connected to<br>a CIS.                                                         | No connection to LAN                                                      | <ol> <li>Check that the cables and connectors are in<br/>good condition and that the network is<br/>correctly connected.</li> <li>Check that the hub or switch is correctly<br/>configured.</li> </ol>                                                                                                    |
|                                                                                                    | CIS assembly failure                                                      | <ul> <li>1. Restart the patient monitor, check that a beep is heard and the CIS fan runs normally after the system starts up.</li> <li>2. After starting, select [Main Menu]→</li> <li>[Maintenance&gt;&gt;]→[User Maintenance&gt;&gt;] → enter the password required. In the [User Maintenance] menu, [CIS Maintenance] shall be enabled and switching between normal monitor screen and CIS screen is possible.</li> <li>3. If step 1 and 2 fail, check the CIS fan assembly for damage and if the power supply to the CIS assembly is correct. If both of them work correctly, replace the CIS</li> </ul> |
|                                                                                                    | DVI interface board failure                                               | Replace DVI interface board.                                                                                                    |
| Frequent dropouts and network disconnects                                                                       | Incorrect LAN cable connection                                            | Check LAN cable connection. LAN cable shall not be longer than 50 m.                                                                                                    |
|                                                                                                    | Incorrect IP address configuration                                        | Check for IP address conflict. Reconfigure IP address.                                                                                                    |
| The patient monitor is<br>connected to a LAN<br>but cannot view other<br>patients under the<br>View Others mode | Incorrect LAN cable connection                                            | Check LAN cable connection. LAN cable shall not be longer than 50m.                                                                                                    |
|                                                                                                    | Excessive requests for<br>viewing the patient<br>monitor at the same time | A patient monitor can only be viewed by 4<br>other patient monitors at the same time under<br>the View Others mode. The excessive view<br>requests system will be ignored.                                                                                                    |
|                                                                                                    | Incorrect IP<br>configuration                                             | Check for IP address conflict. Reconfigure IP address.                                                                                                    |
|                                                                                                    | CIS assembly failure                                                      | Replace CIS assembly.                                                                                                    |

# 4.6.11 Software Upgrade Problems

| Symptoms                | Possible Cause                                                       | Corrective Action                                                                                                    |
|-------------------------|----------------------------------------------------------------------|----------------------------------------------------------------------------------------------------|
| Boot file upgrade fails | Power failure or<br>unintended power off<br>during boot file upgrade | Return the CPU board to factory for repair.                                                                                                    |
| Program upgrade fails   | Incorrect network connection                                         | <ol> <li>Check that network connector, not CIS connector, on the patient monitor is used.</li> <li>Make sure that the hub or switch run normally. Check that net twines are of the right type and have been connected correctly.</li> </ol> |
|                         | Wrong upgrade package has been downloaded                            | Upgrade package shall be .pkg files. Select package according to system requirement.                                                                                                    |
|                         | Incorrect IP address<br>configuration                                | Configure a fixed IP address in range C as<br>specified for the patient monitor. We<br>recommend not to upgrade a program when<br>the patient monitor is connected to a network<br>with multiple PCs.                                       |

# 5.1 Tools

During disassembly and replacing, the following tools may be required:

- Phillips screwdrivers
- Small flat-bladed screwdrivers
- Contact spanner
- Tweezers
- Sharp nose pliers
- Sleeve

# **5.2 Preparations for Disassembly**

Before disassembling the monitor, finish the following preparations:

- Stop monitoring the patient, turn off the monitor and disconnect all the accessories and peripheral devices.
- Disconnect the AC power source and take out both of the batteries.
- Pull off all the modules in the integral module rack. If the SMR is connected, disconnect the SMR from the monitor and then remove all the modules in it.

# 

- Before disassembling the monitor, be sure to eliminate the static charges first. When disassembling the parts labeled with static-sensitive symbols, make sure you are wearing electrostatic discharge protection such as antistatic wristband or gloves to avoid damaging the equipment.
- Put the cables or wires in place when reassemble the monitor to avoid short circuit.
- When assembling the monitor, be sure to select proper screws. If an unfit screw is tightened by force, the monitor may be damaged and the screw or the part may fall off during use to cause unpredictable damage or human injury.

- Be sure to follow the correct sequence to disassembly the monitor. Otherwise, the monitor may be damaged permanently.
- Be sure to disconnect all the cables before disassembling any parts. Be sure not to damage any cables or connectors.
- Be sure to place the monitor face up when disassembling it. Otherwise, the screen or the knob may be scratched or damaged.

## 5.3 Basic Disassembly

#### 5.3.1 Disconnecting the Base

#### NOTE

- Be sure to disassemble the base first before proceeding with other parts.
- Be sure to place the monitor face up when disassembling it. If lay the monitor face down, be sure the surface is non-abrasive and static-free. Otherwise, the screen or the knob may be scratched or damaged.
- 1. Place the monitor face up and unscrew the four M4×12 screws, as shown in the figure below.

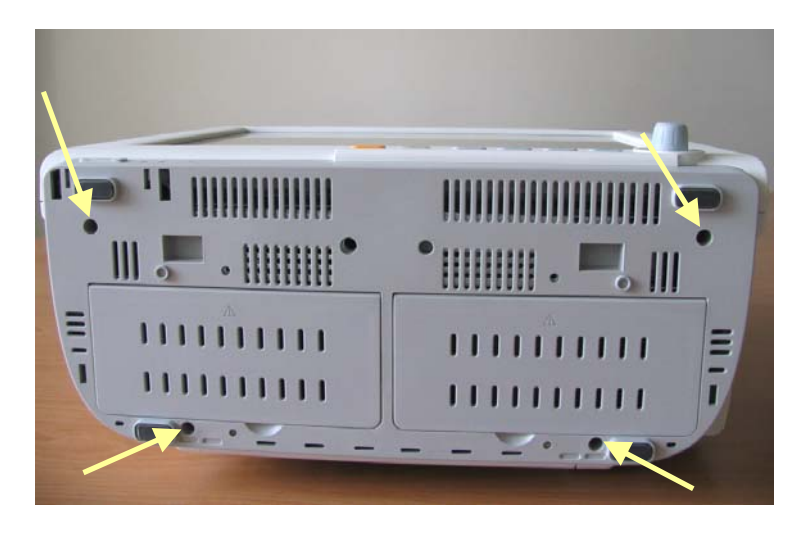

2. Pull out the base and then unplug the two cables marked in the picture, one connecting the Power Switch & LED board and the button board, and the other connecting the battery interface board and the power supply assembly.

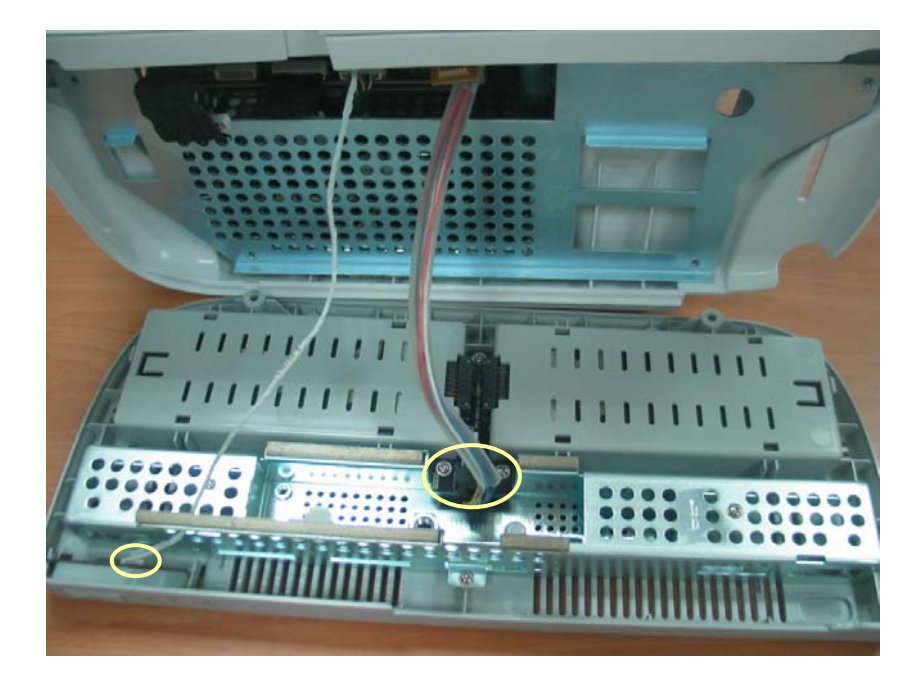

### NOTE

• Exercise care when pulling the base out. Be sure not to damage the cables and connectors.

## 5.3.2 Separating the Front and Rear Half of the Monitor

1. Keep the monitor (without the base) face up. Disconnect the cables marked in the picture, one connecting the LCD panel and the mother board, and the other connecting the button board and the mother board.

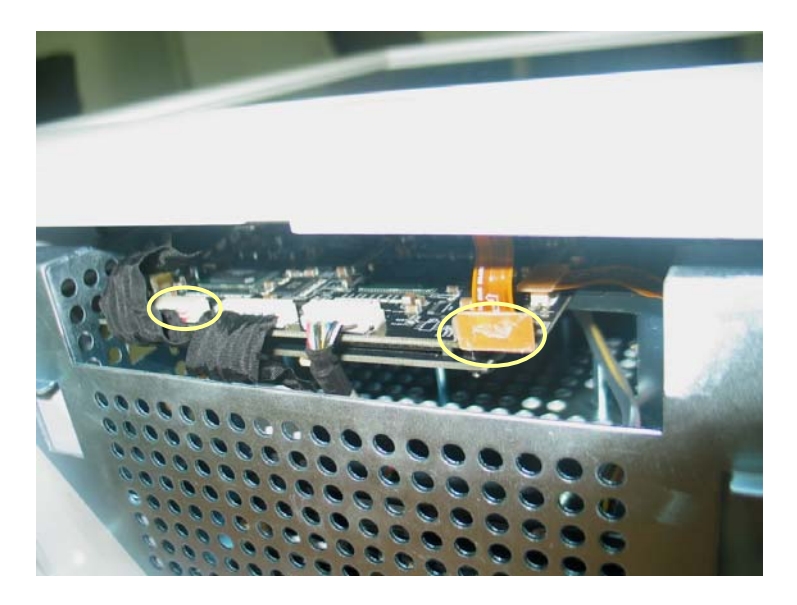

 Carefully place the monitor face down. Pry up the four screw covers with a small flat-bladed screwdriver and unscrew the four M3×12 screws exposed. Then unscrew the M3×12 screw in the handle.

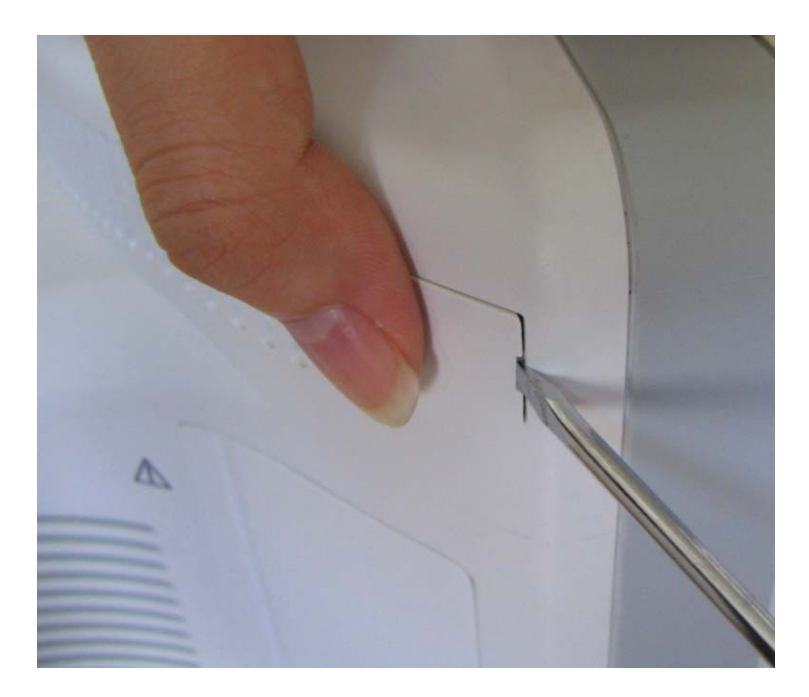
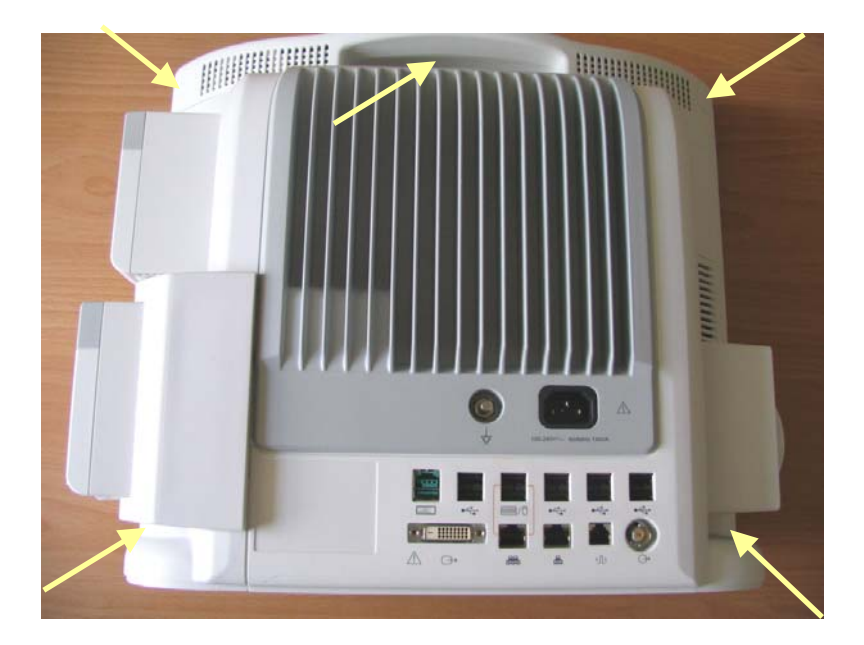

### NOTE

- Press the cover with a thumb when prying it.
- 3. Lift the rear cover assembly to separate it from the front cover assembly.

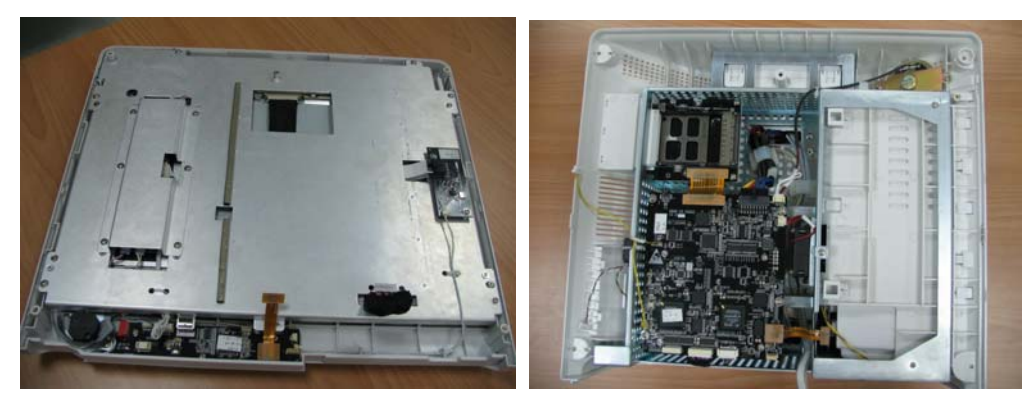

# 5.4 Further Disassembly

## 5.4.1 Removing the Power Switch & LED Board

1. Locate the cable marked in the picture and disconnect it from the power switch & LED board.

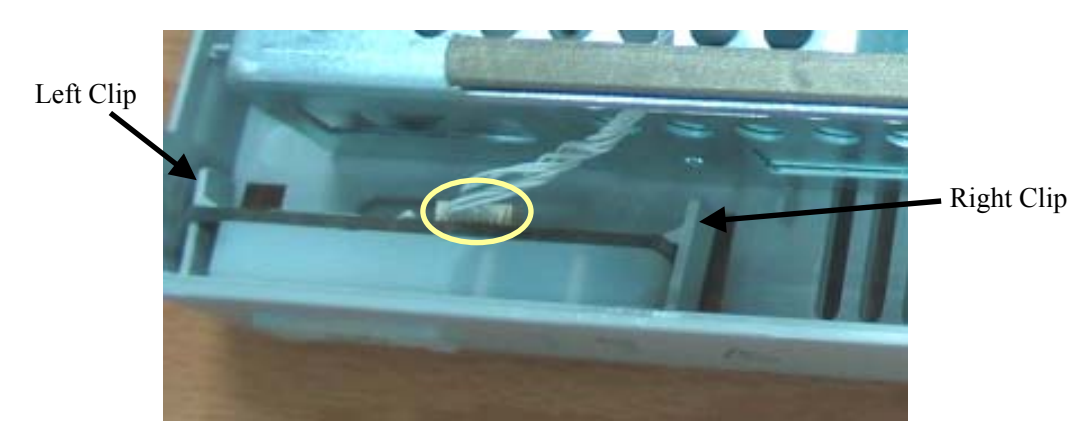

2. Release the clips with fingers. At the same time pinch the power switch & LED board, push it to the left and take it out along with the power switch.

### NOTE

- Exercise care whe releasing the clips.
- When installing the LED board along with the power switch, put it on the left clip, unclech the right clip to the right direction slightly, and then press it down.

## **5.4.2 Disconnecting the Knob Encoder**

1. Disconnect the cable that connects the knob encoder and the button board. Then unscrew the two  $M3 \times 6$  screws and take out the knob encoder.

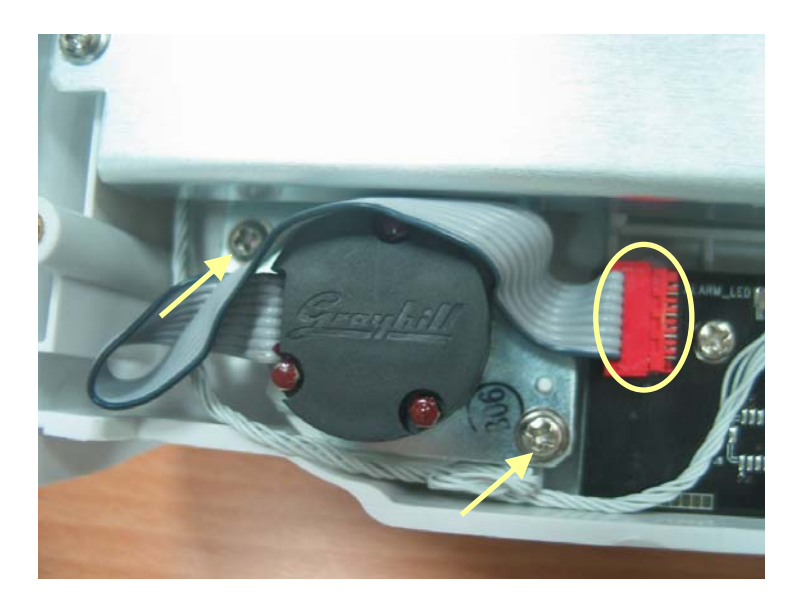

## 5.4.3 Removing the Button Board

1. Locate the cables marked in the picture and disconnect them from the button board.

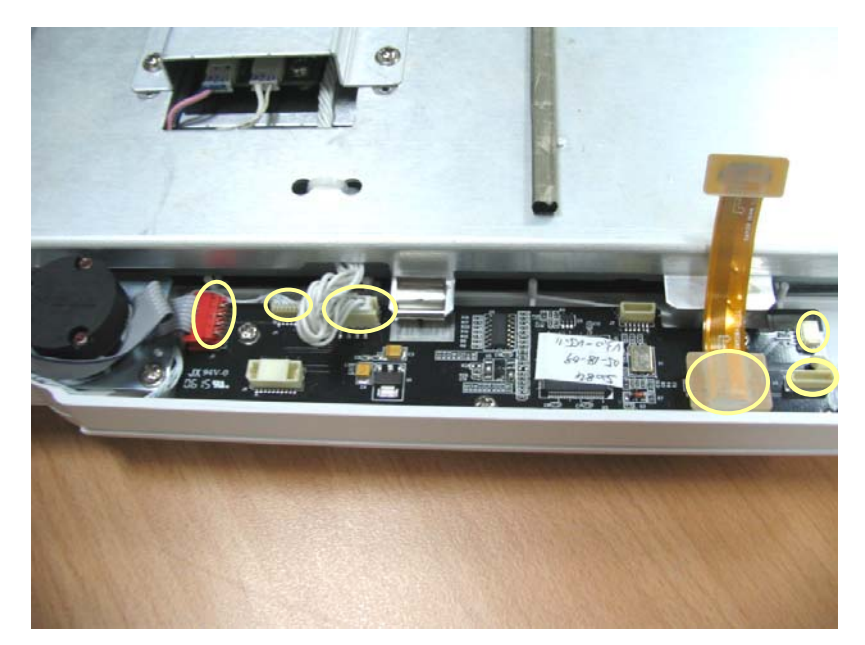

2. Unscrew the three  $PT3 \times 8$  screws and take out the button board.

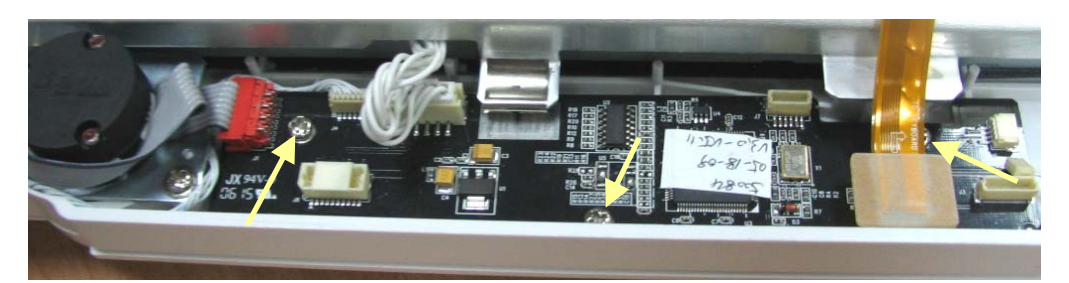

## 5.4.4 Removing the LCD Assembly

# 

- Do not touch the LCD screen.
- Disassemble the LCD screen in an environment as dust-free as possible.
- 1. Disconnect the cables that connect the following parts.
  - The backlight board and the button board.
  - The touchscreen control board and the button board.
  - The alarm lamp board and the button board.
  - The touchscreen and the touch screen control board

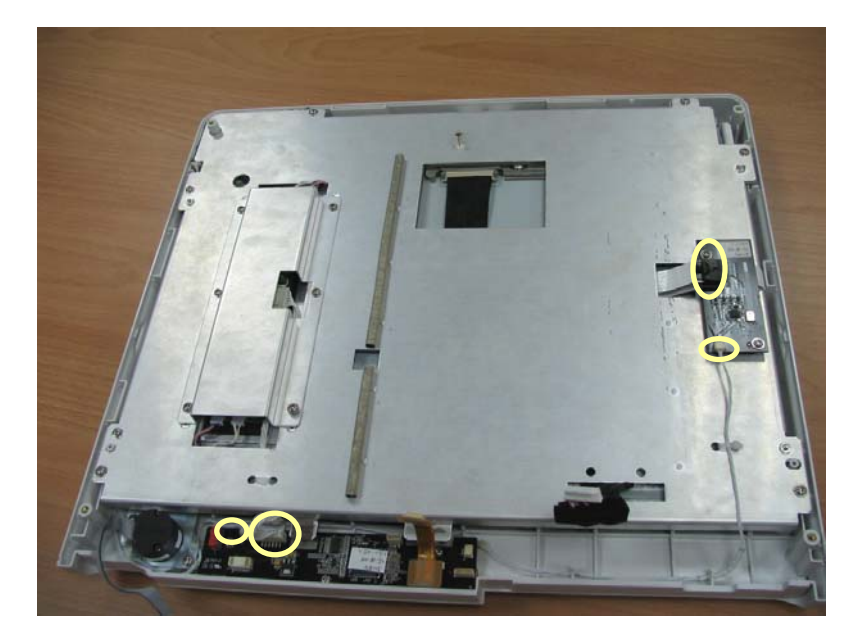

2. Unscrew the two M3×6 screws and take out the screen assembly carefully. If it is necessary to take the touchscreen control board out separately, remove the cables connecting to the button board and touchscreen first.

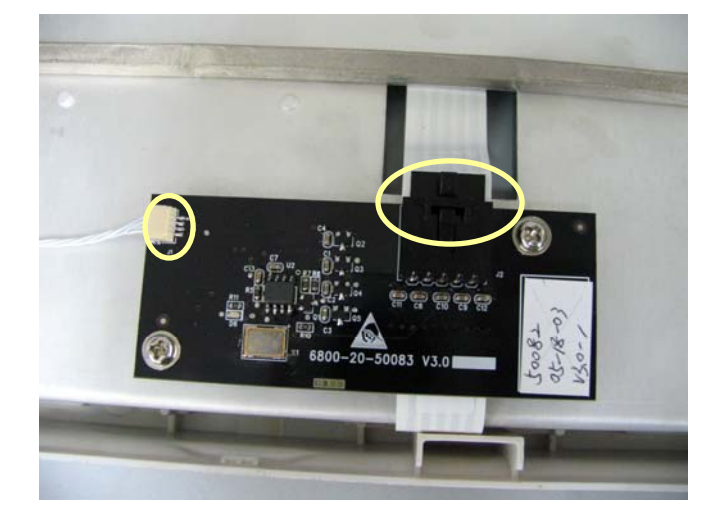

 Unscrew the six M3×6 screws. Then remove the cables connecting the backlight board to the LCD screen and to the button board and take out the backlight board by unscrewing the two M3×6 screws on the backlight board.

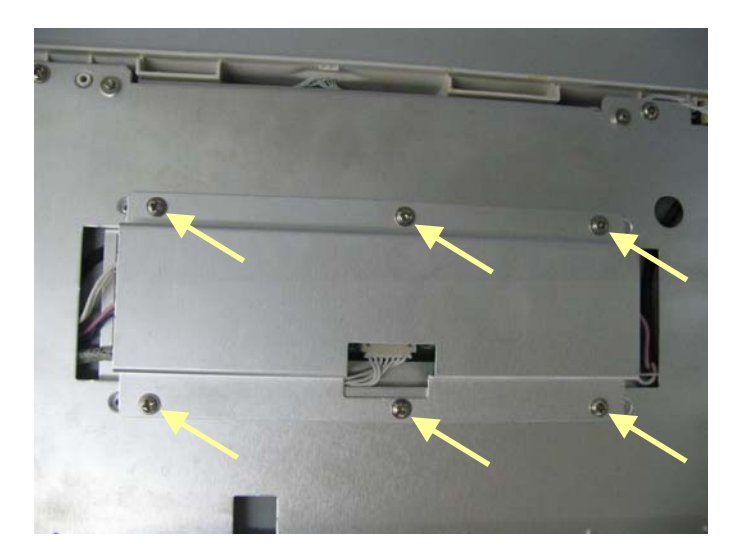

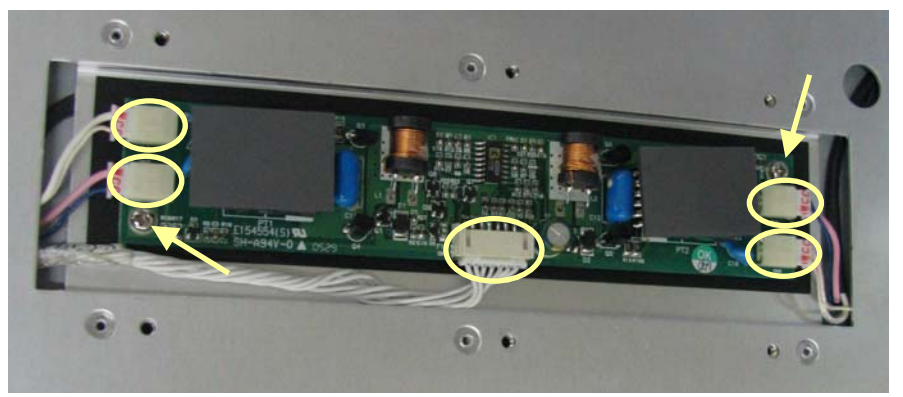

4. Unscrew the eight M3×6 screws and take the screen assembly out carefully. To prevent the screen from being contaminated by dust, do not touch the screen.

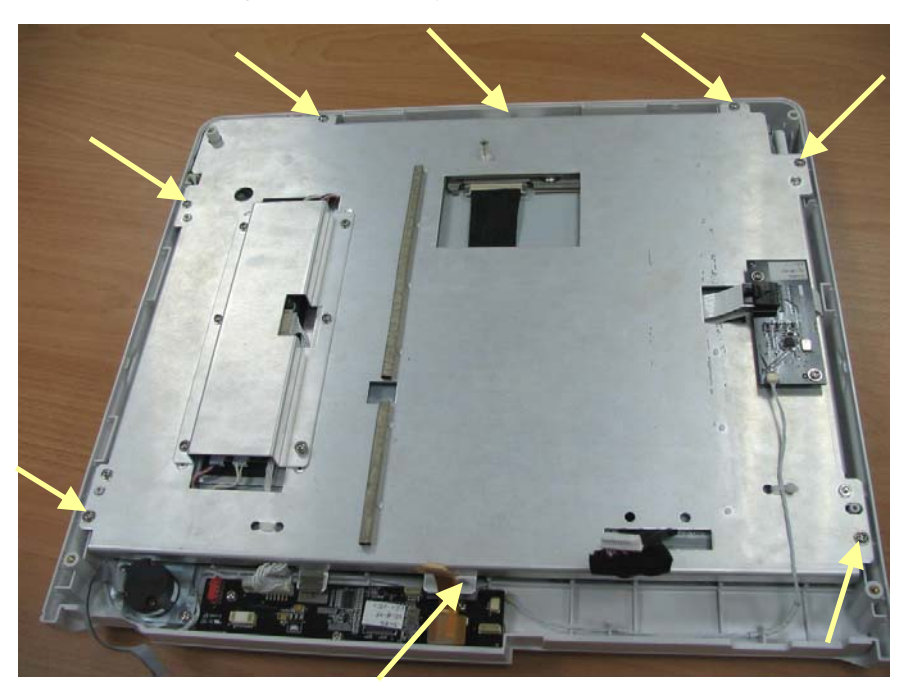

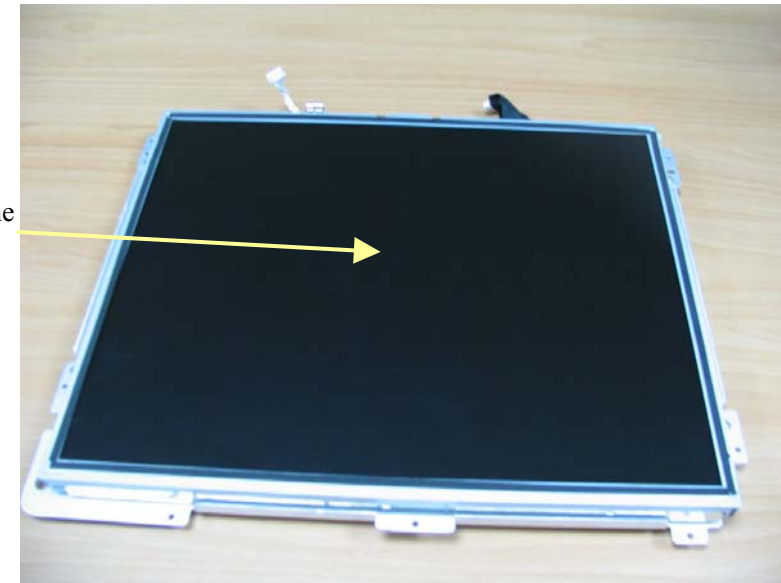

Do not touch the LCD panel

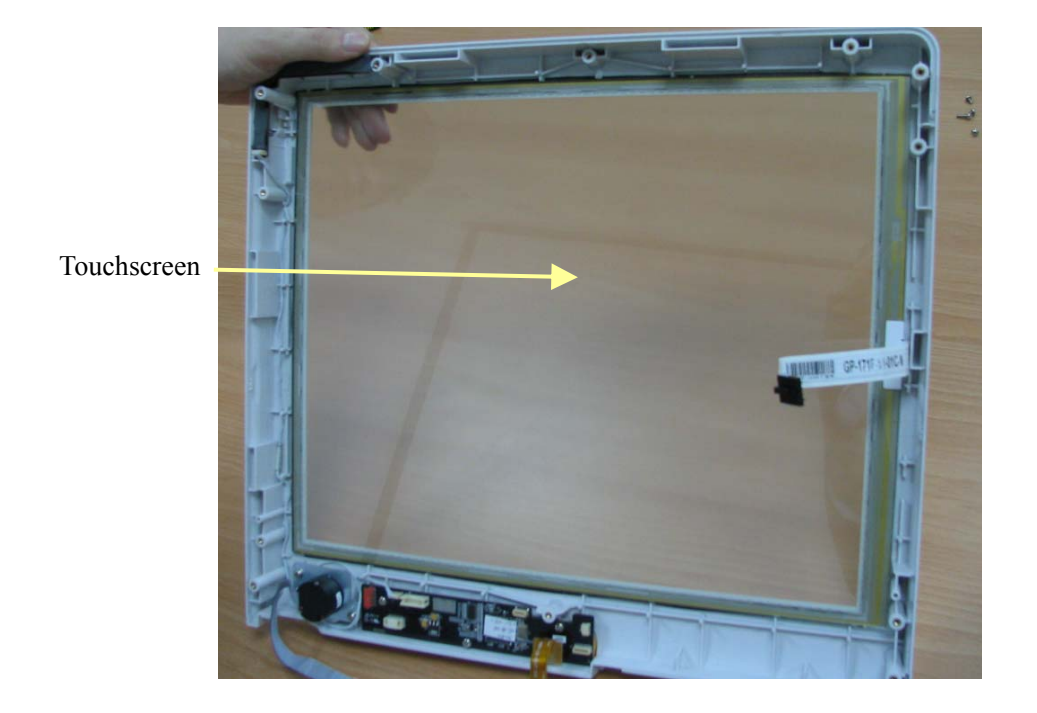

## 5.4.5 Removing the Alarm Lamp Board

1. After removing the LCD panel, disconnect the cable that connects the alarm lamp board and the button board, and then remove the alarm lamp board on which there is no screw.

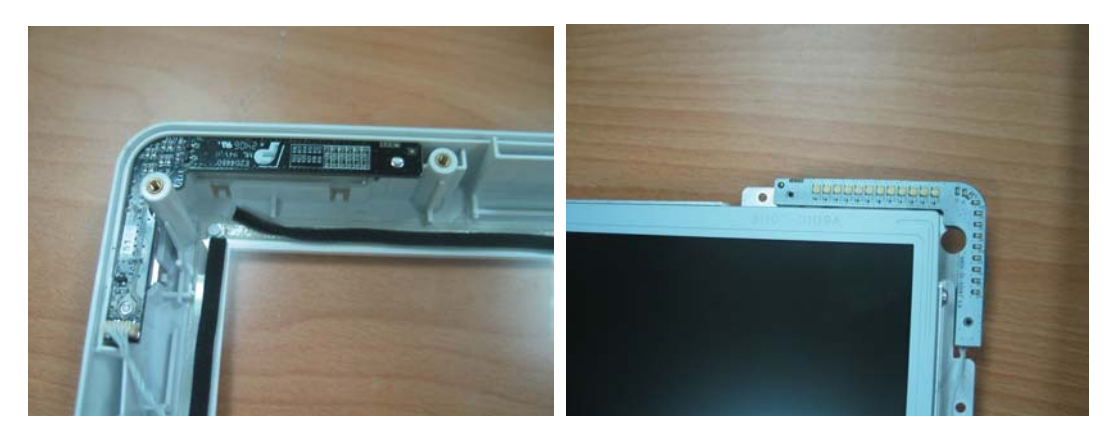

#### NOTE

• Exercise care when removing the alarm lamp board because it may be adhered to the LCD assembly (as shown in the upper-right figure).

## 5.4.6 Removing the Main Board

1. Pull out all the connectors on the mother board. There are numbers beside the connectors, which are listed below.

| Number  | Connected to                                                    |
|---------|-----------------------------------------------------------------|
| J1      | Power module                                                    |
| J3      | Fan                                                             |
| J4      | Integral module rack                                            |
| J5      | Button board                                                    |
| J6      | DVI interface board                                             |
| J7      | LCD panel                                                       |
| J8      | Recorder                                                        |
| J9      | WLAN&CF assembly                                                |
| J10     | CIS assembly                                                    |
| J11     | USB interface board                                             |
| J12     | Speaker                                                         |
| J22/J23 | CPU board, which is connected to the mother board with a socket |

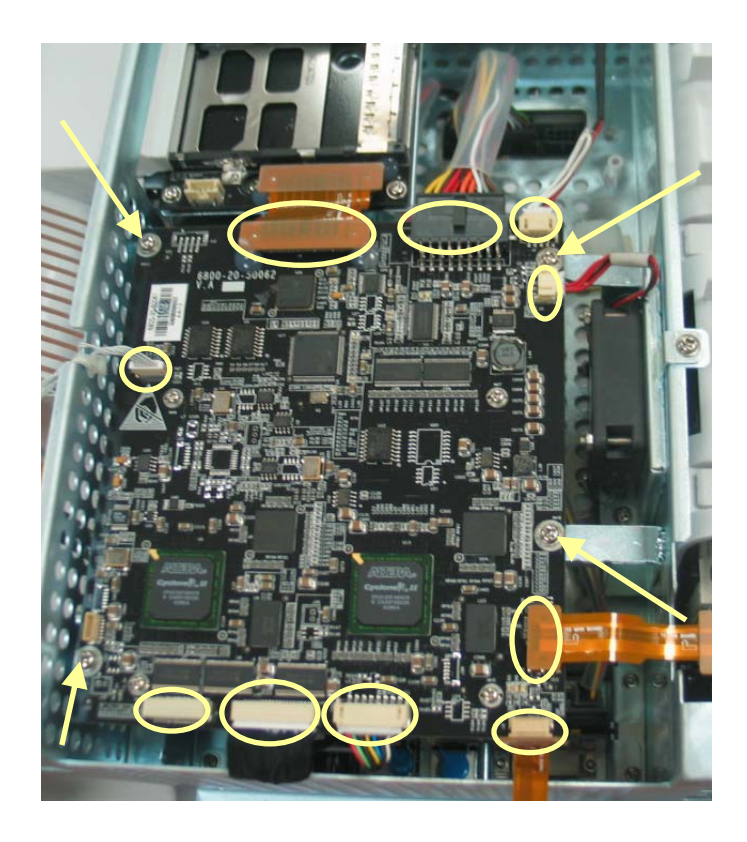

- 2. Unscrew the four M3×6 screws as shown in the figure above and take out the main board that includes the mother board and the CPU board.
- Unscrew the four M2.5×6 screws and separate the mother board from the CPU board. Be sure not to damage the socket that connects the two boards. There is a battery on the CPU board.

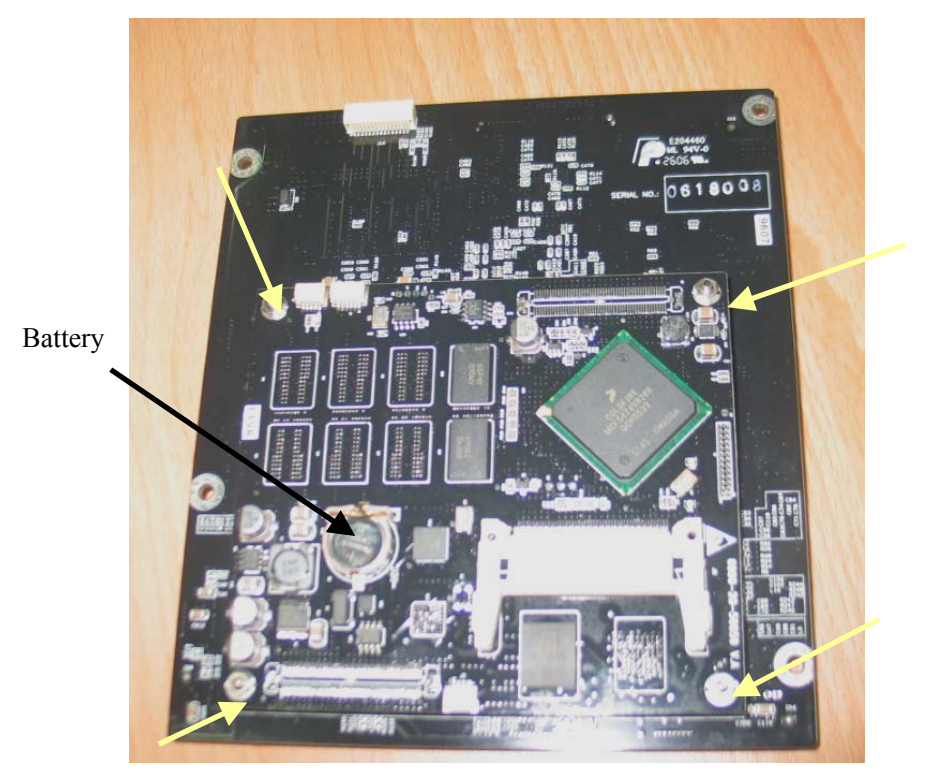

## 5.4.7 Removing the CF/WLAN Assembly

1. Unscrew the two  $M3 \times 6$  screws.

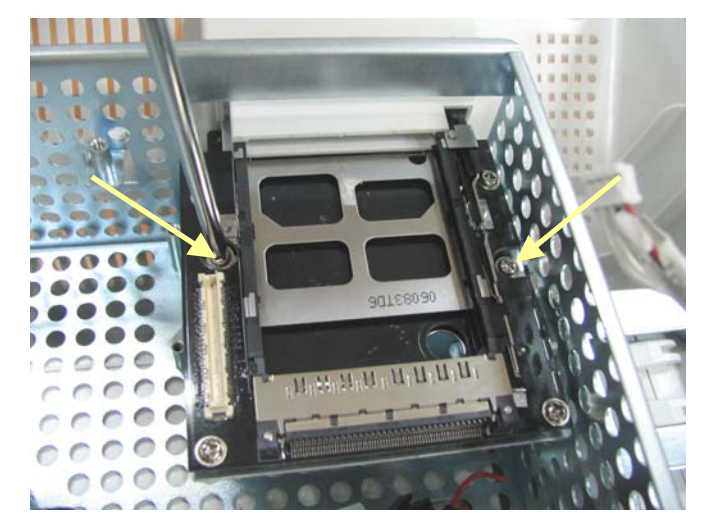

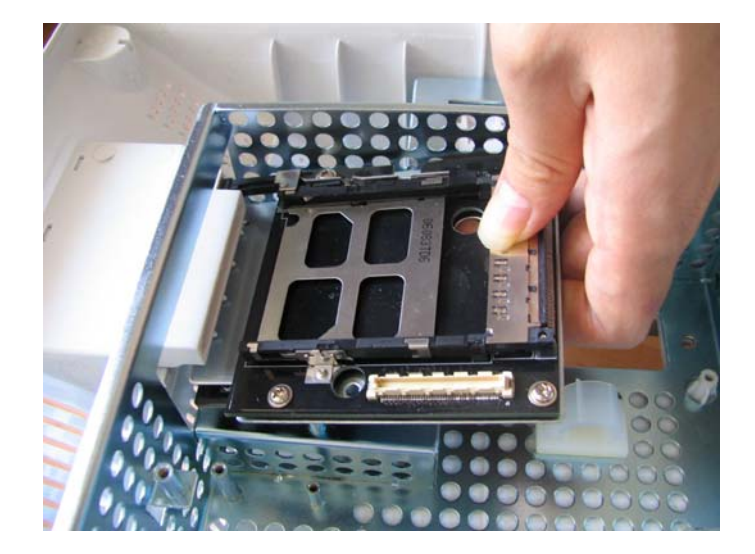

2. Lift the CF/WLAN assembly and pull it out.

#### NOTE

- When reassembling the CF/WLAN assembly, be sure to align it with the WLAN slot. Otherwise, it may be unable to be assembled into position.
- 3. Unscrew the four M3×6 screws and separate the CF storage card from the PCMCIA card.

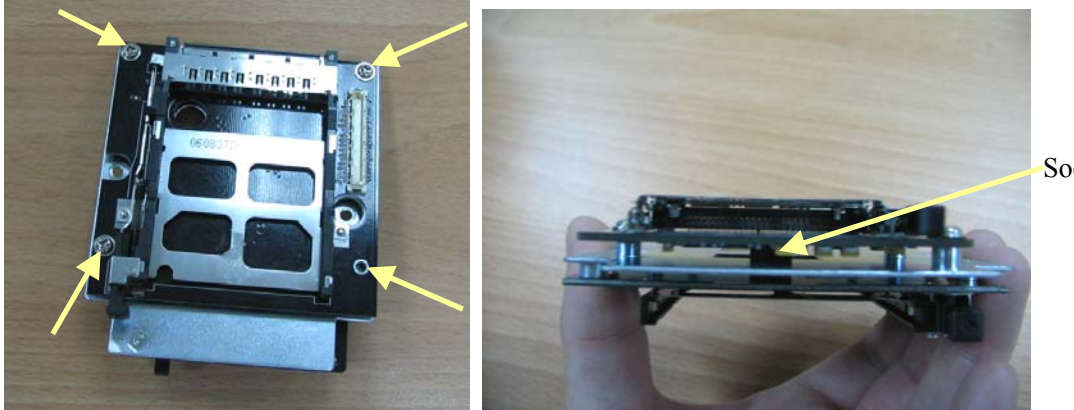

Socket

#### NOTE

• Be sure not to damage the socket that connects the two boards.

## 5.4.8 Removing the Fan

1. Disconnect the connector that connects the fan and the mother board. Then unscrew the three  $M3 \times 6$  screws and remove the fan.

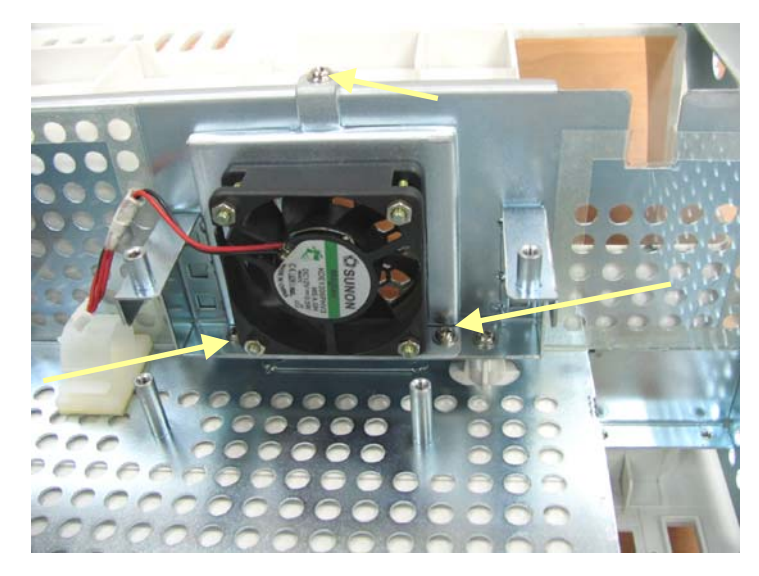

### 5.4.9 Removing the Speaker

1. Disconnect the connector that connects the speaker and the mother board. Then unscrew the two  $M3 \times 6$  screws and remove the speaker.

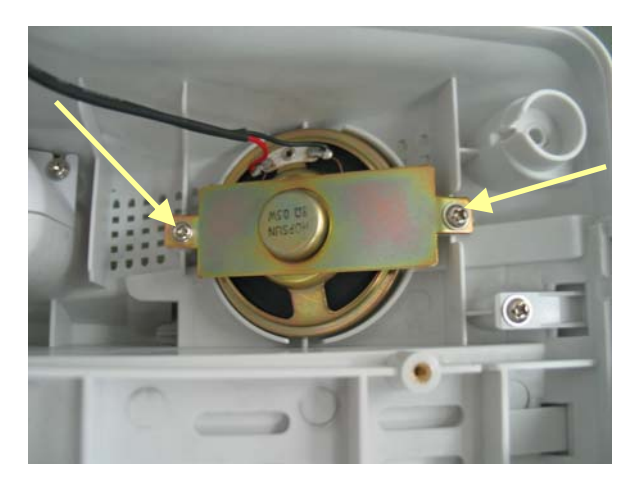

# 

• When installing a speaker, be sure to keep the cable from the press bar. Otherwise, the speaker may be short-circuited.

## 5.4.10 Removing the Interface Board Assembly

1. Unscrew the four  $M3 \times 6$  screws and remove the interface board assembly.

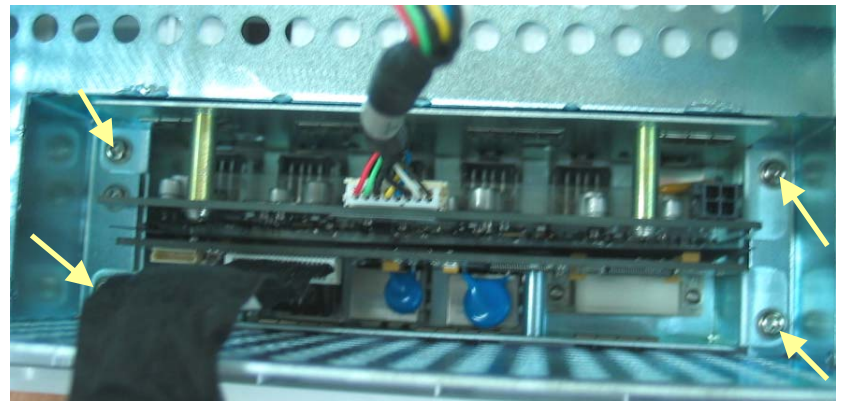

2. Unscrew the screws beside the DVI socket. Then unscrew the two M3×6 screws in the holes. After that, pull out the DVI interface board.

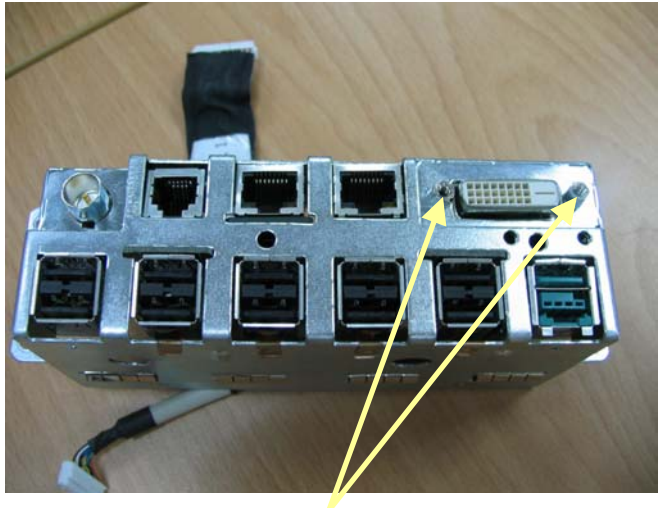

Screws beside DVI socket

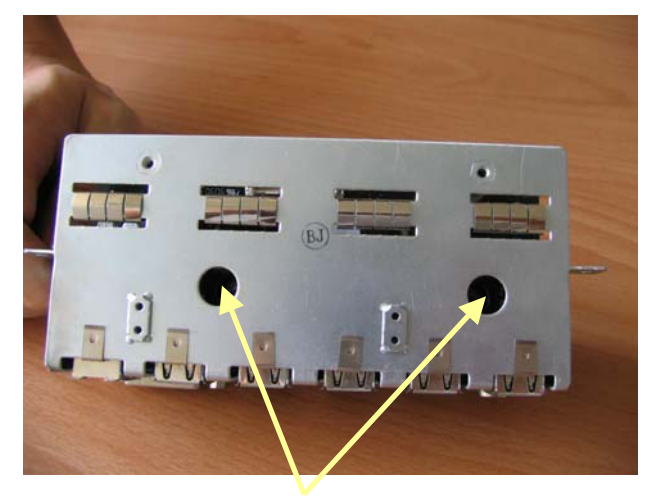

Two M3×6 Screws in Holes

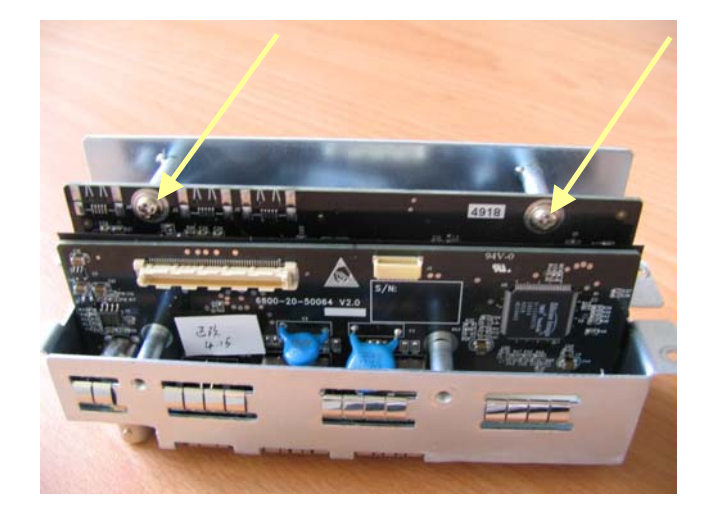

3. Unscrew the two  $M3 \times 6$  screws and take out the USB interface board upwards.

#### NOTE

- Before removing the USB interface board, the DVI interface board must be removed first.
- Be careful not to damage the insulation between the DVI interface board and the USB interface board. If it is damaged, stick a new one.

#### 5.4.11 Removing the Power Supply Assembly

1. Disconnect the cables from the socket of the power supply.

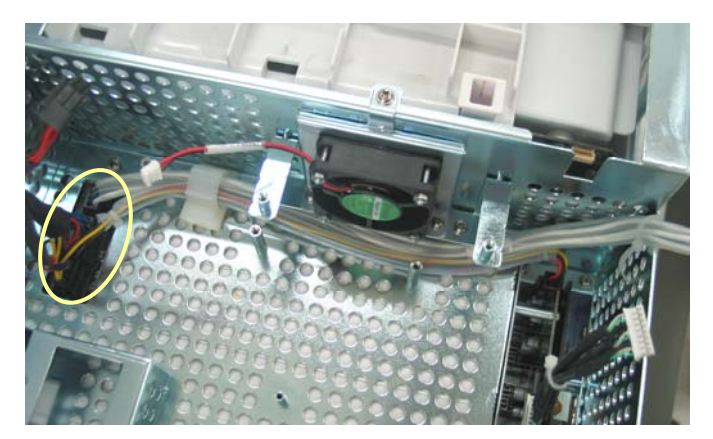

#### NOTE

• For some cables, you have to release the clips on it before disconnecting them.

2. Unscrew the two M4×20 screws. Be sure to hold the power supply assembly to prevent it from falling when unscrewing the screws.

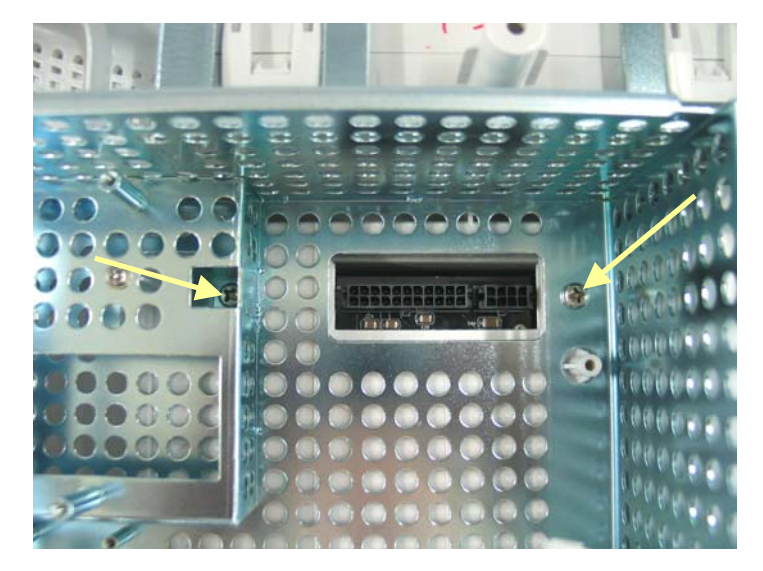

3. Lift the power supply assembly slightly to separate it from the two shafts on the rear cover and then remove the assembly.

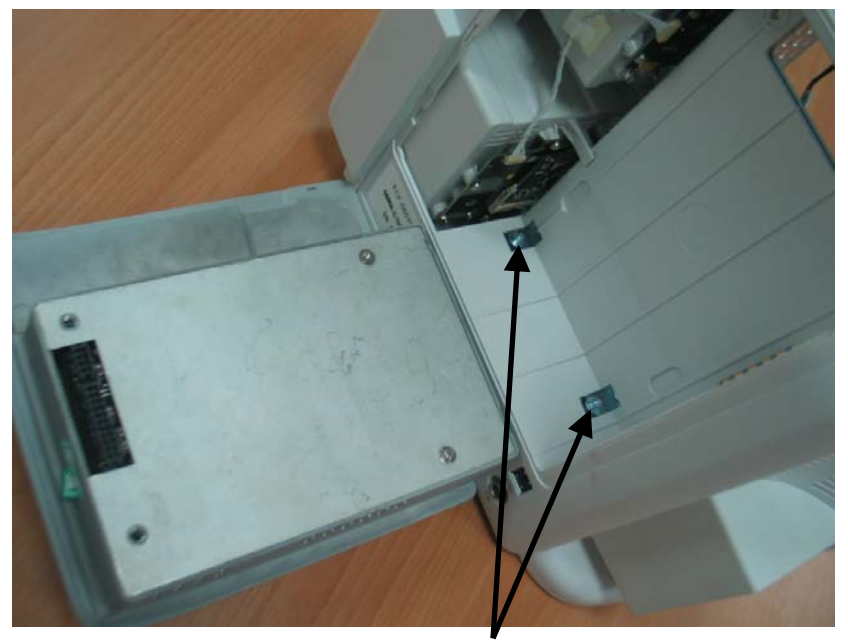

Shafts

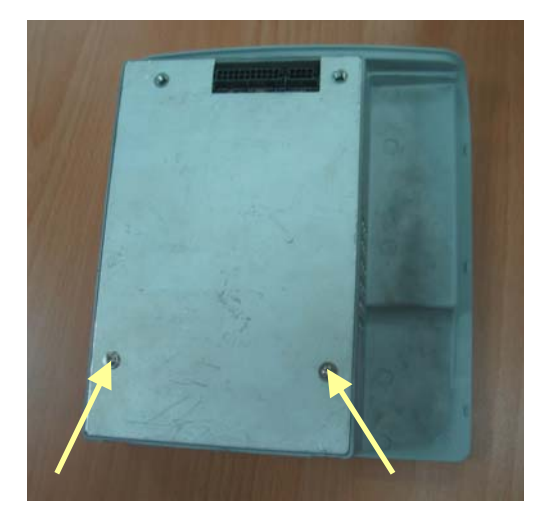

4. Unscrew the two  $M3 \times 12$  screws and remove the cover of the power supply.

5. Unscrew the two M3×6 screws. pry out the board with a small flat-bladed screwdriver in the gap between the power supply board and the housing. Then turn the board over and unplug the cables from it.

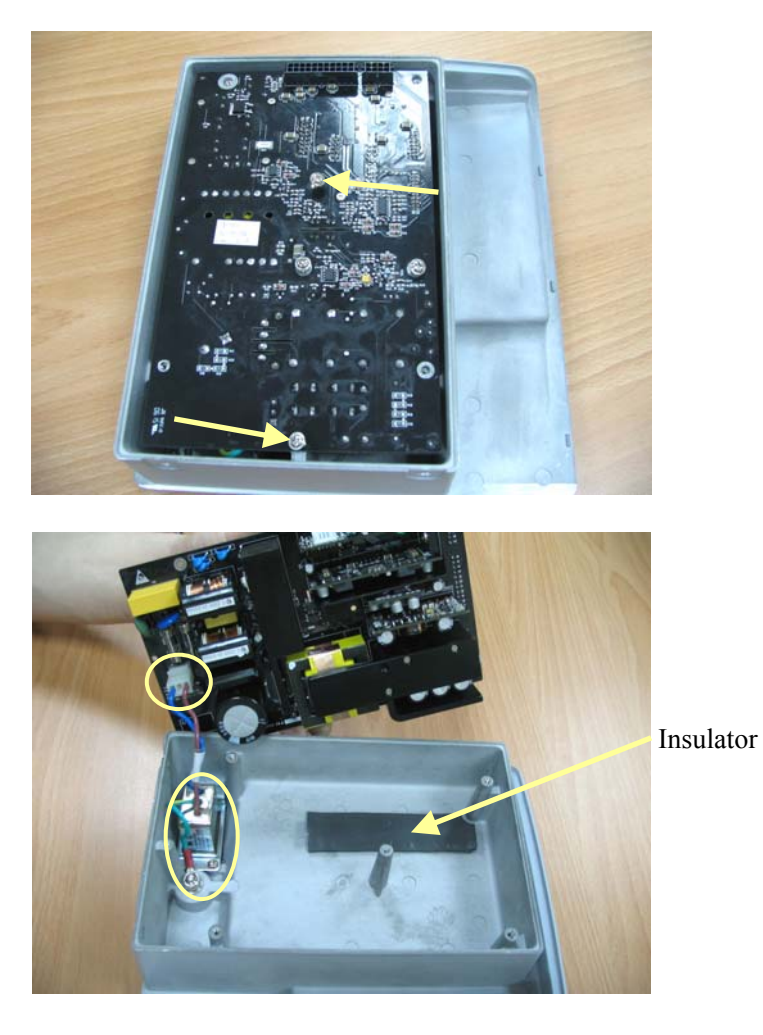

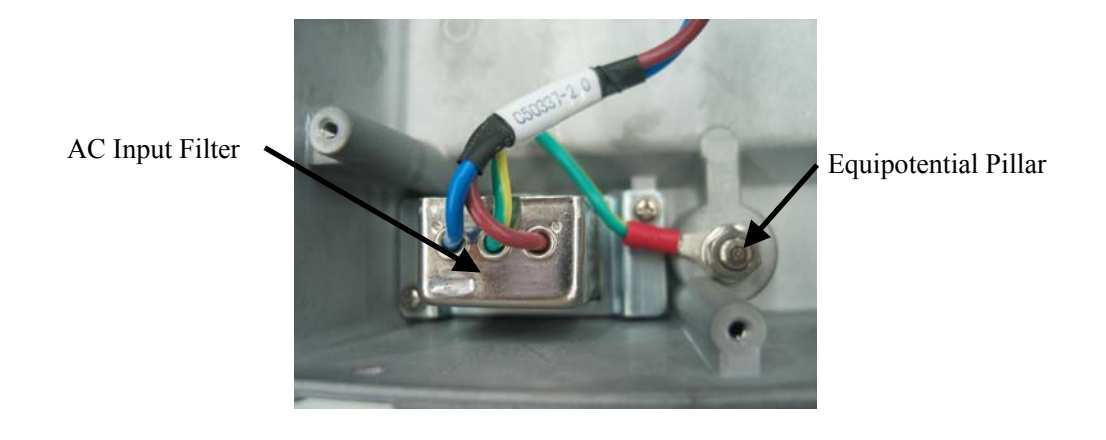

#### NOTE

• Because the power supply board may be adhered to the insulator, be careful not to damage the parts, connector and cables when prizing it.

### 5.4.12 Removing the Integral Module Rack

The following disassembling procedure takes the 5-slot module rack as an example. You can disassemble other types of module rack by referring to this procedure.

 Disconnect the cable that connects the integral module rack and the mother board. Remove the two bolts and unscrew the M3×6 screw.

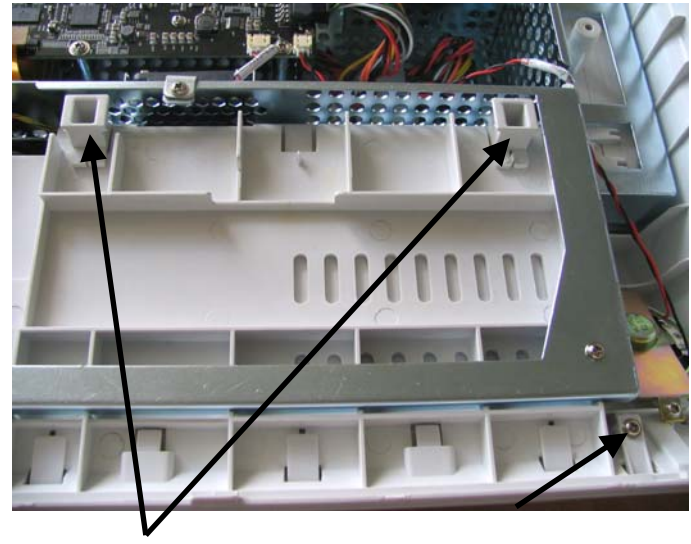

Bolts

2. Pry the snaps out about 1mm away with a small flat-bladed screwdriver. Then insert the small flat-bladed screwdriver into the position marked in the picture and pry it out about 1mm so that the module rack becomes disengaged from the back cover.

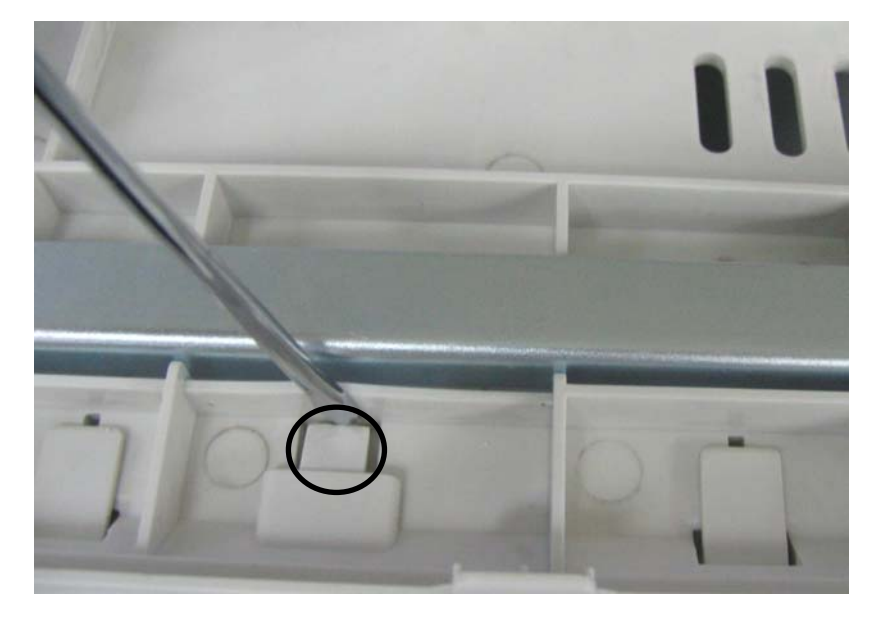

3. If the module rack still engages with the back cover, insert a small flat-bladed screwdriver into the position marked in the picture and pry it out about 1mm to release the hidden snap between the integral module rack and the back cover. Then pull out the module rack.

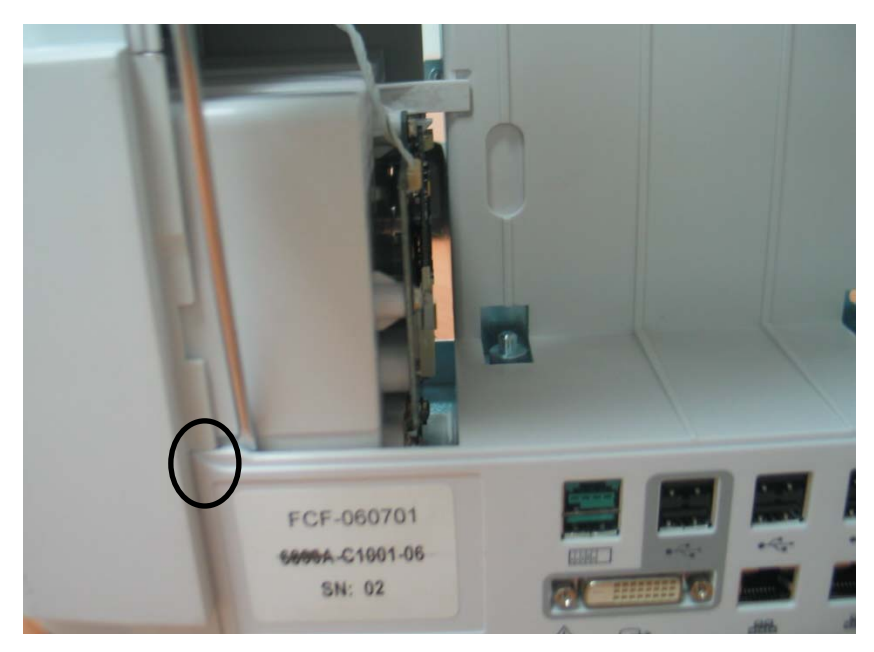

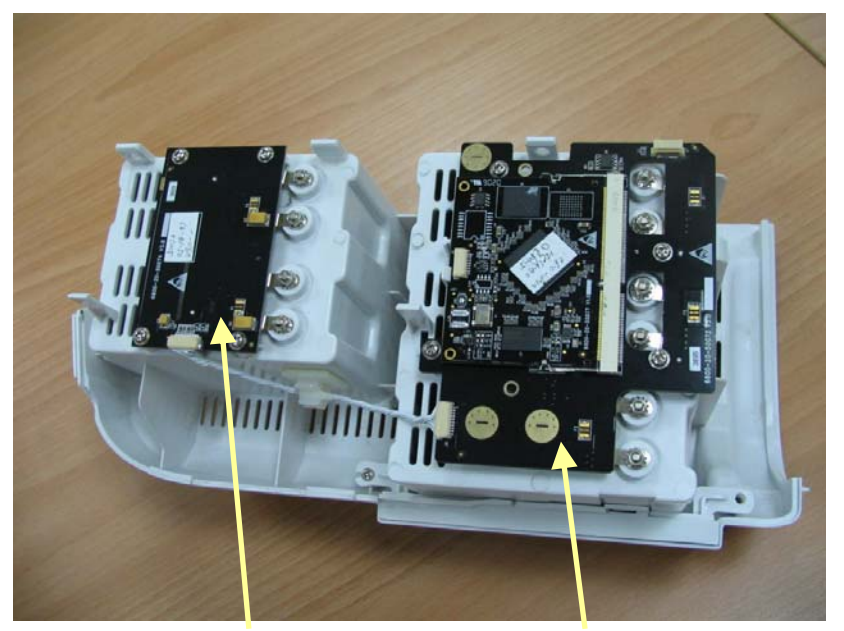

MPM Communication Board

3-slot module Rack Communication Board

# 

- Be sure to release the hidden snaps first when removing the integral module rack. Otherwise, the monitor will be damaged.
- 4. Release the three clips on the 3-slot module rack communication board and remove the Nios II module.

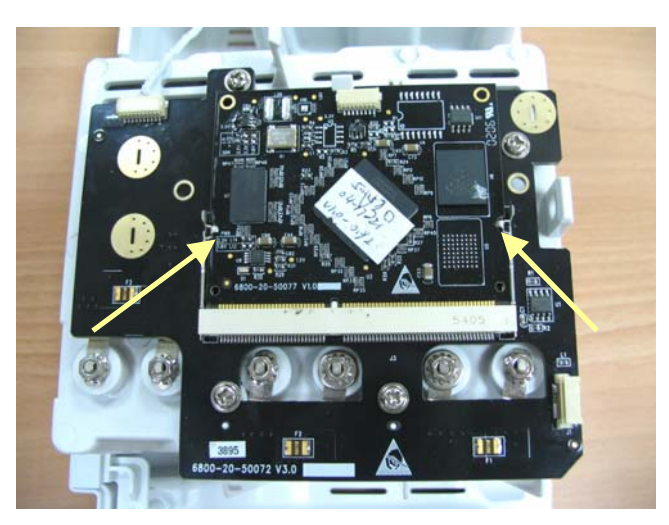

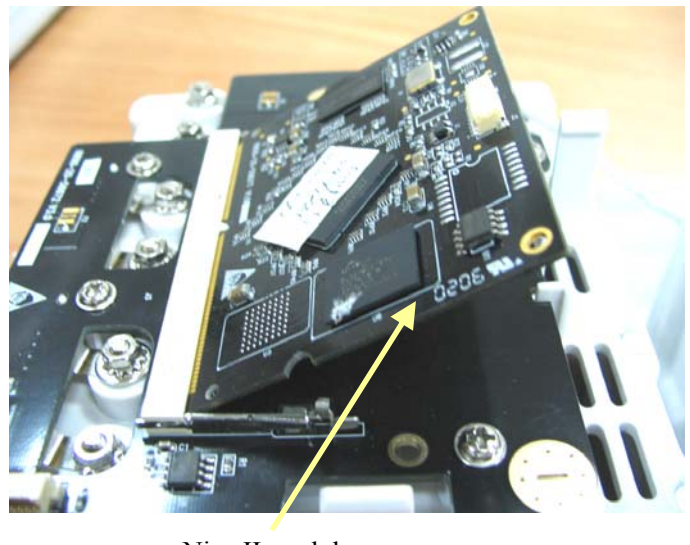

Nios II module

## 5.4.13 Removing the Recorder

1. Open the recorder door and unscrew the two  $M3 \times 6$  screws.

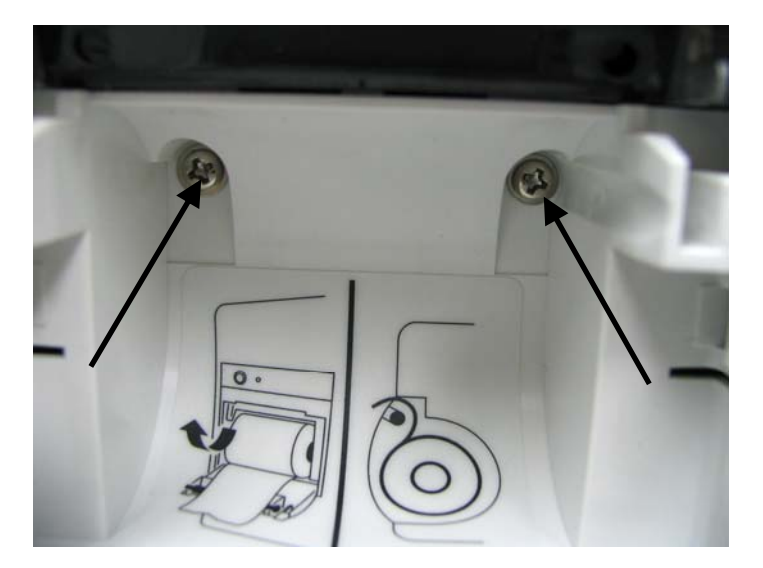

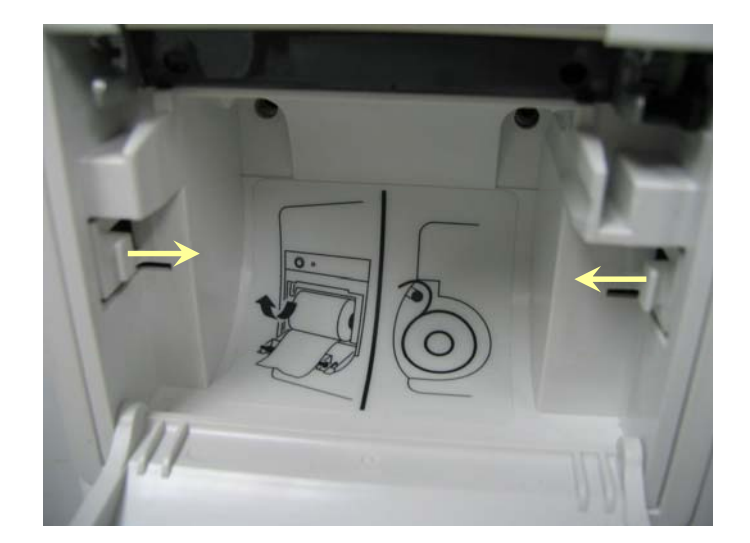

2. Pull the two clips in the directions as indicated and meanwhile pull out the recorder.

#### NOTE

- Be sure not to damage the connecting cables or connectors when pulling out the recorder.
- 3. Unscrew the M3 $\times$ 6 screw and remove the cables marked in the picture.

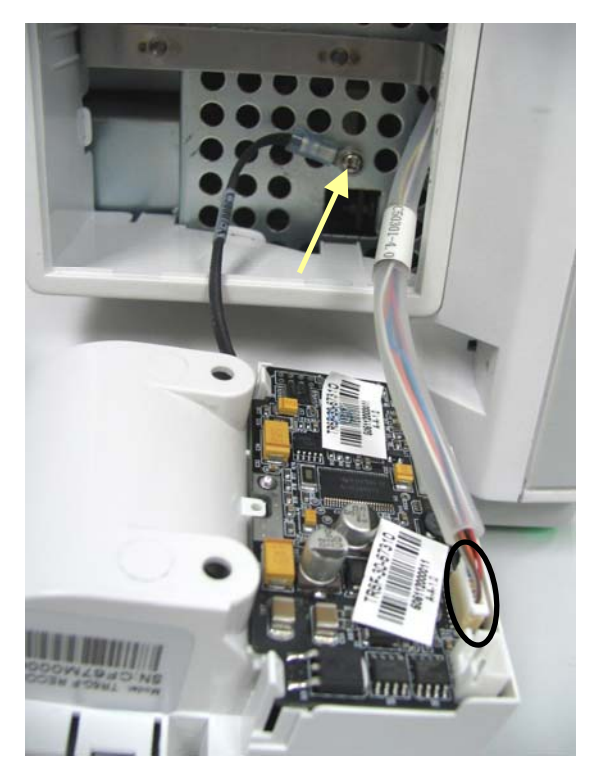

- <image>
- 4. Unclench the two clips and meanwhile take out the recorder drive board. Pay attention to the snap in the front.

5. Pull out the press bar upwards about 1mm and then pull off the flexible cable. Remove the cable that connects the drive board and the button board. Unscrew the PT2×6 screw and remove the drive board's grounding cable. Then take out the recorder drive board.

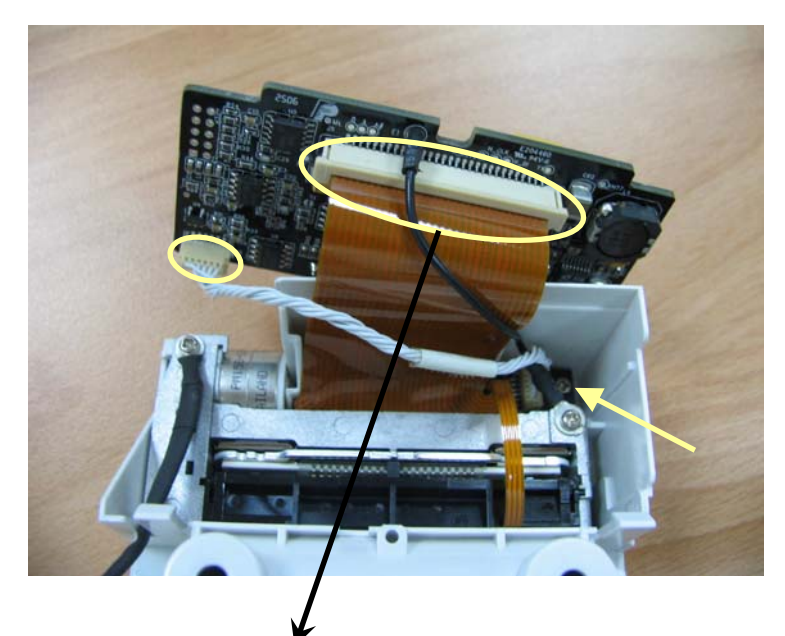

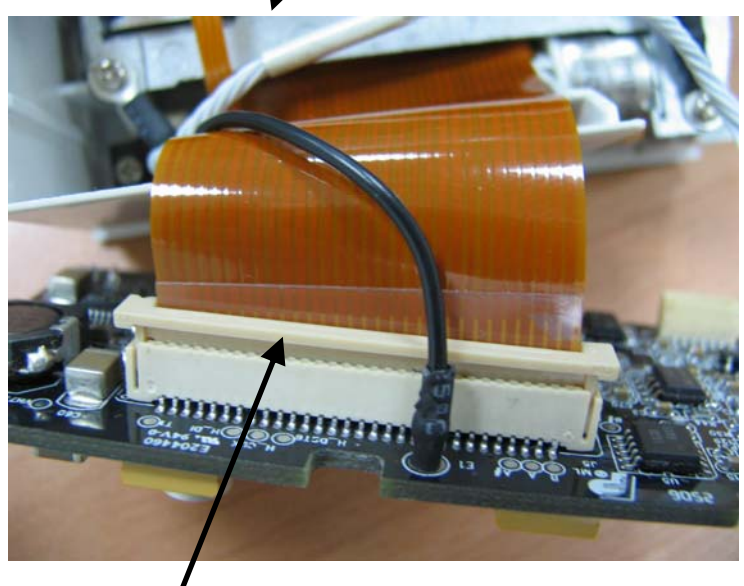

Press bar

6. Unscrew the two PT2×6 screws and take out the thermal printhead. Then unscrew the two PT2×6 screws and remove the recorder's button board.

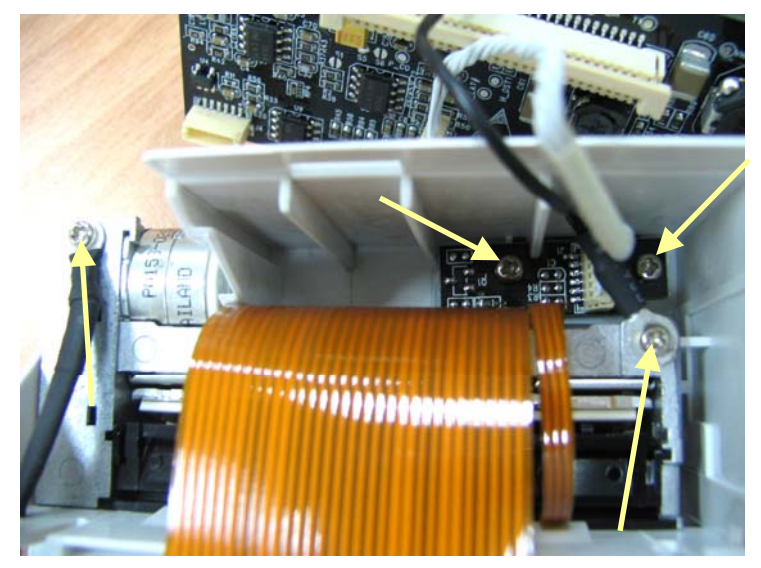

7. Remove the recorder mounting bracket by pulling out the recorder mounting bracket from the right side first.

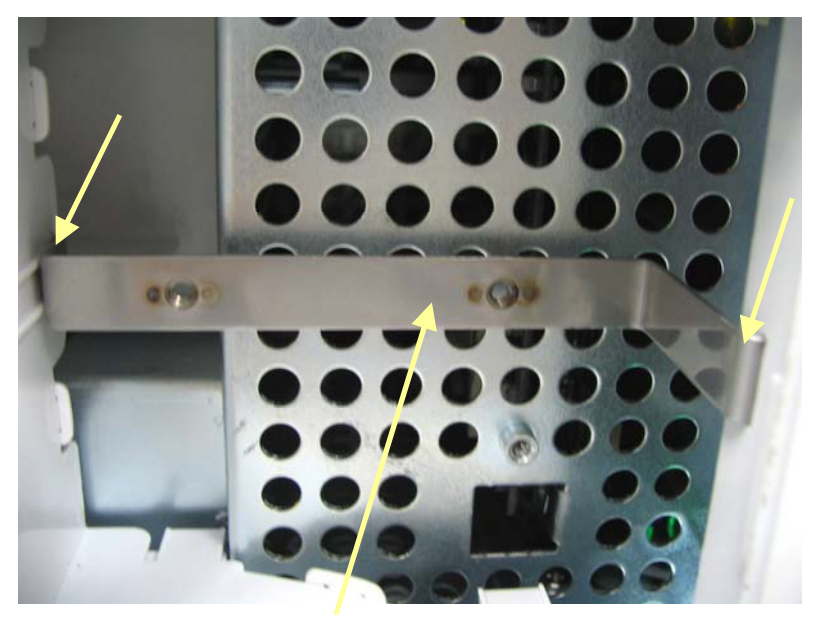

Recorder mounting bracket

8. Hold and then pinch the recorder housing so that the recorder housing becomes disengaged from the monitor housing. Then take out the recorder housing.

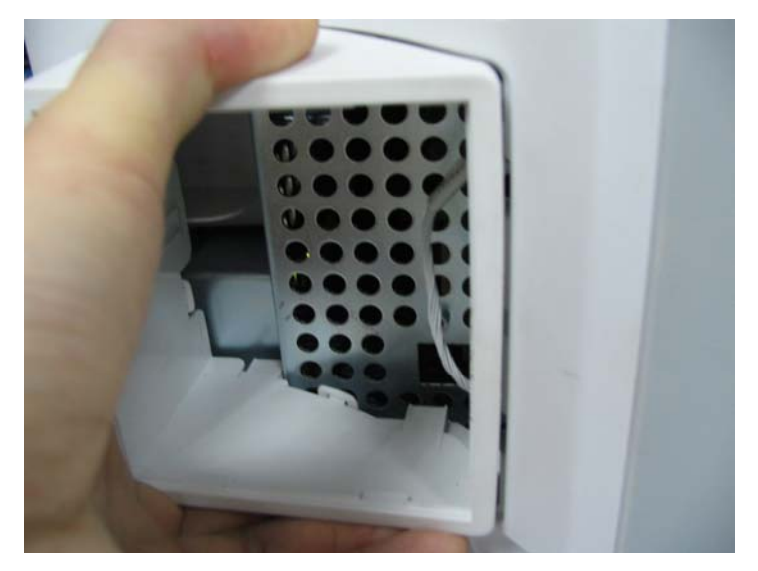

#### NOTE

- When pinching the recorder housing, take care not to damage the recorder housing.
- When reassembling the recorder housing and the recorder mounting bracket, install the recorder mounting bracket first and meanwhile be sure the two clips are in right position. Otherwise, the recorder cannot be installed correctly.

## 5.5 Removing the SMR Assembly

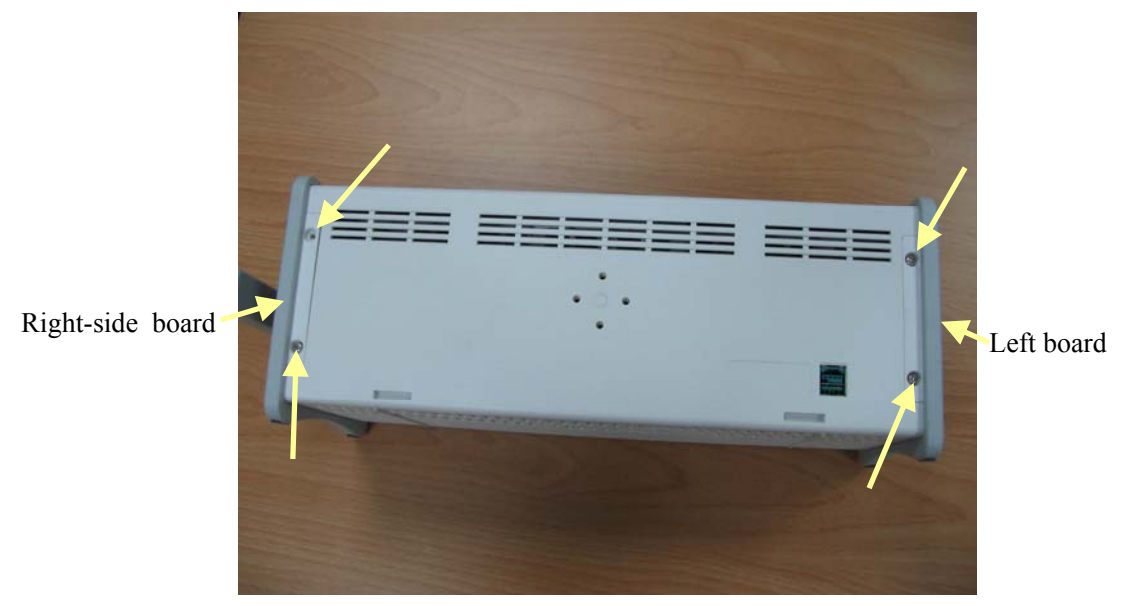

1. First remove the 4 screw covers and then unscrew the 4 M3  $\!\times\!8$  screws.

2. Pull off the left- and right-side boards. Be sure to place the rubber loop in position when reassembling the right board.

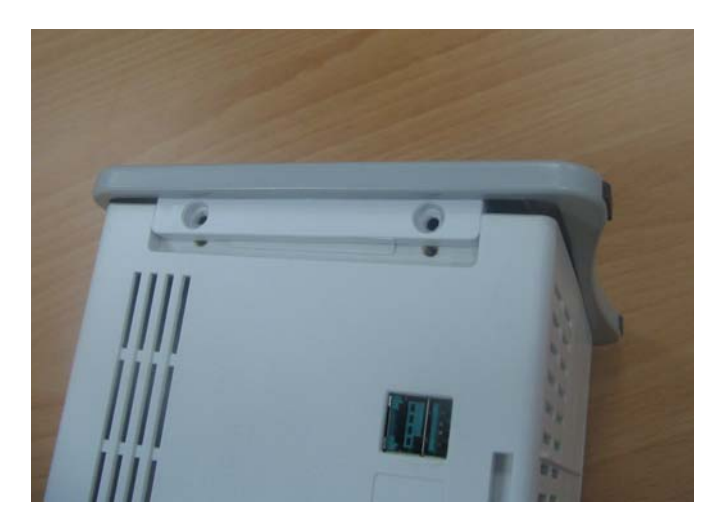

3. From the left side, remove the cable that connects the module rack interface board and the 8-slot module rack communication board. Then take off the SMR cover.

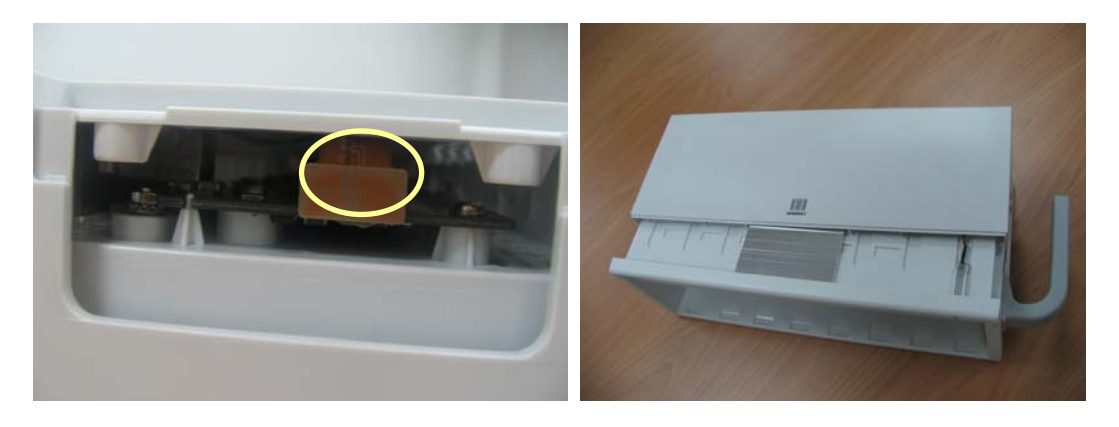

4. Unclench the two clips and take out the module rack interface board. Be sure not to damage the snap slot on the left side.

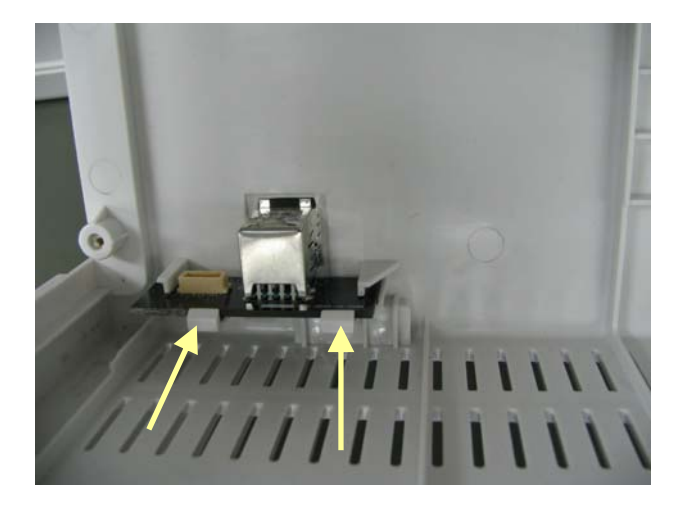

5. Remove the cable that connects the 8-slot communication board and the LED board, the LED indicator and the light tube.

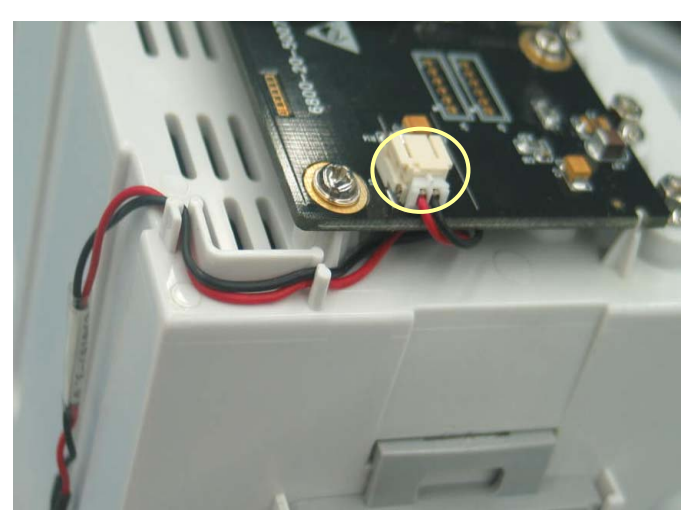

6. Unclench the clips and take out the Nios II module. Then unscrew the six M3×6 screws and remove the 8-slot module rack communication board.

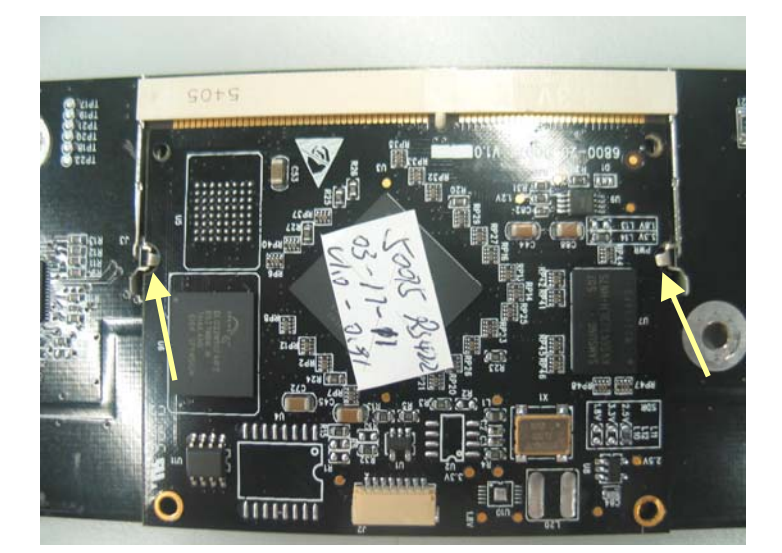

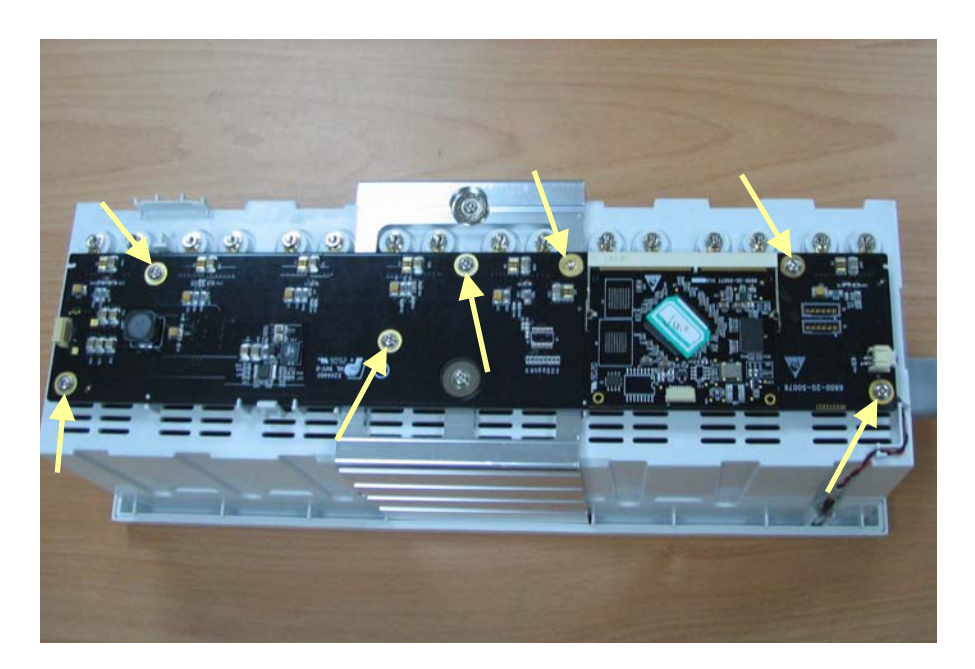

7. Use the sleeve to unscrew the hexagon nut and countersunk external toothed lock washer assembly which can be further separated into the washer, springlet and contact screw.

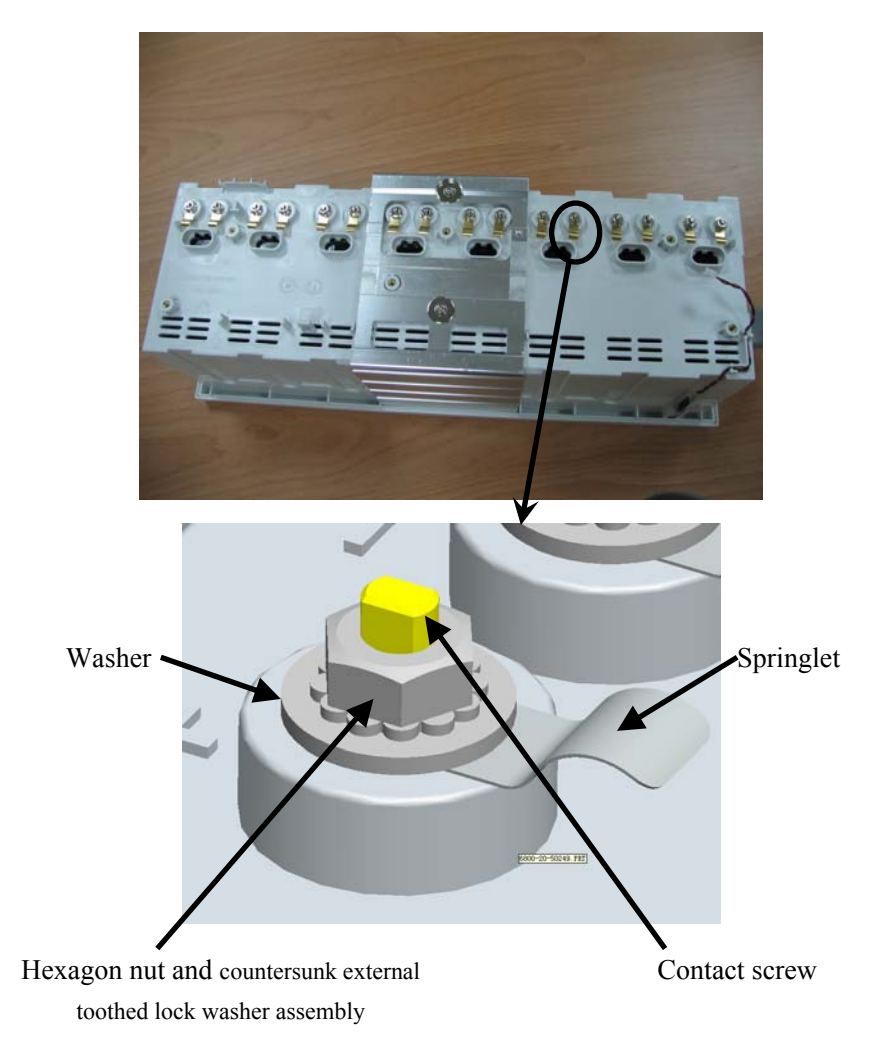

## 5.6 Disassembling Modules

# 

- For a reassembled module, a patient leakage current test must be performed before it is used again for patient monitoring.
- Make sure the monitor is off before disassembling the modules.

The monitor supports three types of modules, single-slot modules, 2-slot modules and 3-slot modules. The following part describes two typical disassembling procedures.

#### 5.6.1 Disassembling the ICG Module

1. Unscrew the two contact screws and  $\phi$  3 spring washer on the back with a dedicated contact spanner.

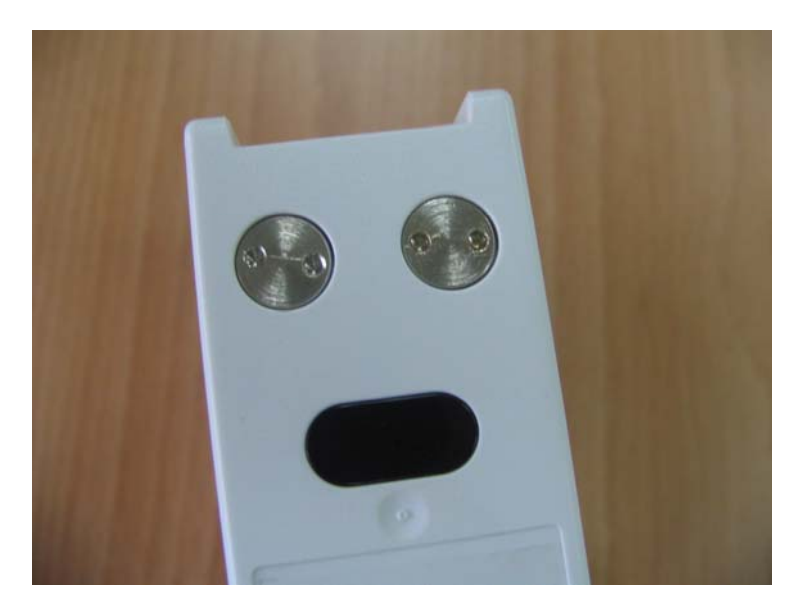

2. Move the snap lock in front of the contact spanner to the unlocking position. Insert a small flat-bladed screwdriver into the hole on the snap lock and press the snap down about 1mm. At the same time, push the snap lock forwards with a thumb until the snap lock and its counterpart separate. Then release the snap lock with a screwdriver.

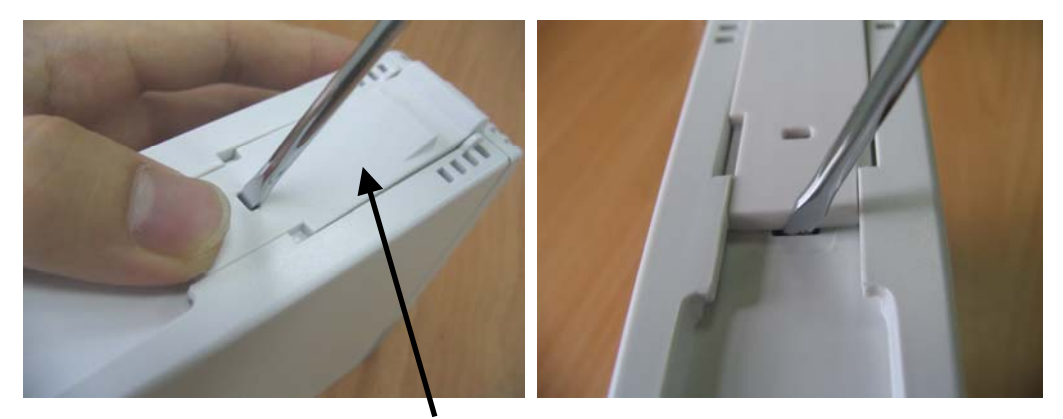

Snap Lock

3. Unscrew the M3×6 screw. Then press down, in turn, the two clips that engage the front cover. At the same time, pull off the front cover carefully to avoid damaging the cables.

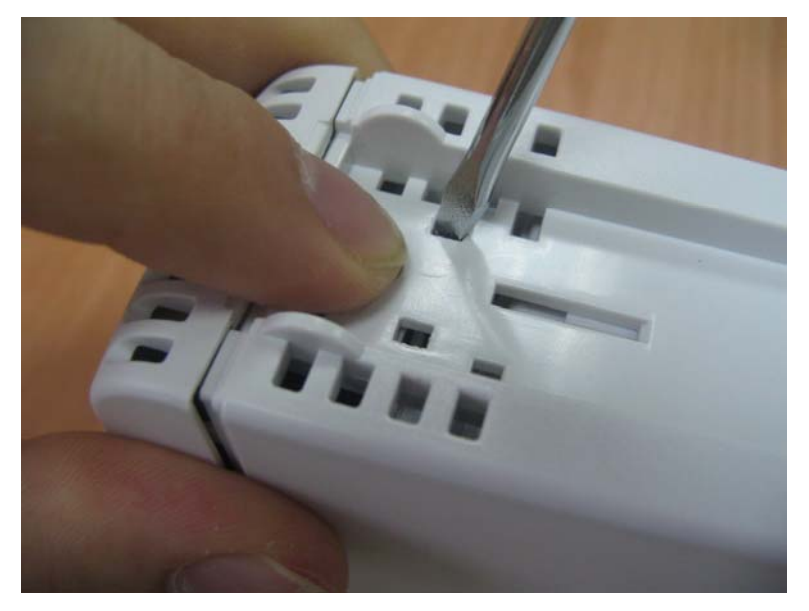

4. Press the two clips about 1mm and take off the housing.

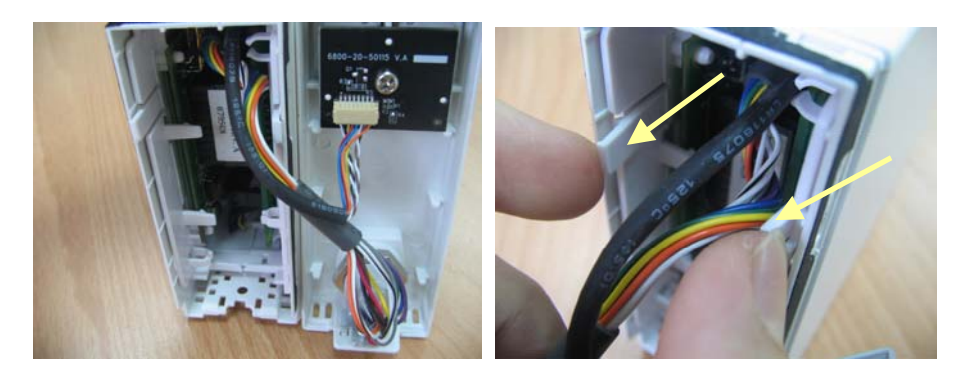

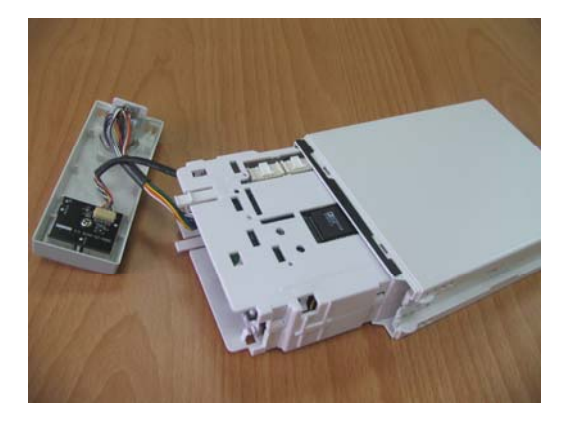

5. The side cover of the module without the housing is composed of two halves. Release the three snaps to separate the two halves.

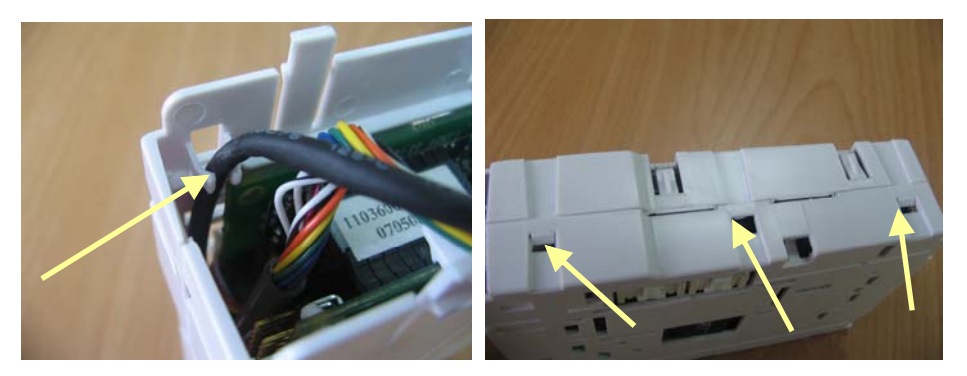

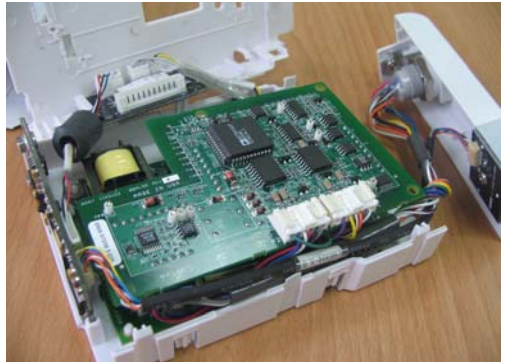

6. Take out the non-insulated power board and disconnect all the cables from it.

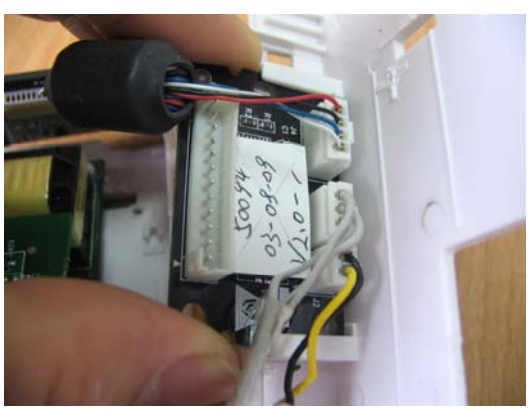

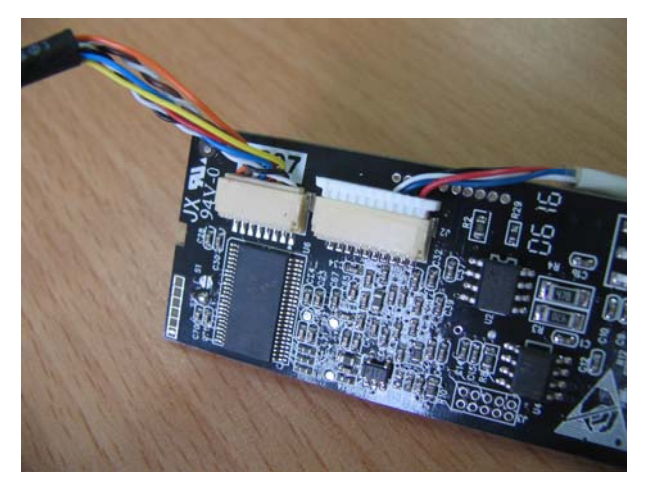

7. Take out the infrared communication board and disconnect all the cables from it.

8. Disconnect all the cables on the ICG board and take off it with the front cover.

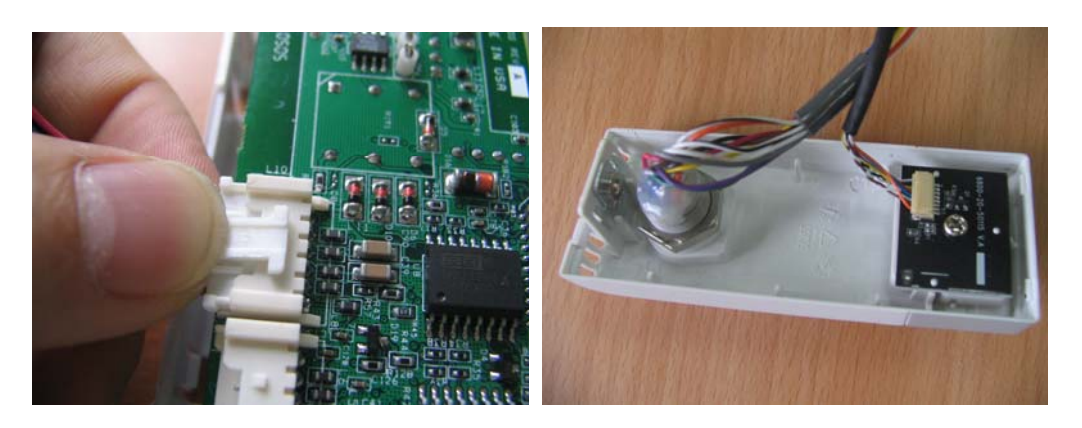

### 5.6.2 Disassembling CO<sub>2</sub> Module

 Remove the four contact screws on the back and two snap locks on the bottom and then unscrew the two M3×6 screws by referring to the procedure as described in 5.6.1 Disassembling the ICG Module.

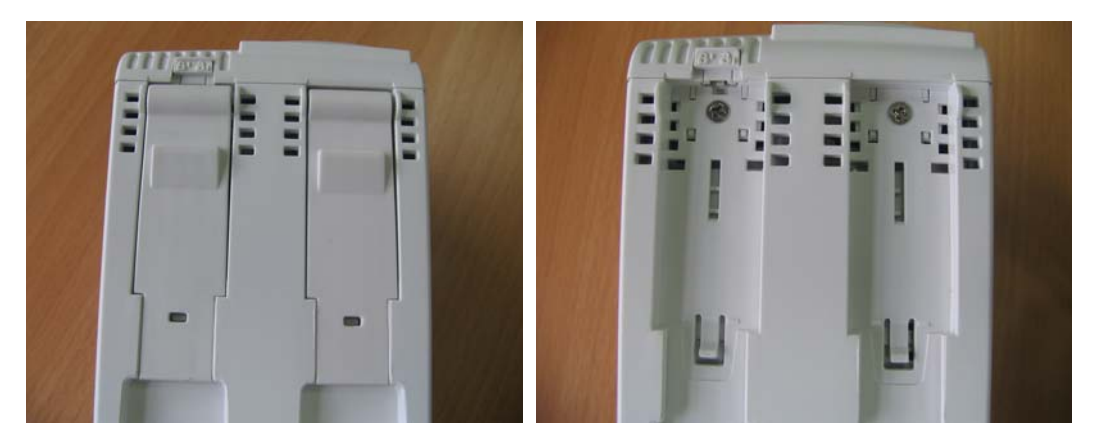

Take off the front cover of the CO<sub>2</sub> module by referring to the procedure as described in *5.6.1 Disassembling the ICG Module*. Then press the two clips about 1mm and take off the housing.

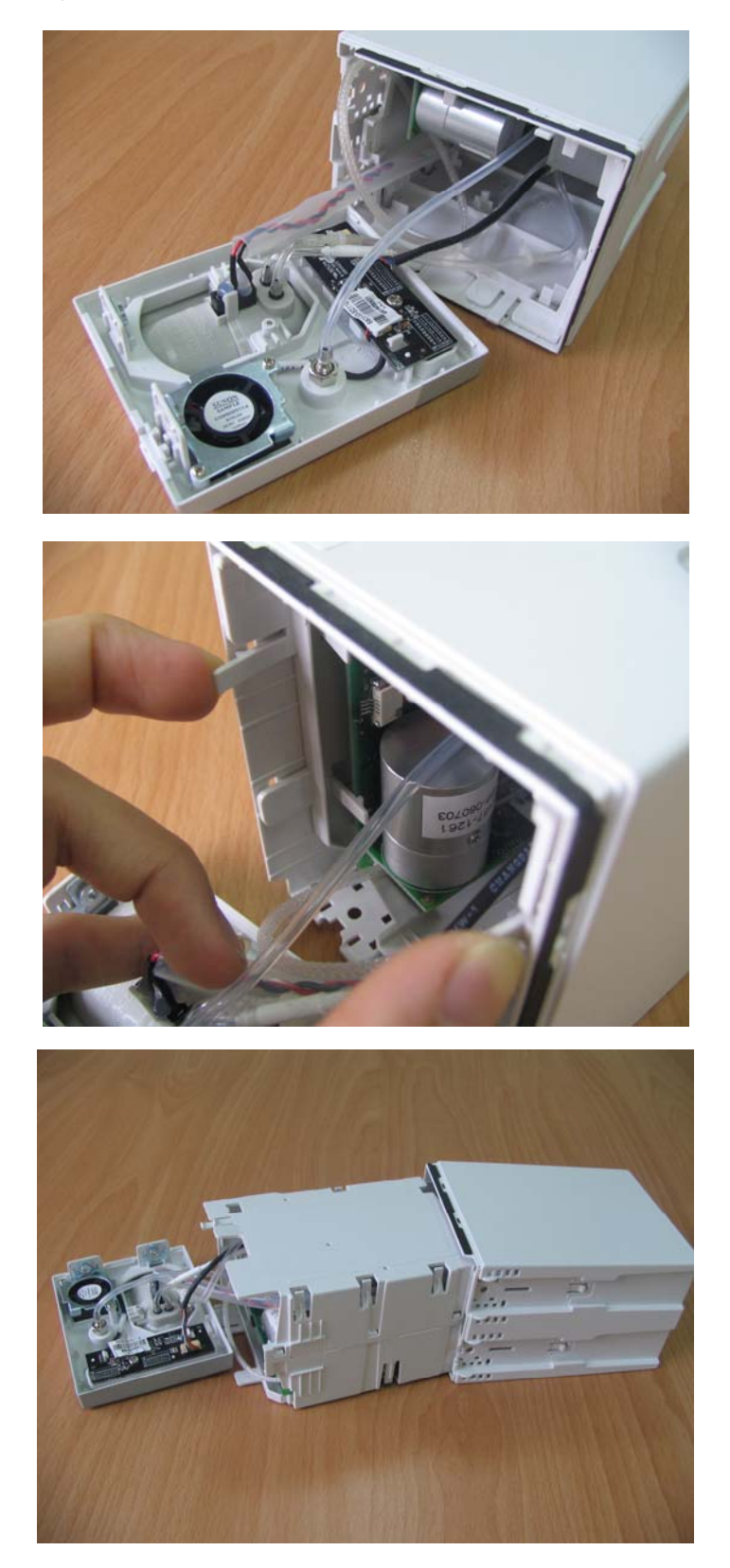

3. Hold the housing with both hands. Press the snap side with the thumb and move the other side with the index finger and the middle finger to separate the housing into two halves.

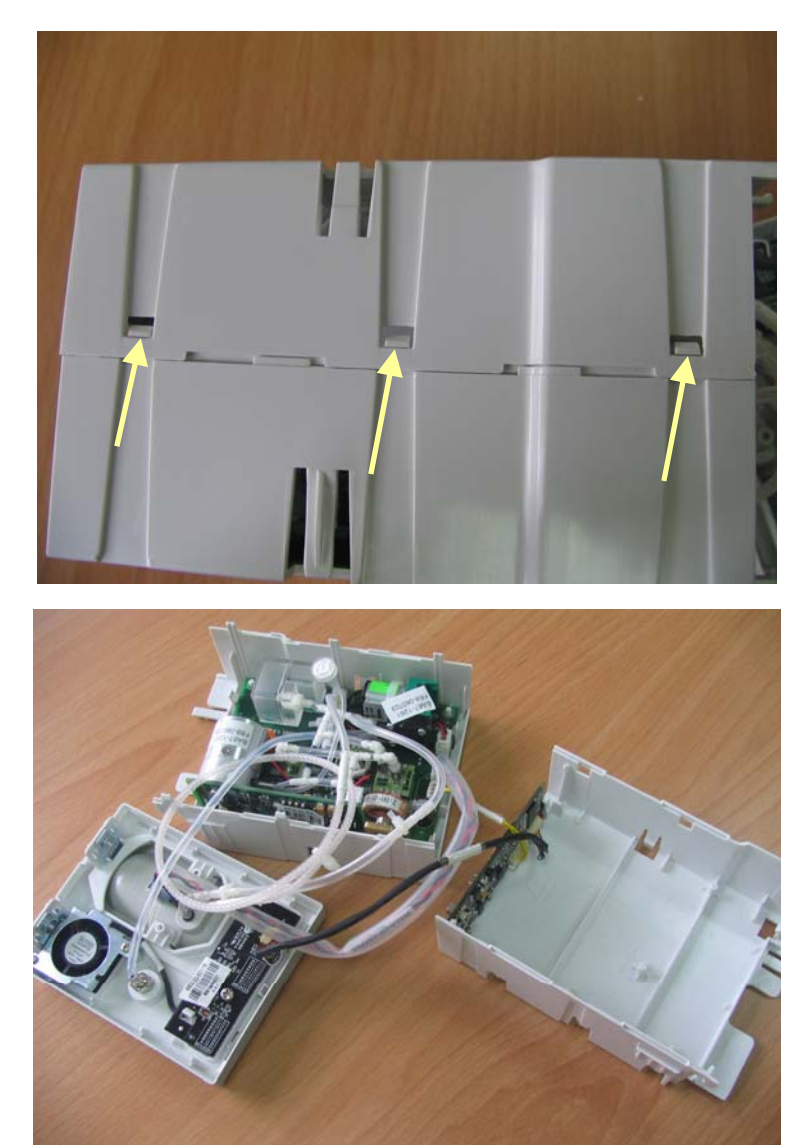

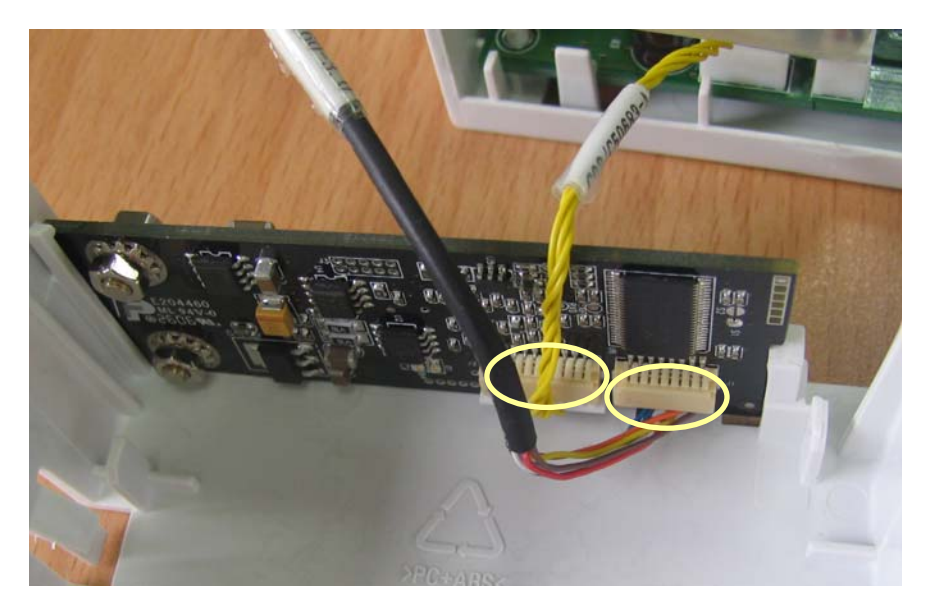

4. Take out the infrared communication board and disconnect all the cables from it.

5. Disconnect the cables from the button board and unscrew the PT3×8 screw. Then release the two clips and take out the board. After that, disconnect the cable to the fan and remove the button board.

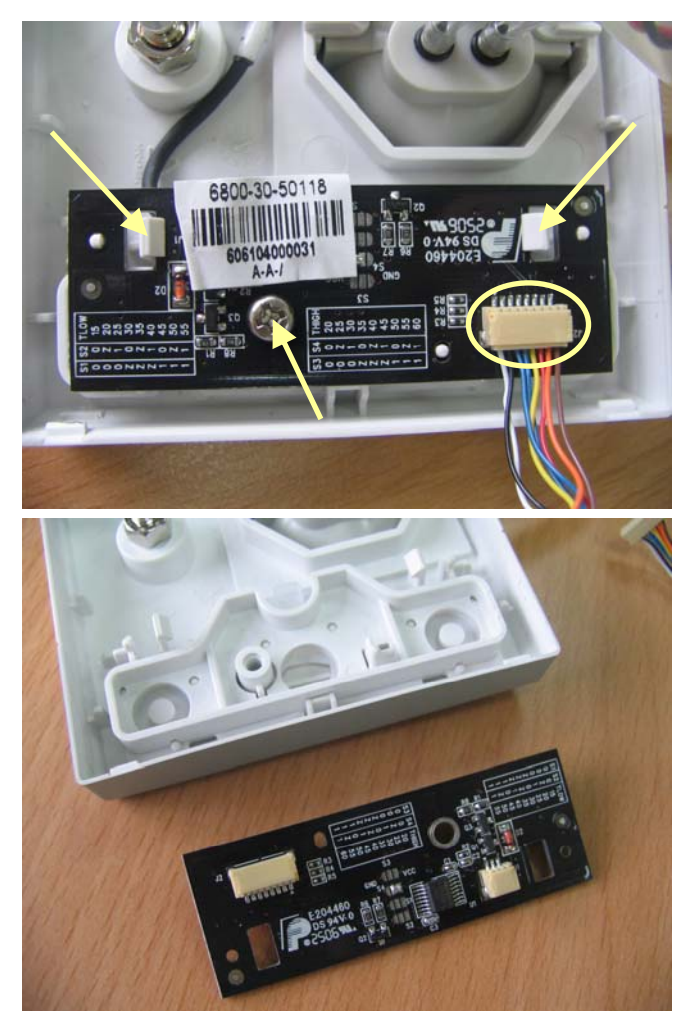

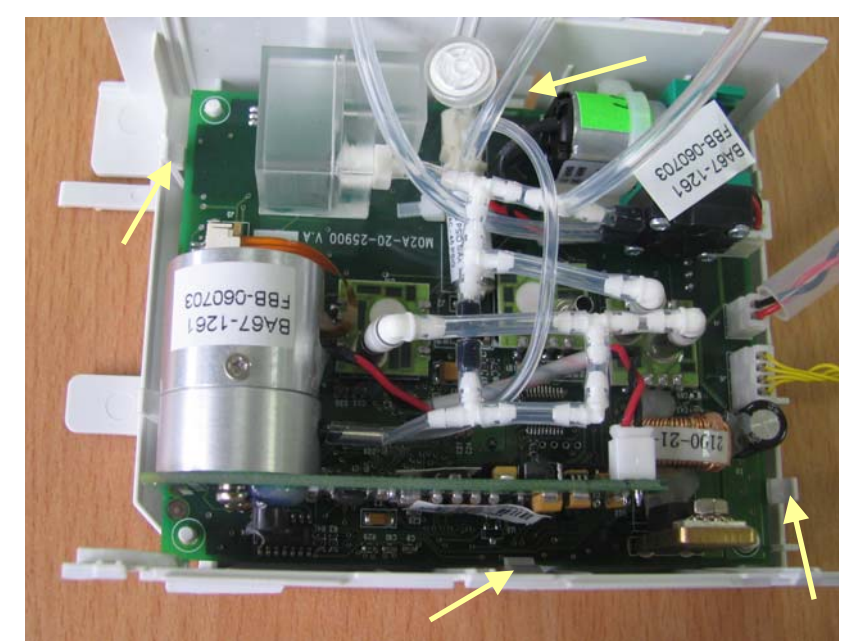

6. Disconnect the tubing that connects the CO<sub>2</sub> board and the front cover. Then release four clips and take off the board.
## 6.1 Introduction

This section contains the exploded views and parts lists of the main unit, satellite module rack and parameter modules of the patient monitor. It helps the engineer to identify the parts during disassembling the patient monitor and replacing the parts.

Hardware architecture of the main unit is shown below:

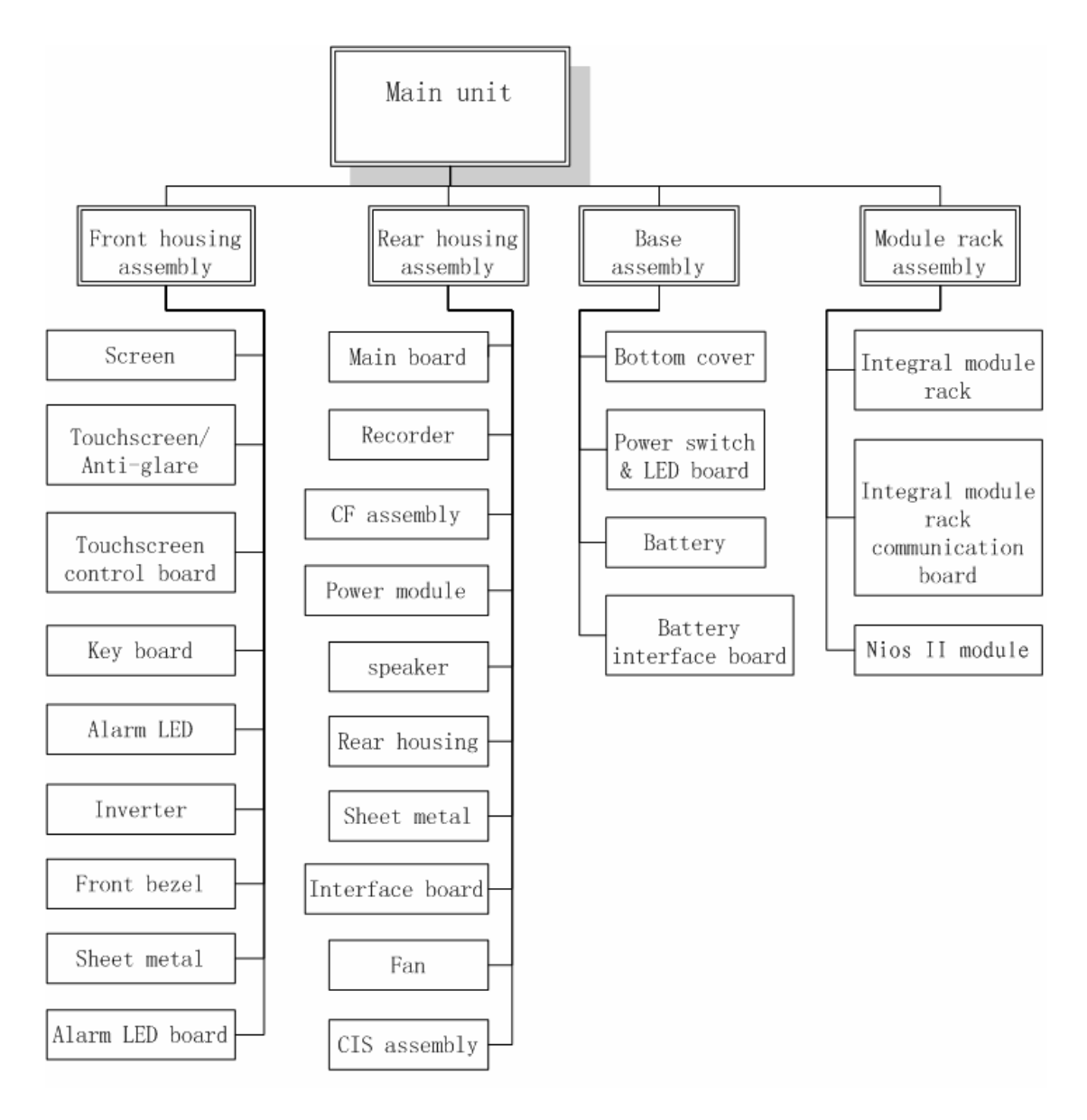

## 6.2 Main Unit

## 6.2.1 Exploded View

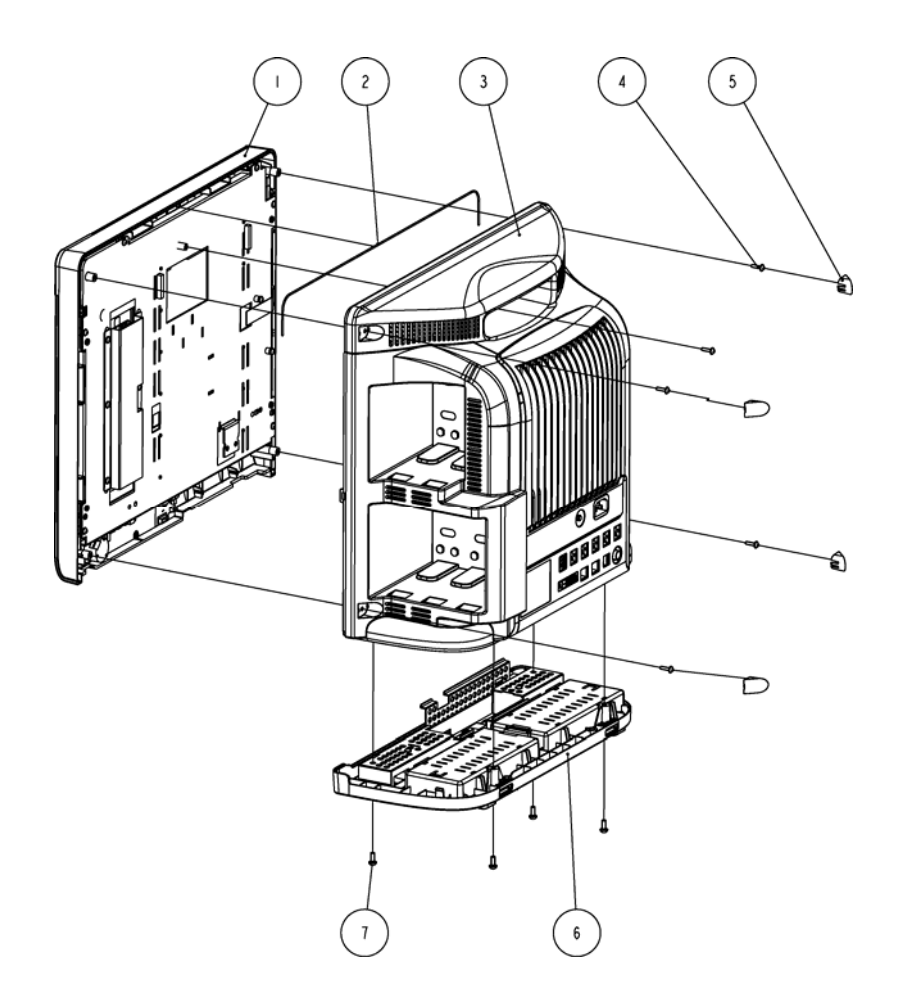

### 6.2.2 Parts List

| SN | P/N           | Description                                 | Qty |
|----|---------------|---------------------------------------------|-----|
| 1  | 6800-30-50480 | Front housing assembly(17"LCD, touchscreen) | 1   |
| 2  | M6G-020015    | Hose, 0.47 m                                | 1   |
| 3  | 6800-30-50473 | Rear housing assembly                       | 1   |
| 4  | M04-004017    | Crosshead screw M3×12                       | 5   |
| 5  | 6800-20-50189 | Screw cap                                   | 4   |
| 6  | 6800-20-50468 | Base assembly                               | 1   |
| 7  | M04-005405    | Screw, M4×12                                | 4   |

# 6.3 Base Assembly

## 6.3.1 Exploded View

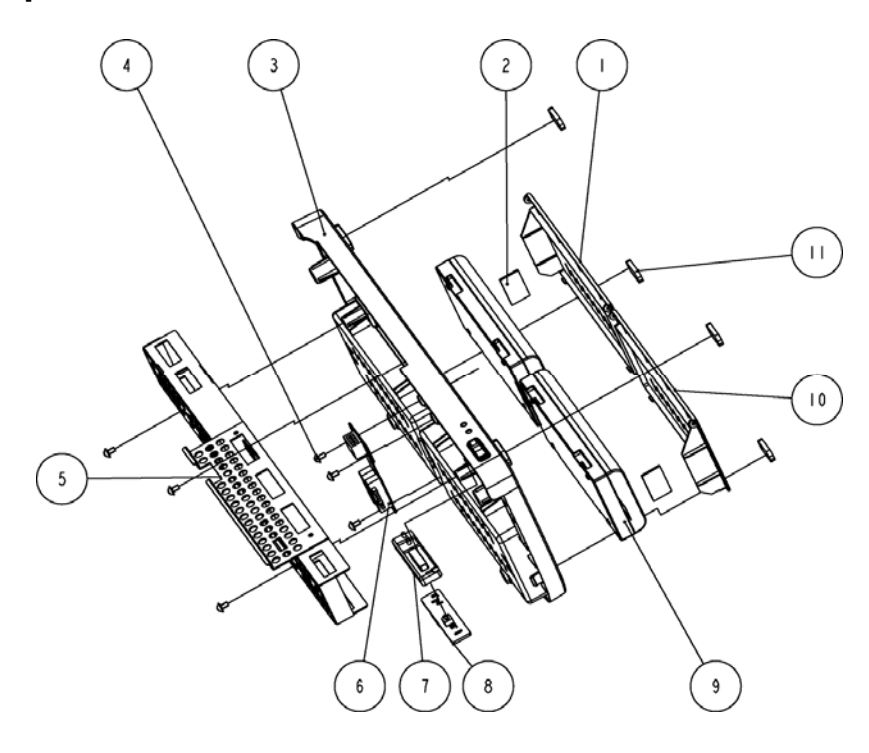

## 6.3.2 Parts List

| SN | P/N              | Description                      | Qty |
|----|------------------|----------------------------------|-----|
| 1  | 6800-20-50183    | Battery cover R                  | 1   |
| 2  | 6800-20-50386    | Battery cover spacer             | 2   |
| 3  | 6800-20-50181    | Bottom cover                     | 1   |
| 4  | M04-004012       | Crosshead screw M3×6             | 6   |
| 5  | 6800-20-50212    | Base support                     | 1   |
| 6  | 6800-30-50108    | Battery interface board          | 1   |
| 7  | 6800-20-50201-51 | Power switch                     | 1   |
| 8  | 6800-30-50088    | Power switch board               | 1   |
| 9  | M05-010002-06    | Lithium battery, 1.1 V, 4500 mAh | 2   |
| 10 | 6800-20-50182    | Battery cover L                  | 1   |
| 11 | 6800-20-50233    | Cushion                          | 4   |

# 6.4 Front housing Assembly

### 6.4.1 17" LCD with Anti-glare Screen

### Exploded View

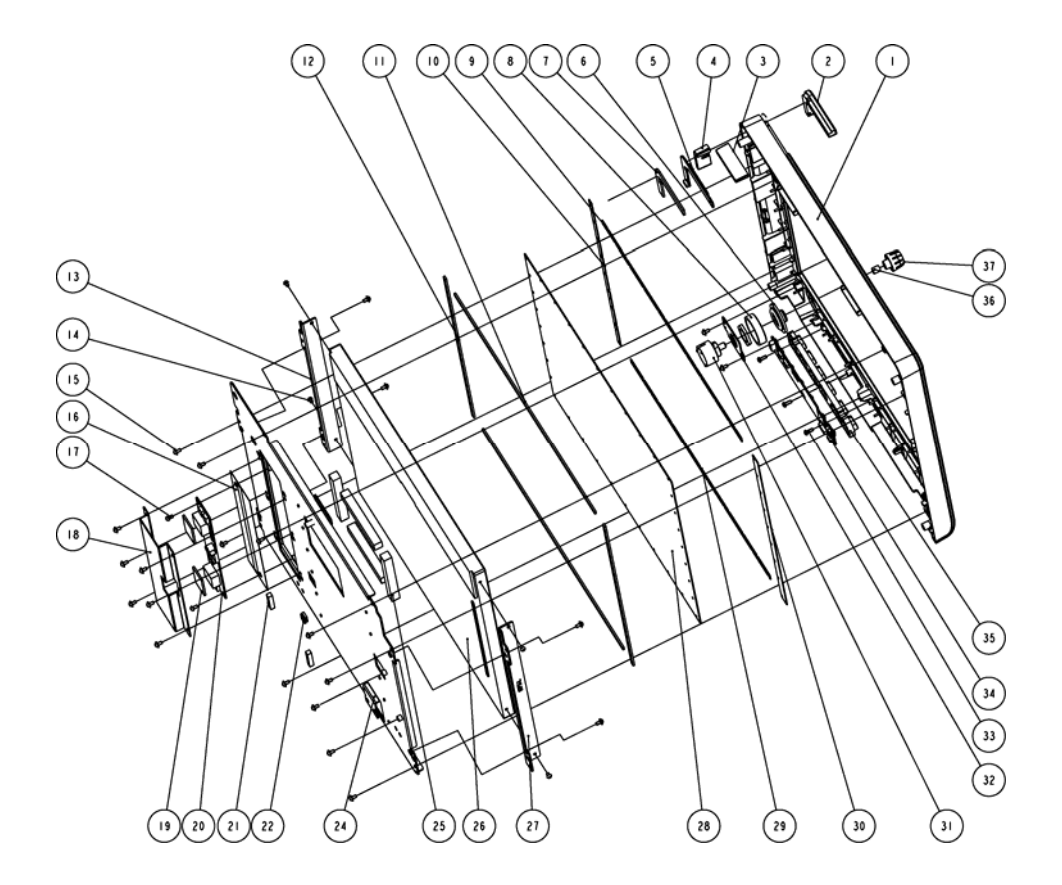

| SN | P/N           | Description                          | Qty |
|----|---------------|--------------------------------------|-----|
| 1  | 6800-20-50177 | Front bezel                          | 1   |
| 2  | 6800-20-50199 | Alarm LED cover                      | 1   |
| 3  | 6800-20-50390 | Light conduction block 2             | 1   |
| 4  | 6800-20-50389 | Light conduction block 1             | 1   |
| 5  | 6800-30-50086 | Indicator board                      | 1   |
| 6  | 6800-20-50200 | Knob spacer                          | 1   |
| 7  | 6800-20-50691 | Insulating strip for alarm LED board | 1   |
| 8  | 6800-20-50240 | Washer                               | 1   |

| 9  | 6800-20-50220 | PC cusion 1                                 | 1  |
|----|---------------|---------------------------------------------|----|
| 10 | 6800-20-50221 | PC cusion 2                                 | 1  |
| 11 | 6800-20-50228 | Dust-proof pad 7                            | 2  |
| 12 | 6800-20-50227 | Dust-proof pad 6                            | 2  |
| 13 | 6800-20-50207 | Screen support 4(for 17" anit-glare screen) | 1  |
| 14 | M04-051001-01 | Crosshead screw M3×4                        | 4  |
| 15 | M04-004012    | Crosshead screw M3×6                        | 22 |
| 16 | 6800-20-50232 | Backlight board insulating sheet            | 1  |
| 17 | M04-002505    | Crosshead screw M3×6                        | 2  |
| 18 | 6800-20-50671 | Backlight board shielded cover              | 1  |
| 19 | 6800-20-50692 | Backlight board insulating sheet            | 2  |
| 20 | 0000-10-11072 | Backlight board                             | 1  |
| 21 | 9901-10-23920 | Conducting foam 0501080                     | 2  |
| 22 | 0000-10-10996 | Leaf                                        | 1  |
| 24 | 6800-20-50203 | Screen mounting plate                       | 1  |
| 25 | M6T-030003    | Conducting foam, 4105AB51K                  | 4  |
| 26 | 0000-10-11069 | 17"LCD                                      | 1  |
| 27 | 6800-20-50206 | Screen support 3(for 17" anit-glare screen) | 1  |
| 28 | 6800-20-50336 | Anti-glare screen                           | 1  |
| 29 | 6800-20-50392 | PC cusion 4                                 | 1  |
| 30 | 6800-20-50391 | PC cusion 3                                 | 1  |
| 31 | 0000-10-11076 | Knob encoder                                | 1  |
| 32 | 6800-20-50202 | Knob washer                                 | 1  |
| 33 | M04-003105    | Tapping screw PT3×8                         | 3  |
| 34 | 6800-30-50084 | Button board                                | 1  |
| 35 | 6800-20-50198 | Key pad                                     | 1  |
| 36 | M6T-040001    | Clamp spring                                | 1  |
| 37 | 6800-20-50180 | Knob                                        | 1  |

### 6.4.2 17" LCD Touchscreen

### Exploded View

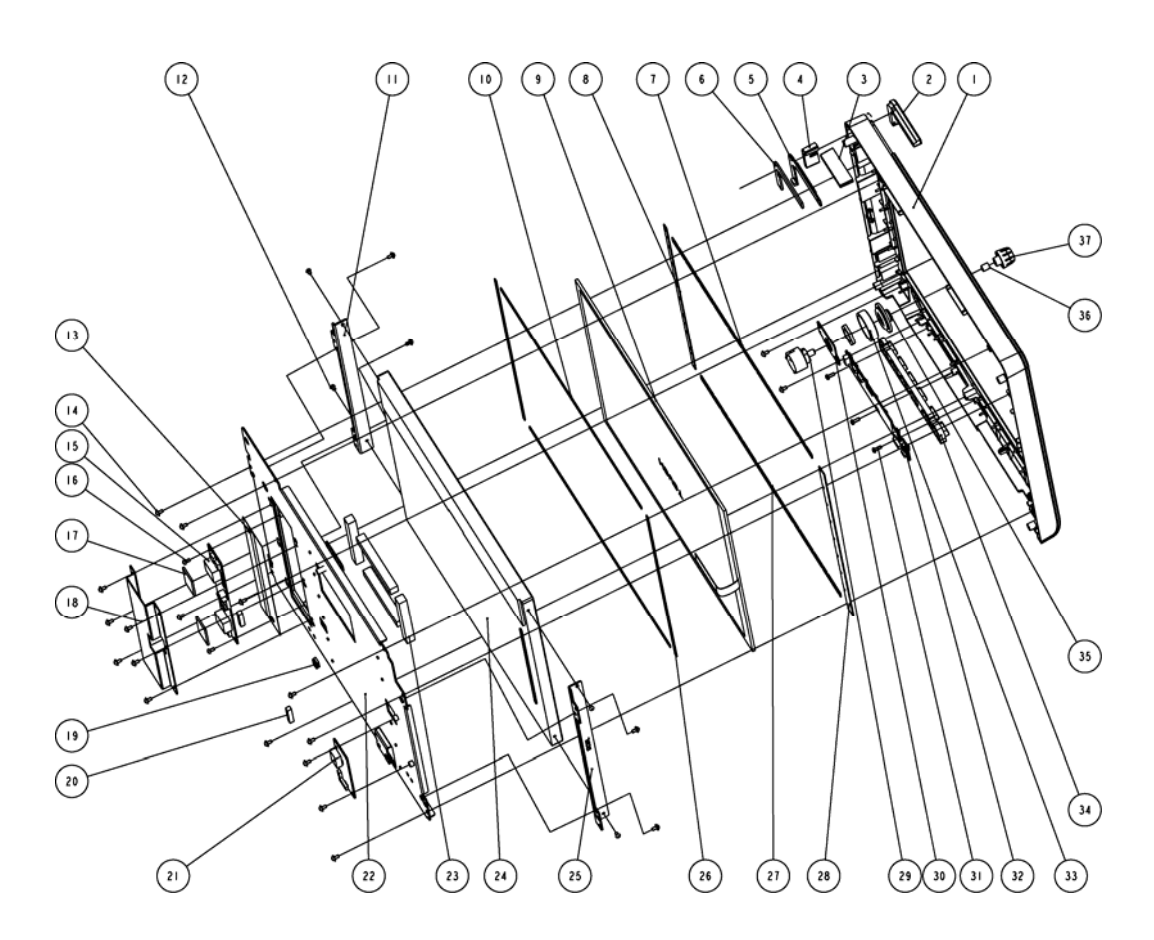

| SN | P/N           | Description                          | Qty |
|----|---------------|--------------------------------------|-----|
| 1  | 6800-20-50177 | Front bezel                          | 1   |
| 2  | 6800-20-50199 | Alarm LED cover                      | 1   |
| 3  | 6800-20-50390 | Light conducting block2              | 1   |
| 4  | 6800-20-50389 | Light conducting block1              | 1   |
| 5  | 6800-30-50086 | Indicator board                      | 1   |
| 6  | 6800-20-50691 | Insulating strip for alarm LED board | 1   |
| 7  | 6800-20-50222 | Dust-proof pad 1                     | 1   |
| 8  | 6800-20-50223 | Dust-proof pad 2                     | 1   |
| 9  | 0000-10-11071 | 17" touchscreen                      | 1   |

| 10 | 6800-20-50226 | Dust-proof pad 5                      | 2  |
|----|---------------|---------------------------------------|----|
| 11 | 6800-20-50205 | Screen support 2(for 17" touchscreen) | 1  |
| 12 | M04-051001-01 | Crosshead screw M3×4                  | 4  |
| 13 | 6800-20-50232 | Backlight board                       | 1  |
| 14 | M04-004012    | Crosshead screw M3×6                  | 22 |
| 15 | 0000-10-11072 | Backlight board                       | 1  |
| 16 | M04-002505    | Crosshead screw M3×6                  | 2  |
| 17 | 6800-20-50692 | Backlight board insulating sheet      | 2  |
| 18 | 6800-20-50671 | Backlight board shield                | 1  |
| 19 | 0000-10-10996 | Leaf                                  | 1  |
| 20 | 9901-10-23920 | Conducting foam                       | 2  |
| 21 | 6800-30-50082 | touchscreen control board             | 1  |
| 22 | 6800-20-50203 | Screen mounting plate                 | 1  |
| 23 | M6T-030003    | Conducting foam, 4105AB51K            | 4  |
| 24 | 0000-10-11069 | 17" LCD                               | 1  |
| 25 | 6800-20-50204 | Screen support 1(for 17' touchscreen) | 1  |
| 26 | 6800-20-50225 | Dust-proof pad 4                      | 2  |
| 27 | 6800-20-50393 | Dust-proof pad 8                      | 1  |
| 28 | 6800-20-50224 | Dust-proof pad 3                      | 1  |
| 29 | 0000-10-11076 | Knob encoder                          | 1  |
| 30 | 6800-20-50202 | Knob washer                           | 1  |
| 31 | M04-003105    | Tapping screw PT3×8                   | 3  |
| 32 | 6800-30-50084 | Button board                          | 1  |
| 33 | 6800-20-50240 | Knob washer                           | 1  |
| 34 | 6800-20-50198 | Key pad                               | 1  |
| 35 | 6800-20-50200 | Knob spacer                           | 1  |
| 36 | M6T-040001    | Clamp spring                          | 1  |
| 37 | 6800-20-50180 | Knob                                  | 1  |

# 6.5 Rear Housing Assembly

### 6.5.1 Rear Housing Assembly

### Exploded View

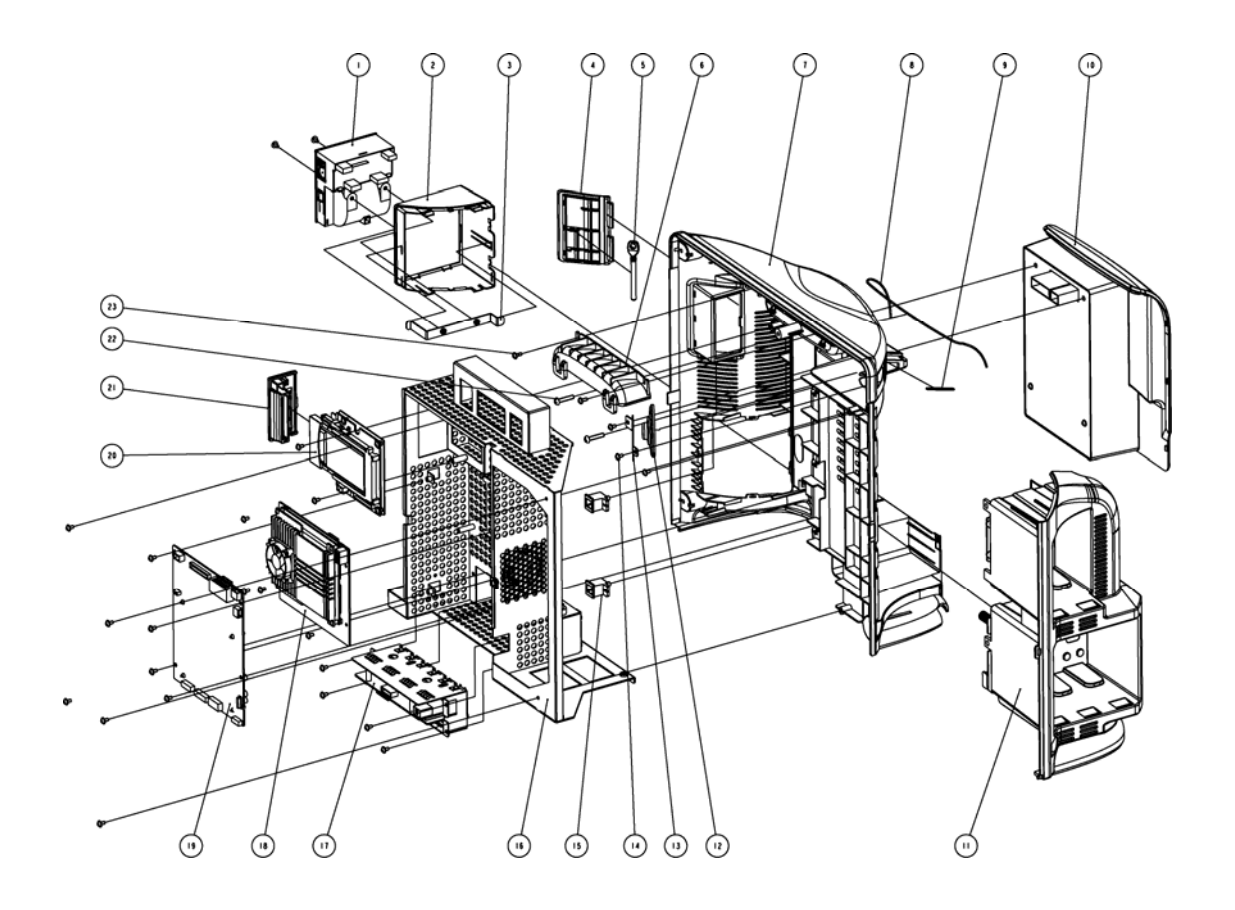

| SN | P/N           | Description           | Qty |
|----|---------------|-----------------------|-----|
| 1  | TR6F-30-67306 | TR6F recorder         | 1   |
| 2  | 6800-20-50193 | Recorder chamber      | 1   |
| 3  | 6800-20-50213 | Recorder support rack | 1   |
| 4  | 6800-20-50196 | CF card door          | 1   |
| 5  | 6800-20-50398 | WLAN pushing bar      | 1   |
| 6  | 6800-20-50185 | Handle cover          | 1   |
| 7  | 6800-20-50184 | Rear housing          | 1   |

| 8  | M6G-020015    | Hose, 0.3m                          | 1  |
|----|---------------|-------------------------------------|----|
| 9  | 6800-20-50234 | Waterproof strip I                  | 1  |
| 10 | 6800-30-50475 | Power module assembly               | 1  |
| 11 | 6800-30-50469 | Module rack (maximum configuration) | 1  |
| 12 | 6200-21-11629 | Speaker                             | 1  |
| 13 | 6800-20-50195 | Speaker pad                         | 1  |
| 14 | M04-004012    | Crosshead screw M3×6                | 24 |
| 15 | 6800-20-50187 | plug                                | 2  |
| 16 | 6800-30-50533 | Main support assembly               | 1  |
| 17 | 6800-30-50476 | Interface board assembly            | 1  |
| 18 | 6800-30-50474 | CIS assembly                        | 1  |
| 19 | 6800-30-50532 | Main board assembly                 | 1  |
| 20 | 6800-30-50472 | CF/WLAN assembly                    | 1  |
| 21 | 6800-20-50395 | WLAN tray                           | 1  |
| 22 | M04-051054    | Crosshead screw M4×20               | 2  |
| 23 | M04-004015    | Crosshead screw M3×8                | 2  |

### 6.5.2 Power module

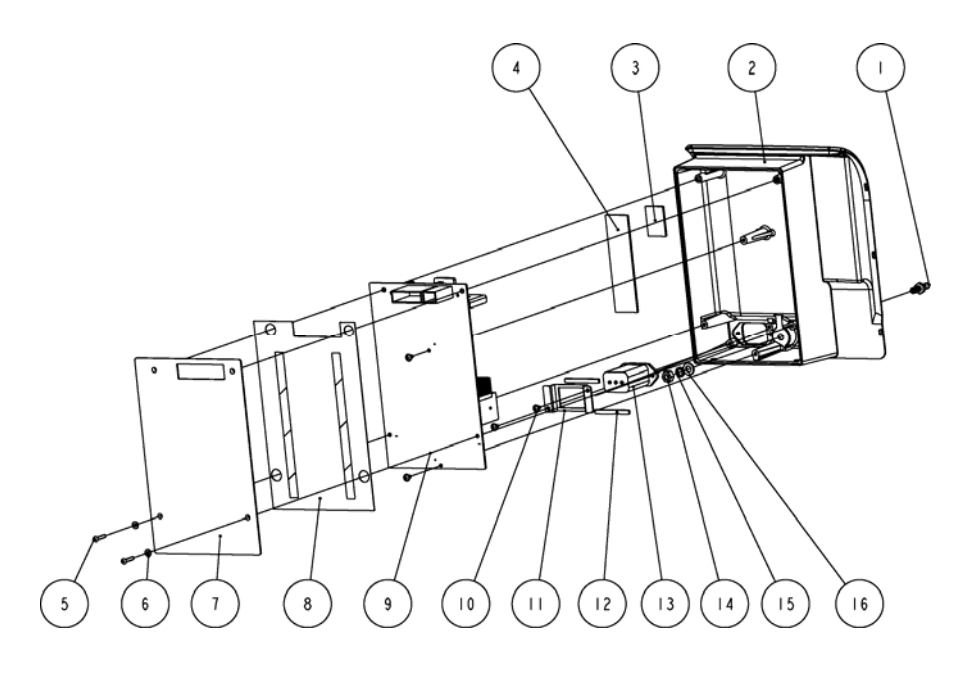

| SN | P/N           | Description                                   | Qty |
|----|---------------|-----------------------------------------------|-----|
| 1  | 0509-20-00098 | Grounding terminal                            | 1   |
| 2  | 6800-20-50197 | Power module chamber                          | 1   |
| 3  | 6800-20-50692 | Backlight board insulating sheet              | 1   |
| 4  | 6800-20-50693 | Backlight board insulating plate I, 100×27 mm | 1   |
| 5  | M04-051002    | Crosshead screw M3×16                         | 2   |
| 6  | M04-000802    | Flat washer                                   | 2   |
| 7  | 6800-20-50219 | Sheet metal                                   | 1   |
| 8  | 6800-20-50465 | Power board insulating sheet                  | 1   |
| 9  | 6800-30-50050 | Power board                                   | 1   |
| 10 | M04-004012    | Crosshead screw M3×6                          | 4   |
| 11 | 6800-20-50218 | power socket fixture                          | 1   |
| 12 | 6800-20-50636 | Waterproof strip for power socket             | 2   |
| 13 | 6800-21-50337 | AC filter connector                           | 1   |
| 14 | M04-004401    | Stainless steel nut                           | 1   |
| 15 | M04-004504    | Spring washer                                 | 1   |
| 16 | M04-021003    | Flat washer                                   | 1   |

# 6.5.3 Integral Module Rack

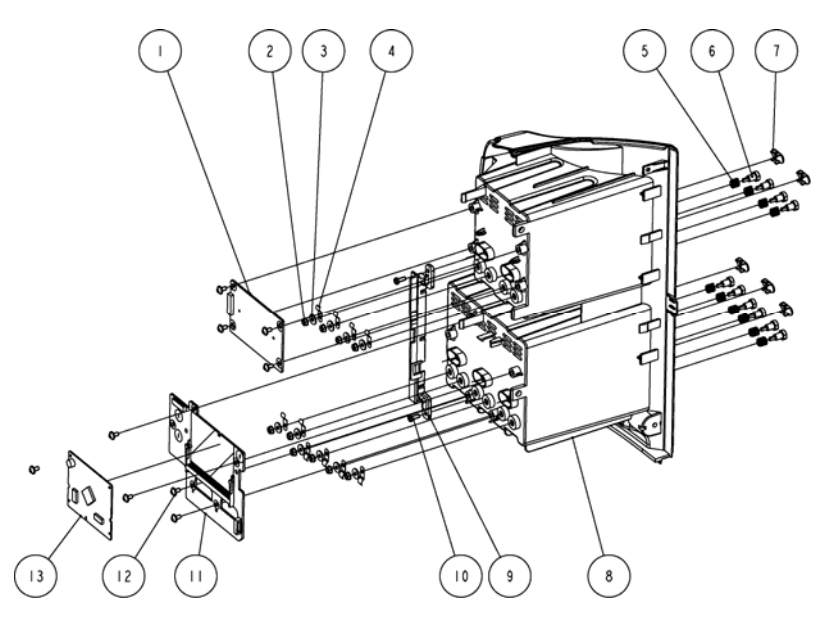

| SN | P/N           | Description                            | Qty |
|----|---------------|----------------------------------------|-----|
| 1  | 6800-30-50073 | MPM module rack communication board    | 1   |
| 2  | M04-011002    | M3 nut with spring washer              | 10  |
| 3  | M04-021024    | Washer                                 | 10  |
| 4  | 6800-20-50388 | Leaf                                   | 10  |
| 5  | 6800-20-50261 | Contact spring                         | 10  |
| 6  | 6800-20-50258 | Contact screw                          | 10  |
| 7  | 6800-20-50279 | Infrared light filter                  | 5   |
| 8  | 6800-20-50190 | Side plate, rear housing               | 1   |
| 9  | 6800-20-50191 | Side plate cover, rear housing         | 1   |
| 10 | M04-003105    | Tapping screw PT3×8                    | 2   |
| 11 | 6800-30-50071 | 3-slot module rack communication board | 1   |
| 12 | M04-004012    | Crosshead screw M3×6                   | 9   |
| 13 | 6800-30-50075 | Nios II module                         | 1   |

# 6.5.4 Interface Board Assembly

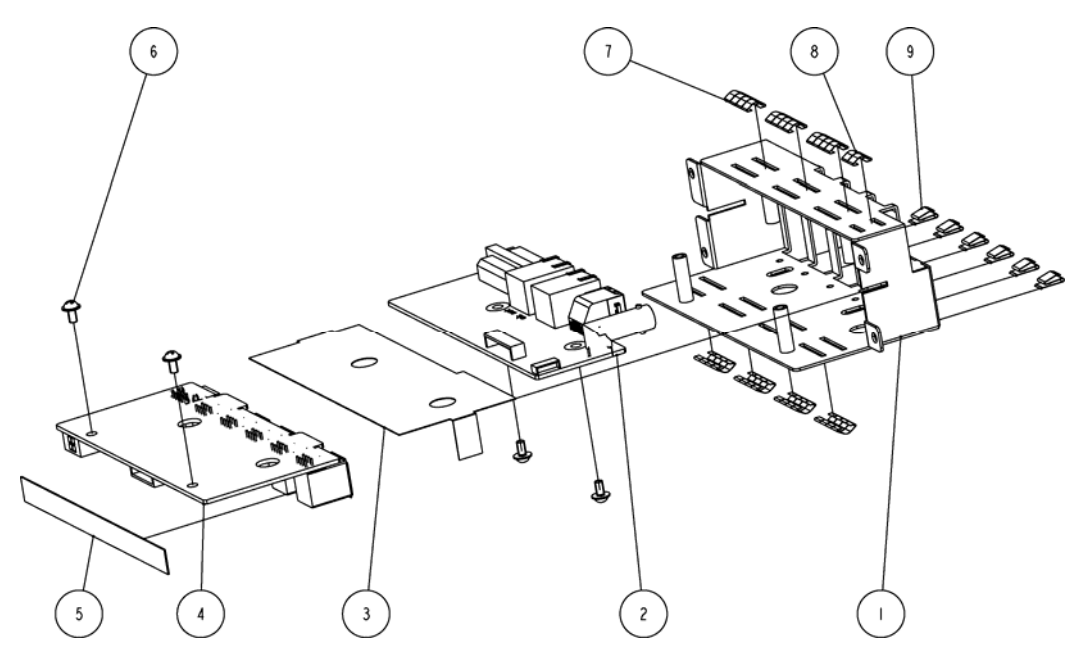

| SN | P/N           | Description                      | Qty |
|----|---------------|----------------------------------|-----|
| 1  | 6800-20-50217 | Interface support                | 1   |
| 2  | 6800-30-50063 | DVI interface board              | 1   |
| 3  | 6800-20-50241 | Interface board insulating plate | 1   |
| 4  | 6800-30-50065 | USB interface board              | 1   |
| 5  | 6800-20-50745 | Waterproof strip                 | 1   |
| 6  | M04-004012    | Screw, M3×6                      | 4   |
| 7  | M6T-030005    | Leaf                             | 7   |
| 8  | M6T-030005    | Leaf                             | 1   |
| 9  | M6T-030006    | Leaf                             | 6   |

## 6.5.5 Main Support Assembly

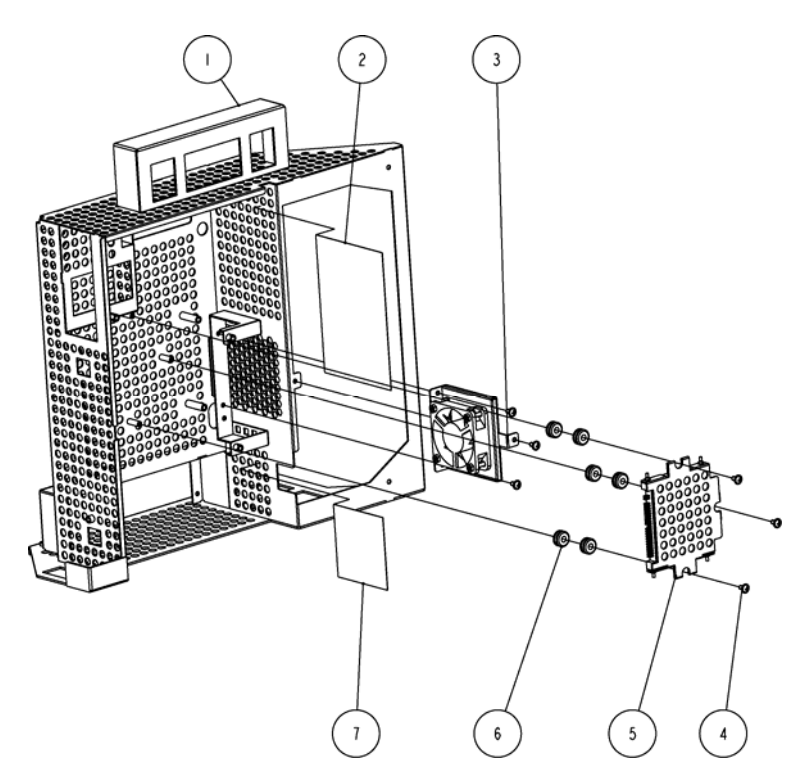

| SN | P/N           | Description           | Qty |
|----|---------------|-----------------------|-----|
| 1  | 6800-20-50215 | Main support          | 1   |
| 2  | 6800-20-50396 | Vent baffle 1         | 1   |
| 3  | 6800-30-50509 | Fan assembly          | 1   |
| 4  | M04-004012    | Crosshead screw M3×6  | 6   |
| 5  | 6800-20-50550 | CIS hard disk support | 1   |
| 6  | 3003-20-35008 | Rubber washer         | 6   |
| 7  | 6800-20-50397 | Vent baffle 2         | 1   |

### 6.5.6 Others

| P/N                           | Description                                    | Qty |
|-------------------------------|------------------------------------------------|-----|
| CIS assembly - 6800-30-50474  |                                                |     |
| 0000-10-11062                 | Memory bank                                    | 1   |
| 0000-10-11065                 | Hard disk                                      | 1   |
| 0000-10-11066                 | Main board                                     | 1   |
| 3003-20-35008                 | Rubber washe                                   | 6   |
| 6800-20-50304                 | Ethernet cable for DVI interface board         | 1   |
| 6800-20-50333                 | CIS board flat cable                           | 1   |
| 6800-20-50387                 | CIS hard disk insulating plate                 | 1   |
| 6800-20-50550                 | CIS hard disk support                          | 1   |
| 6800-20-50690                 | Hard disk signal wir                           | 1   |
| 6800-20-50700                 | Heat conducting block for CIS hard disk        | 1   |
| 6800-30-50112                 | CIS mother board                               | 1   |
| M04-004012                    | Crosshead screw                                | 3   |
| M04-051045-00                 | Stainless steel crosshead screw                | 4   |
| M05-100R29-02                 | Lithium button cell battery, 3V 220mAh D20*3.2 | 1   |
| TR6F recorder - TR6F-30-67306 |                                                |     |
| 0000-10-11079                 | Thermal print head                             | 1   |
| 9201-20-36007                 | Grounding wire                                 | 1   |
| M04-051003                    | Crosshead tapping screw PT2X6                  | 6   |

| TR6F-20-67300 | Recorder chamber                                         | 1 |
|---------------|----------------------------------------------------------|---|
| TR6F-20-67301 | Recorder door                                            | 1 |
| TR6F-20-67302 | Spanner                                                  | 1 |
| TR6F-20-67303 | Internal adapter                                         | 1 |
| TR6F-20-67304 | Back spring                                              | 1 |
| TR6F-20-67305 | Silicon button                                           | 1 |
| TR6F-20-67307 | Overlay                                                  | 1 |
| TR6F-20-67314 | Cable from recorder drive board to recorder button board | 1 |
| TR6F-30-67308 | Recorder button board                                    | 1 |
| TR6F-30-67310 | Recorder drive board                                     | 1 |

# 6.6 SMR Assembly

## 6.6.1 SMR Assembly

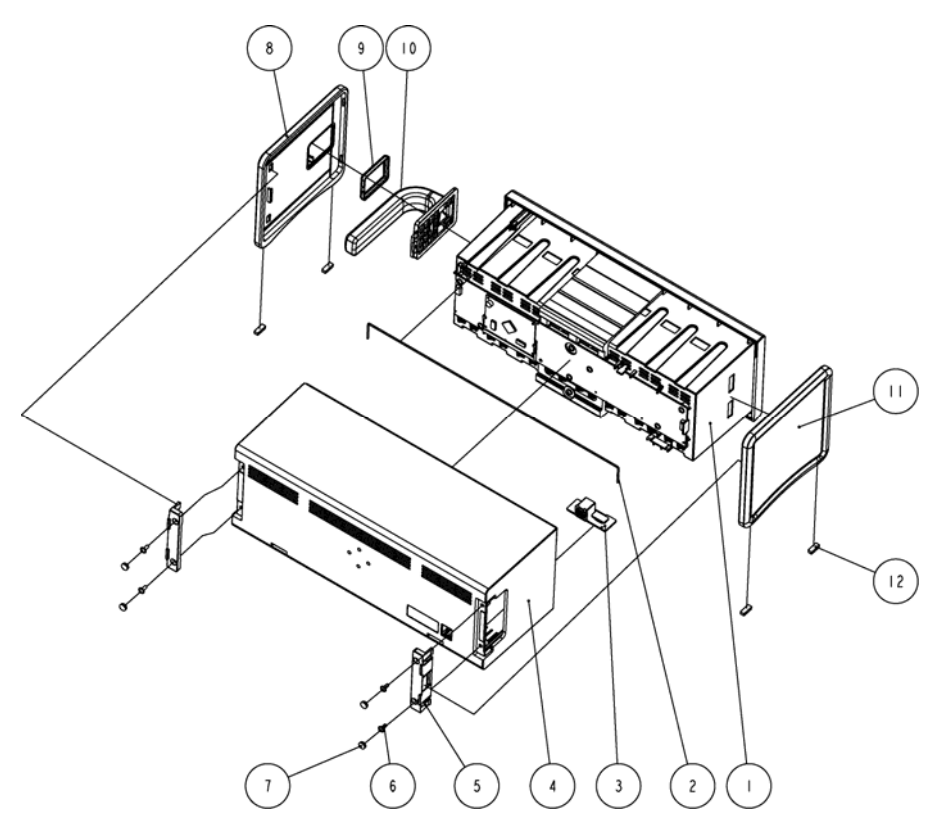

| SN | P/N              | Description          | Qty |
|----|------------------|----------------------|-----|
| 1  | 6800-20-50249-51 | Inside assembly      | 1   |
| 2  | M6G-020015       | Hose                 | 1   |
| 3  | 6800-30-50080    | Interface board      | 1   |
| 4  | 6800-20-50250    | Rear housing         | 1   |
| 5  | 6800-20-50254    | Side plate fixture   | 2   |
| 6  | M04-004015       | Crosshead screw M3×8 | 4   |
| 7  | 6800-20-50308    | Screw cap 2          | 4   |
| 8  | 6800-20-50253    | Side plate, right    | 1   |
| 9  | 6800-20-50262    | Rubber washer        | 1   |
| 10 | 6800-20-50251    | Handle               | 1   |
| 11 | 6800-20-50252    | Side plate, left     | 1   |
| 12 | 6800-20-50263    | Cushion              | 4   |

## 6.6.2 SMR Inside Assembly

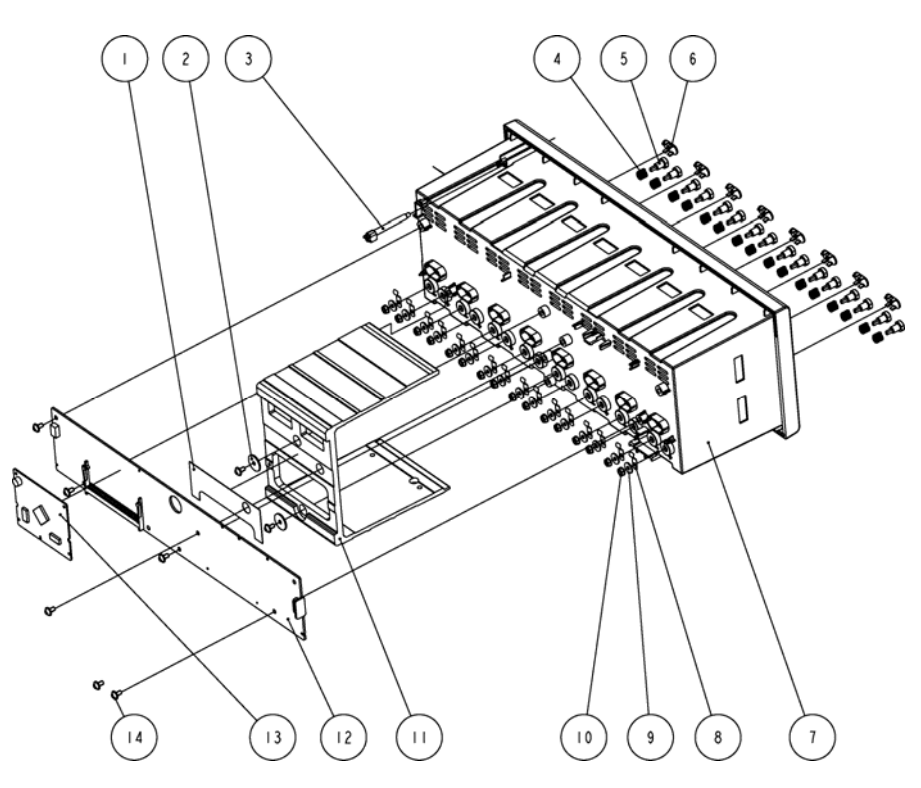

| SN | P/N              | Description                            | Qty |
|----|------------------|----------------------------------------|-----|
| 1  | 6800-20-50519    | Insulating plate                       | 1   |
| 2  | 9201-20-36010    | Torsion spring washer                  | 2   |
| 3  | 6800-20-50256    | Light conducting pole                  | 1   |
| 4  | 6800-20-50261    | Contact spring                         | 16  |
| 5  | 6800-20-50258    | Contact screw                          | 16  |
| 6  | 6800-20-50279    | Infrared light filter                  | 8   |
| 7  | 6800-20-50249    | SMR inside assembly                    | 1   |
| 8  | 6800-20-50388    | Leaf                                   | 16  |
| 9  | M04-021024       | Washer                                 | 16  |
| 10 | M04-011002       | Hex nut assy                           | 16  |
| 11 | 6800-20-50257-51 | Reinforced section steel               | 1   |
| 12 | 6800-30-50078    | 8-slot module rack communication board | 1   |
| 13 | 6800-30-50075    | Nios II module                         | 1   |
| 14 | M04-004012       | Crosshead screw M3×6                   | 8   |

## 6.7 Parameter Modules

#### 6.7.1 MPM Module

Exploded View

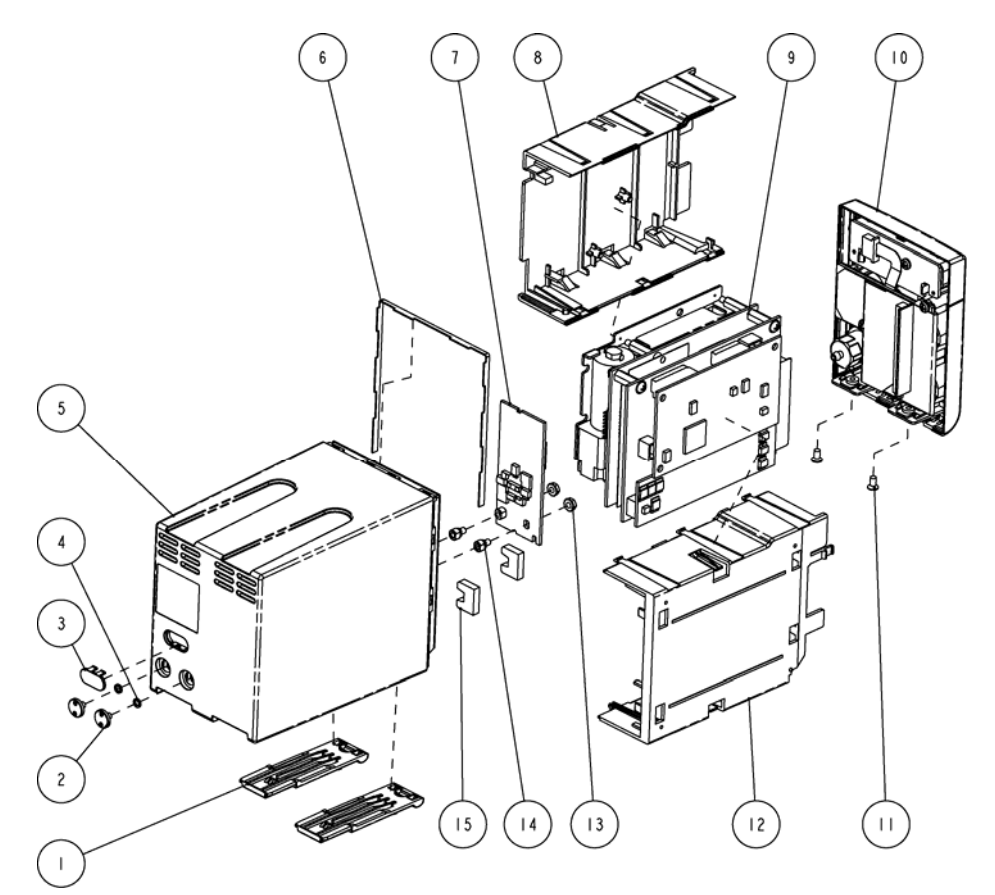

| SN | P/N           | Description                                 | Qty |
|----|---------------|---------------------------------------------|-----|
| 1  | 6800-20-50278 | Spanner                                     | 2   |
| 2  | 6800-20-50293 | Screw                                       | 2   |
| 3  | 6800-20-50279 | Infrared light filter                       | 1   |
| 4  | M04-000104    | Spring washer                               | 2   |
| 5  | 6800-20-50273 | Rear cover                                  | 1   |
| 6  | 6800-20-50339 | Waterproof seal 02                          | 1   |
| 7  | 6800-30-50684 | MPM module infrared communication backboard | 1   |

| 8  | 6800-20-50275    | Right cover               | 1 |
|----|------------------|---------------------------|---|
| 9  | 6800-30-50499    | NIBP module               | 1 |
| 10 | 6800-20-50272-51 | MPM front panel assembly  | 1 |
| 11 | M04-005005       | Crosshead screw M3×6      | 2 |
| 12 | 6800-20-50274    | Left cover                | 1 |
| 13 | M04-011002       | M3 nut with spring washer | 2 |
| 14 | 6800-20-50292    | Fixer                     | 2 |
| 15 | 6800-20-50870    | Cushion                   | 2 |

### 6.7.2 C.O. Module

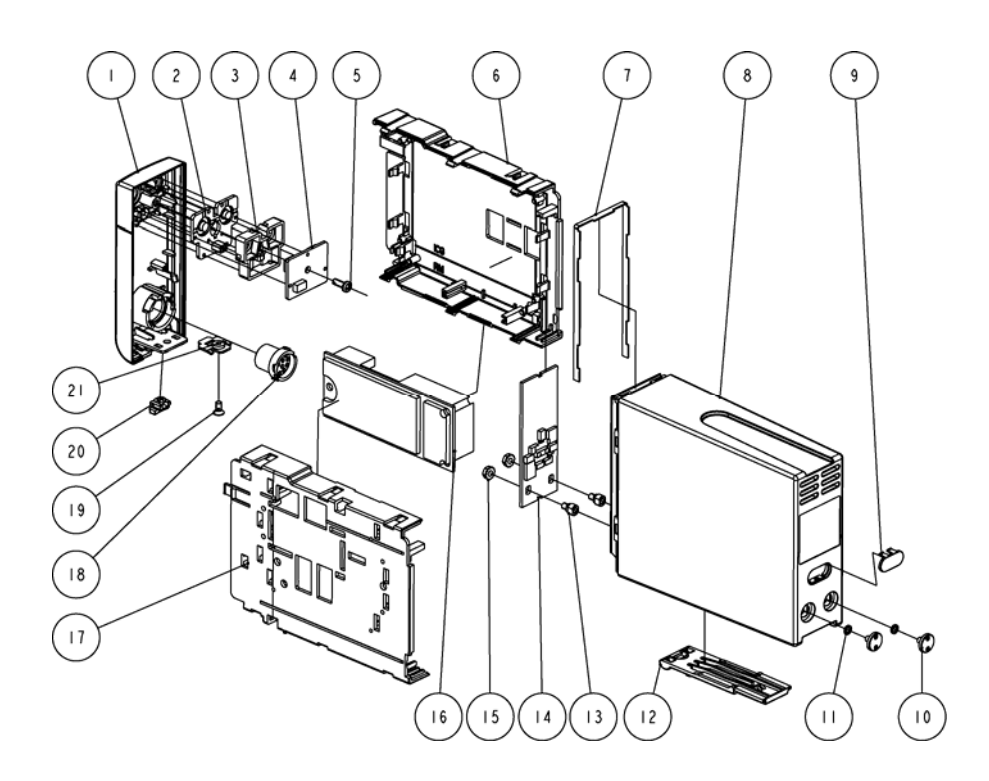

| SN | P/N           | Description                       | Qty |
|----|---------------|-----------------------------------|-----|
| 1  | 6800-20-50264 | Front panel                       | 1   |
| 2  | 6800-20-50284 | Silicon button                    | 1   |
| 3  | 6800-20-50282 | Silicon button fixture            | 1   |
| 4  | 6800-30-50114 | Button board                      | 1   |
| 5  | M04-003105    | Tapping screw PT3×8               | 1   |
| 6  | 6800-20-50269 | Left cover                        | 1   |
| 7  | 6800-20-50338 | Waterproof seal 01                | 1   |
| 8  | 6800-20-50268 | Rear cover                        | 1   |
| 9  | 6800-20-50279 | Infrared light filter             | 1   |
| 10 | 6800-20-50293 | Screw                             | 2   |
| 11 | M04-000104    | Spring washer                     | 2   |
| 12 | 6800-20-50278 | Spanner                           | 1   |
| 13 | 6800-20-50292 | Fixer                             | 2   |
| 14 | 6800-30-50097 | Infrared communication back board | 1   |
| 15 | M04-011002    | M3 nut with spring washer         | 2   |
| 16 | M03A-30-26058 | IBP board                         | 1   |
| 17 | 6800-20-50270 | Left cover                        | 1   |
| 18 | 6800-20-50101 | C.O. connector                    | 1   |
| 19 | M04-005005    | Crosshead screw M3×6              | 1   |
| 20 | 6800-20-50394 | Snap close                        | 1   |
| 21 | 6800-20-50286 | Locking device                    | 1   |

### 6.7.3 RM Module

## Exploded View

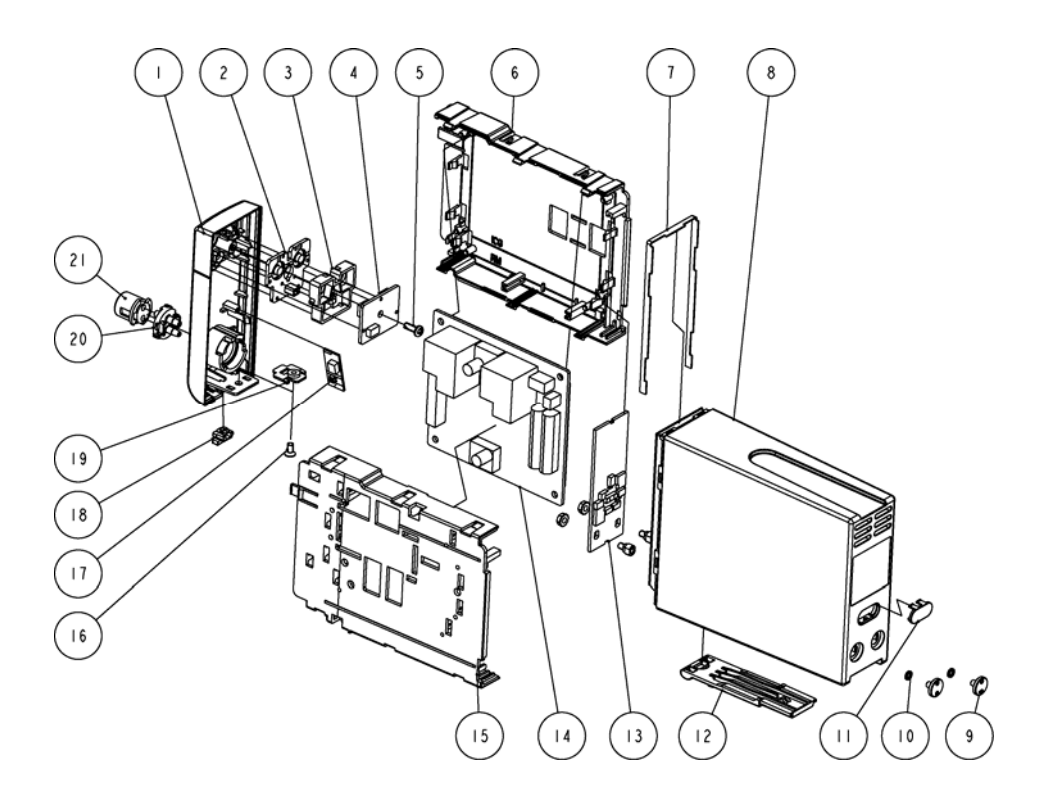

| SN | P/N           | Description            | Qty |
|----|---------------|------------------------|-----|
| 1  | 6800-20-50264 | Front panel            | 1   |
| 2  | 6800-20-50284 | Silicon button         | 1   |
| 3  | 6800-20-50282 | Silicon button fixture | 1   |
| 4  | 6800-30-50114 | Button board           | 1   |
| 5  | M04-003105    | Tapping screw PT3×8    | 1   |
| 6  | 6800-20-50269 | Left cover             | 1   |
| 7  | 6800-20-50338 | Waterproof seal 01     | 1   |
| 8  | 6800-20-50268 | rear cover             | 1   |
| 9  | 6800-20-50293 | screw                  | 2   |
| 10 | M04-000104    | Spring washer          | 2   |
| 11 | 6800-20-50279 | Infrared light filter  | 1   |

| 12 | 6800-20-50278 | Spanner                           | 1 |
|----|---------------|-----------------------------------|---|
| 13 | 6800-30-50097 | Infrared communication back board | 1 |
| 14 | M04-30-58451  | PCB assembly                      | 1 |
| 15 | 6800-20-50270 | right cover                       | 1 |
| 16 | M04-005005    | Crosshead screw M3×6              | 1 |
| 17 | 6800-30-50152 | Infrared detecting board          | 1 |
| 18 | 6800-20-50394 | Snap close                        | 1 |
| 19 | 6800-20-50286 | Locking device                    | 1 |
| 20 | 6800-30-50489 | Connector assembly                | 1 |

### 6.7.4 ICG Module

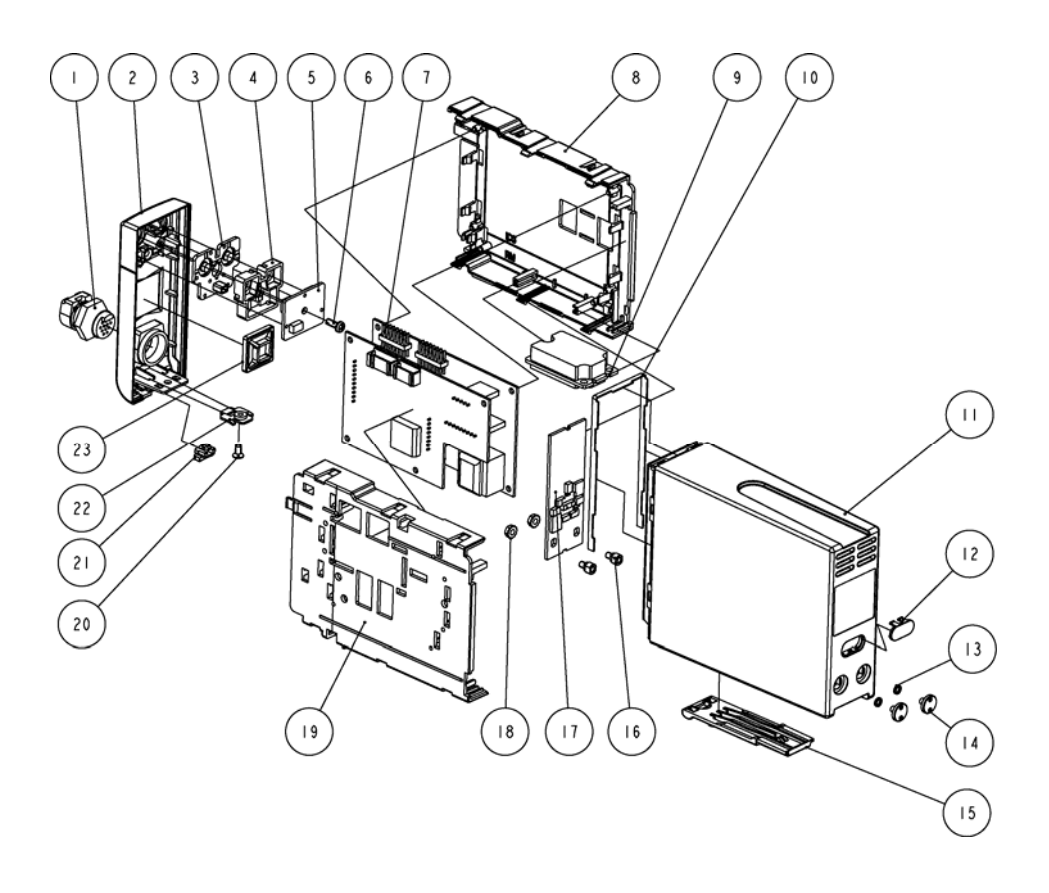

| SN | P/N           | Description                       | Qty |
|----|---------------|-----------------------------------|-----|
| 1  | 0010-10-42826 | Signal wire                       | 1   |
| 2  | 6800-20-50266 | Front panel                       | 1   |
| 3  | 6800-20-50284 | Silicon button                    | 1   |
| 4  | 6800-20-50282 | Silicon button fixture            | 1   |
| 5  | 6800-30-50114 | Button board                      | 1   |
| 6  | M04-003105    | Tapping screw PT3×8               | 1   |
| 7  | 0010-10-42826 | PCB assembly                      | 1   |
| 8  | 6800-20-50269 | Left cover                        | 1   |
| 9  | 6800-30-50094 | Non isolating power board         | 1   |
| 10 | 6800-20-50338 | Waterproof seal 01                | 1   |
| 11 | 6800-20-50268 | Rear cover                        | 1   |
| 12 | 6800-20-50279 | Infrared light filter             | 1   |
| 13 | M04-000104    | Spring washer                     | 2   |
| 14 | 6800-20-50293 | Screw                             | 2   |
| 15 | 6800-20-50278 | Spanner                           | 1   |
| 16 | 6800-20-50292 | Fixer                             | 2   |
| 17 | 6800-30-50097 | Infrared communication back board | 1   |
| 18 | M04-011002    | M3 NUT WITH SPRING WASHER         | 2   |
| 19 | 6800-20-50270 | Right cover                       | 1   |
| 20 | M04-005005    | Crosshead screw M3×6              | 1   |
| 21 | 6800-20-50394 | Snap close                        | 1   |
| 22 | 6800-20-50286 | Locking device                    | 1   |
| 23 | M39-059004    | Wire fixture                      | 1   |

#### 6.7.5 AG Module

### Exploded View

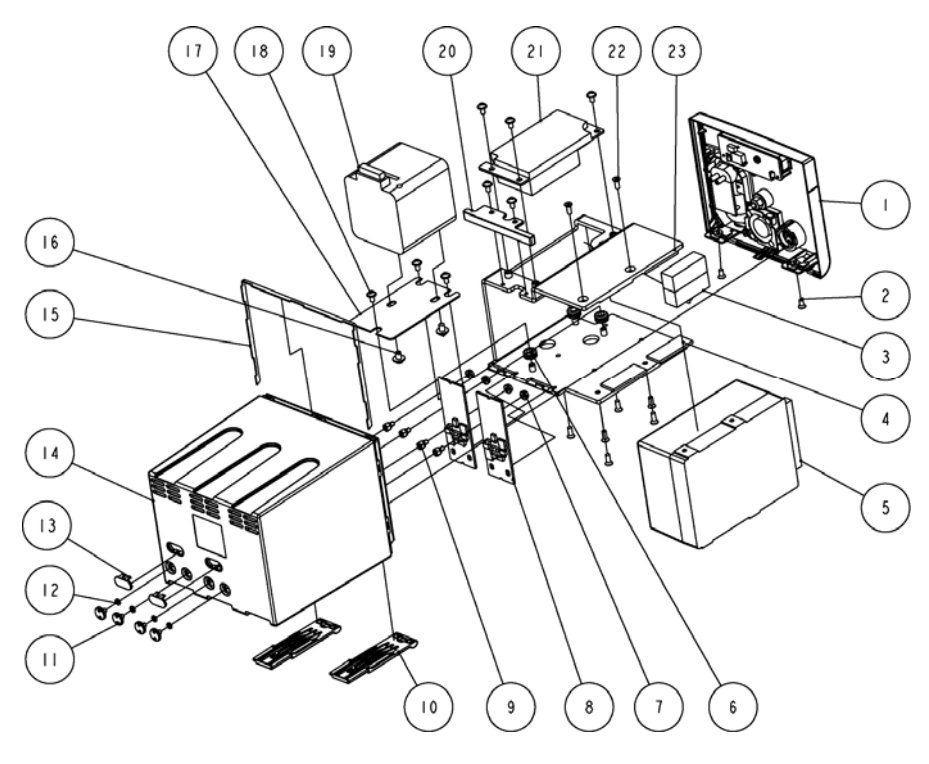

| SN | P/N           | Description                       | Qty |
|----|---------------|-----------------------------------|-----|
| 1  | 6800-30-50539 | Front panel assembly (with BIS)   | 1   |
| 2  | M04-005005    | Crosshead screw M3×6              | 2   |
| 3  | 9200-21-10605 | AG module box                     | 1   |
| 4  | 6800-20-50290 | Aluminium support rack            | 1   |
| 5  | 9200-10-10529 | AG module                         | 1   |
| 6  | M39-000046    | TIE MOUNT                         | 3   |
| 7  | M04-011002    | M3 nut with spring washer         | 4   |
| 8  | 6800-30-50097 | Infrared communication back board | 2   |
| 9  | 6800-20-50292 | Fixer                             | 4   |
| 10 | 6800-20-50278 | spanner                           | 2   |
| 11 | 6800-20-50293 | screw                             | 4   |
| 12 | M04-000104    | Spring washer                     | 4   |
| 13 | 6800-20-50279 | Infrared light filter             | 2   |

| 14 | 6800-20-50277 | Rear cover                                     | 1 |
|----|---------------|------------------------------------------------|---|
| 15 | 6800-20-50340 | Waterproof seal 03                             | 1 |
| 16 | M04-006512    | Crosshead screw M4×6                           | 2 |
| 17 | 6800-20-50291 | O <sub>2</sub> module mount                    | 1 |
| 18 | M04-004012    | Crosshead screw M3×6                           | 8 |
| 19 | 9200-10-10531 | O <sub>2</sub> module                          | 1 |
| 20 | 6800-20-50281 | Infrared communication back board support rack | 1 |
| 21 | 6800-30-50092 | Isolating power board                          | 1 |
| 22 | M04-000405    | Crosshead screw M3×8                           | 8 |
| 23 | 6800-20-50699 | Insulating pad                                 | 4 |

### 6.7.6 BIS Module

## Exploded View

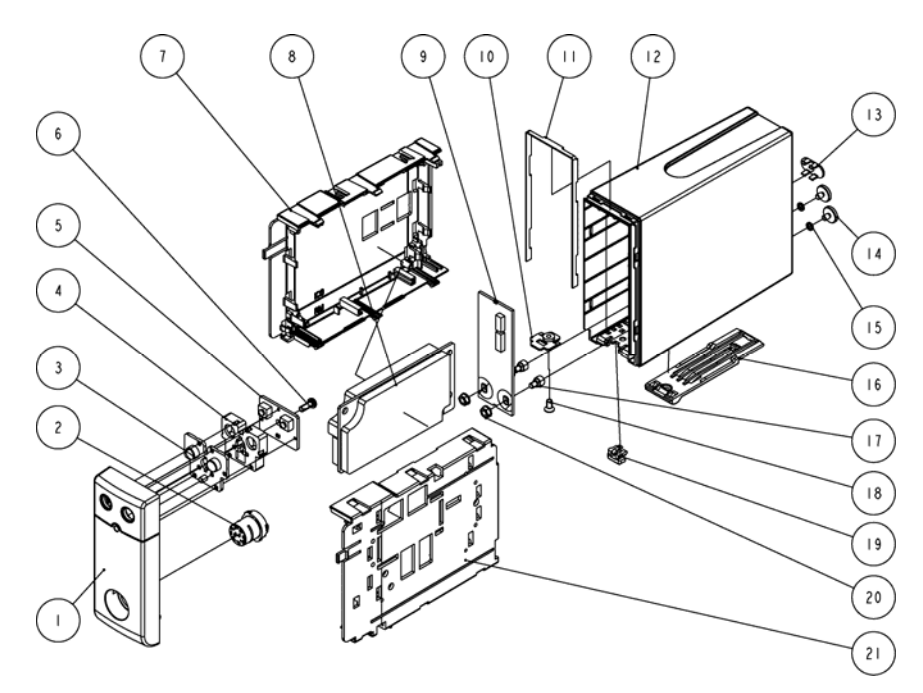

| SN | P/N           | Description    | Qty |
|----|---------------|----------------|-----|
| 1  | 6800-20-50264 | Front panel    | 1   |
| 2  | 6800-20-50104 | BIS connector  | 1   |
| 3  | 6800-20-50284 | Silicon button | 1   |

| 4  | 6800-20-50282 | Silicon button fixture            | 1 |
|----|---------------|-----------------------------------|---|
| 5  | 6800-30-50114 | Button board                      | 1 |
| 6  | M04-003105    | Tapping screw PT3×8               | 1 |
| 7  | 6800-20-50269 | Left cover                        | 1 |
| 8  | 6800-30-50092 | Isolating power board             | 1 |
| 9  | 6800-30-50097 | Infrared communication back board | 1 |
| 10 | 6800-20-50286 | Locking device                    | 1 |
| 11 | 6800-20-50338 | Waterproof seal 01                | 1 |
| 12 | 6800-20-50268 | Rear cover                        | 1 |
| 13 | 6800-20-50279 | Infrared light filter             | 1 |
| 14 | 6800-20-50293 | Screw                             | 2 |
| 15 | M04-000104    | Spring washer                     | 2 |
| 16 | 6800-20-50278 | Spanner                           | 1 |
| 17 | 6800-20-50292 | Fixer                             | 2 |
| 18 | M04-005005    | Crosshead screw M3×6              | 1 |
| 19 | 6800-20-50394 | Snap close                        | 1 |
| 20 | M04-011002    | M3 nut with spring washer         | 2 |
| 21 | 6800-20-50270 | Right cover                       | 1 |

## 6.7.7 IBP Module

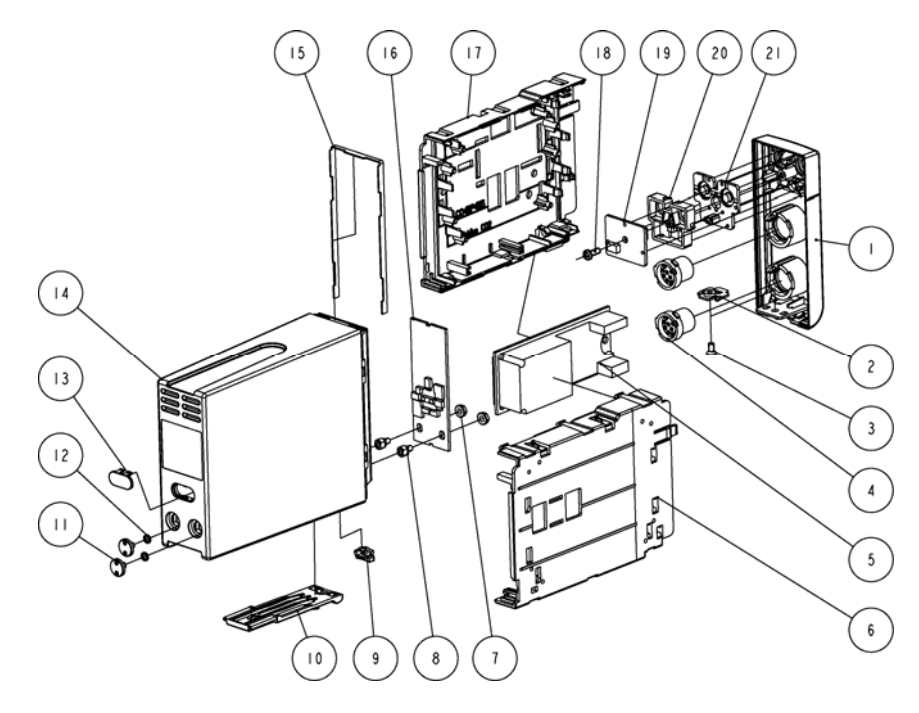

| SN | P/N           | Description                       | Qty |
|----|---------------|-----------------------------------|-----|
| 1  | 6800-20-50265 | Front panel(IBP)                  | 1   |
| 2  | 6800-20-50286 | Locking device                    | 1   |
| 3  | M04-005005    | Crosshead screw M3×6              | 1   |
| 4  | 6800-20-50100 | IBP connector                     | 2   |
| 5  | M03a-30-26058 | IBP board                         | 1   |
| 6  | 6800-20-50269 | Left cover                        | 1   |
| 7  | M04-011002    | M3 nut with spring washer         | 2   |
| 8  | 6800-20-50292 | Fixer                             | 2   |
| 9  | 6800-20-50394 | Snap close                        | 1   |
| 10 | 6800-20-50278 | Spanner                           | 1   |
| 11 | 6800-20-50293 | Screw                             | 2   |
| 12 | M04-000104    | Spring washer                     | 2   |
| 13 | 6800-20-50279 | Infrared light filter             | 1   |
| 14 | 6800-20-50268 | Rear cover                        | 1   |
| 15 | 6800-20-50338 | Waterproof seal 01                | 1   |
| 16 | 6800-30-50097 | Infrared communication back board | 1   |
| 17 | 6800-20-50270 | Right cover                       | 1   |
| 18 | M04-003105    | Tapping screw PT3×8               | 1   |
| 19 | 6800-30-50114 | Button board                      | 1   |
| 20 | 6800-20-50282 | Silicon button fixture            | 1   |
| 21 | 6800-20-50284 | Silicon button                    | 1   |

## 6.7.8 Mindray CO2 Module

## Exploded View

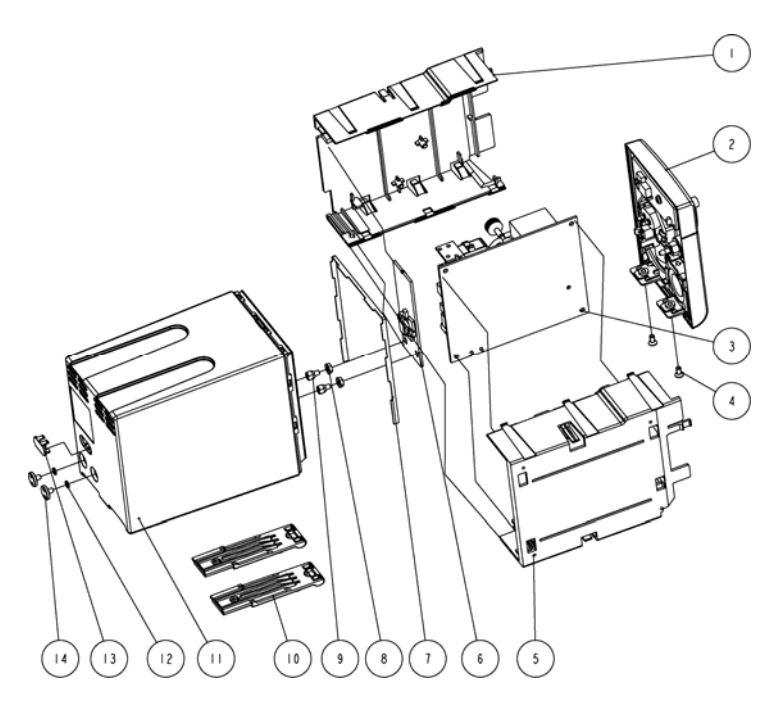

| SN | P/N           | Description                                | Qty |
|----|---------------|--------------------------------------------|-----|
| 1  | 6800-20-50275 | Right cover                                | 1   |
| 2  | 6800-30-50538 | Mindray CO <sub>2</sub> module front panel | 1   |
| 3  | M02A-30-25907 | CO <sub>2</sub> module main unit           | 1   |
| 4  | M04-005005    | Crosshead screw M3×6                       | 2   |
| 5  | 6800-20-50274 | Left cover                                 | 1   |
| 6  | 6800-30-50097 | Infrared communication back board          | 1   |
| 7  | 6800-20-50339 | Waterproof seal 02                         | 1   |
| 8  | M04-011002    | M3 nut with spring washer                  | 2   |
| 9  | 6800-20-50292 | Fixer                                      | 2   |
| 10 | 6800-20-50278 | Spanner                                    | 2   |
| 11 | 6800-20-50273 | Rear cover                                 | 1   |
| 12 | M04-000104    | Spring washer                              | 2   |
| 13 | 6800-20-50279 | Infrared light filter                      | 1   |
| 14 | 6800-20-50293 | Screw                                      | 2   |

### 6.7.9 Oridion CO2 Module

### Exploded View

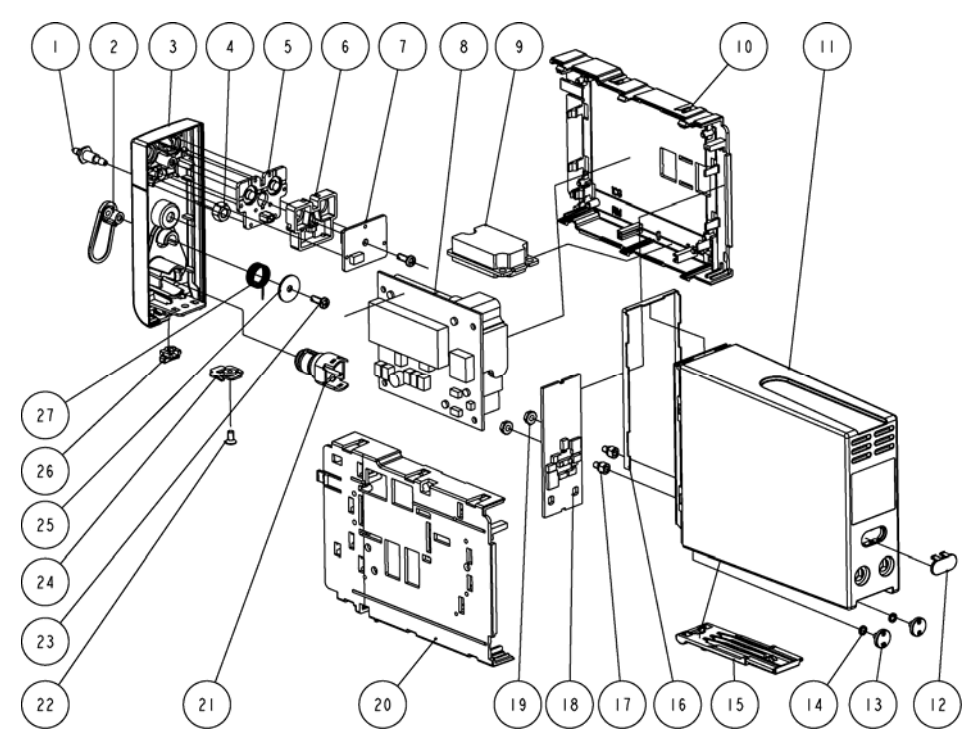

| SN | P/N           | Description               | Qty |
|----|---------------|---------------------------|-----|
| 1  | 6200-20-11614 | Outlet                    | 1   |
| 2  | 9201-20-35914 | Connector cover           | 1   |
| 3  | 6800-20-50267 | Front panel               | 1   |
| 4  | M04-000501    | Stainless steel nut       | 1   |
| 5  | 6800-20-50284 | Silicon button            | 1   |
| 6  | 6800-20-50282 | Silicon button fixture    | 1   |
| 7  | 6800-30-50114 | Button board              | 1   |
| 8  | 0010-10-42559 | Microstream CO2 module    | 1   |
| 9  | 6800-30-50094 | Non isolating power board | 1   |
| 10 | 6800-20-50269 | Left cover                | 1   |
| 11 | 6800-20-50268 | Rear cover                | 1   |
| 12 | 6800-20-50279 | Infrared light filter     | 1   |
| 13 | 6800-20-50293 | Screw                     | 2   |

| 14 | M04-000104    | Spring washer                     | 2 |
|----|---------------|-----------------------------------|---|
| 15 | 6800-20-50278 | Spanner                           | 1 |
| 16 | 6800-20-50338 | Waterproof seal 01                | 1 |
| 17 | 6800-20-50292 | Fixer                             | 2 |
| 18 | 6800-30-50097 | Infrared communication back board | 1 |
| 19 | M04-011002    | M3 nut with spring washer         | 2 |
| 20 | 6800-20-50270 | Right cover                       | 1 |
| 21 | 9201-30-35959 | Connector                         | 1 |
| 22 | M04-005005    | Crosshead screw M3×6              | 1 |
| 23 | M04-003105    | Tapping screw PT3×8               | 2 |
| 24 | 6800-20-50286 | Locking device                    | 1 |
| 25 | 9201-20-36010 | Torsion spring washer             | 1 |
| 26 | 6800-20-50394 | Snap close                        | 1 |
| 27 | 9201-20-35961 | Torsion spring                    | 1 |

### 6.8 Replaceable Parts

To replace the parts, please refer to 5 Repair and Disassembly and the exploded views above.

#### NOTE

• Here we list most replaceable parts. If you need more parts, please contact our Customer Service Department.

### 6.8.1 Main Unit

| P/N Description                                           |                                                  | Qty |  |
|-----------------------------------------------------------|--------------------------------------------------|-----|--|
| Rear housing assembly                                     |                                                  |     |  |
| 6800-20-50194                                             | Recorder cover                                   | 1   |  |
| TR6F-30-67306                                             | TR6F recorder                                    | 1   |  |
| 6800-20-50301                                             | Recorder to main board cable                     | 1   |  |
| 6800-20-50197-51                                          | Mains container                                  | 1   |  |
| 800-20-50298Cable, power board to battery interface board |                                                  | 1   |  |
| 6800-20-50155                                             | Cable, main unit to infrared communication board | 1   |  |

| 6800-30-50071          | 3-slot module rack communication board   | 1 |  |
|------------------------|------------------------------------------|---|--|
| 6800-30-50073          | MPM module rack communication board      | 1 |  |
| 6800-30-50075          | NiosII module                            | 1 |  |
| 6800-30-50124          | Integral module rack flexible cable      | 1 |  |
| 0000-10-11063          | CF card                                  | 1 |  |
| 6800-20-50198-51       | Key pad                                  | 1 |  |
| 6800-20-50184-51       | Rear housing                             | 1 |  |
| 6800-20-50672          | Cable, main board to DIV interface board | 1 |  |
| 6800-20-50673          | Cable, main board to USB interface board | 1 |  |
| 6800-30-50532          | Main board assembly                      | 1 |  |
| 6800-30-50401          | WLAN&CF card flexible cable              | 1 |  |
| 6800-30-50472          | CF/WLAN assembly                         | 1 |  |
| 6800-30-50476          | Interface board assembly                 | 1 |  |
| 6800-30-50509          | Fan assembly                             | 1 |  |
| 6800-20-50681          | Speaker & cable                          | 1 |  |
| 6800-30-50474          | CIS assembly                             | 1 |  |
| Front housing assembly |                                          |   |  |
| 0000-10-11072          | Backlight board                          | 1 |  |
| 6800-20-50336          | Anti-glare screen                        | 1 |  |
| 6800-20-50177-52       | Front bezel                              | 1 |  |
| 0000-10-11070          | LCD screen                               | 1 |  |
| 0000-10-11071          | Touchscreen                              | 1 |  |
| 6800-30-50082          | Touchscreen control board                | 1 |  |
| 6800-30-50082          | 17" LCD assembly                         | 1 |  |
| 6800-30-50084          | Button board                             | 1 |  |
| 6800-30-50086          | Alarm LED board                          | 1 |  |
| 6800-30-50520          | Encoder assembly                         | 1 |  |
| Base assembly          |                                          |   |  |
| 6800-20-50181-51       | Bottom cover                             | 1 |  |
| 6800-30-50108          | Battery interface board                  | 1 |  |
| 6800-30-50088          | Power switch board                       | 1 |  |

#### 6.8.2 SMR

| P/N              | Description                    | Qty |
|------------------|--------------------------------|-----|
| 6800-30-50075    | NiosII module                  | 1   |
| 6800-30-50078    | SMR communication board        | 1   |
| 6800-30-50080    | SMR interface board            | 1   |
| 6800-30-50667    | SMR indicating lamp assembly   | 1   |
| 6800-20-50249-51 | SMR inside assembly (BeneView) | 1   |
| 6800-20-50250-51 | SMR rear housing (BeneView)    | 1   |
| 6800-20-50251    | Handle                         | 1   |

### 6.8.3 Parameter Modules

| P/N           | Description                                      | Qty |
|---------------|--------------------------------------------------|-----|
| 6800-30-50486 | BIS Module                                       | 1   |
| 6800-30-50488 | RM module                                        | 1   |
| 6800-30-50487 | CAPNOSTAT CO <sub>2</sub> module                 | 1   |
| 6800-30-50559 | ORIDION CO <sub>2</sub> module                   | 1   |
| 6800-30-50500 | Mindray CO <sub>2</sub> module                   | 1   |
| 6800-30-50491 | ICG module                                       | 1   |
| 6800-30-50501 | AG module (with O <sub>2</sub> /BIS)             | 1   |
| 6800-30-50502 | AG module (with O <sub>2</sub> )                 | 1   |
| 6800-30-50503 | AG module (without O <sub>2</sub> /BIS)          | 1   |
| 6800-30-50504 | AG module (without O <sub>2</sub> )              | 1   |
| 6800-30-50505 | Manual AG module (with O <sub>2</sub> /BIS)      | 1   |
| 6800-30-50506 | Manual AG module (with O <sub>2</sub> )          | 1   |
| 6800-30-50507 | Manual AG module (without O <sub>2</sub> /BIS)   | 1   |
| 6800-30-50508 | Manual AG module (without O <sub>2</sub> )       | 1   |
| 6800-30-50484 | C.O. module                                      | 1   |
| 6800-30-50485 | IBP module                                       | 1   |
| 6800-30-50495 | MPM1 module(Mindray SpO <sub>2</sub> , 3/5 lead) | 1   |
| 6800-30-50564 | MPM2 module(Masimo SpO <sub>2</sub> , 3/5 lead)  | 1   |
| 6800-30-50566 | MPM3 module(Nellcor SpO <sub>2</sub> , 3/5 lead) | 1   |

| 6800-30-50492 | MPM4 module(Mindray SpO <sub>2</sub> , 12 lead) | 1 |
|---------------|-------------------------------------------------|---|
| 6800-30-50560 | MPM5 module(Masimo SpO <sub>2</sub> , 12 lead)  | 1 |
| 6800-30-50562 | MPM6 module(Nellcor SpO <sub>2</sub> , 12 lead) | 1 |

### 6.8.4 Cables

| P/N           | Description                                       | Remarks                                    |
|---------------|---------------------------------------------------|--------------------------------------------|
| Main unit     | ·                                                 |                                            |
| 6800-20-50156 | Alarm LED board cable                             |                                            |
| 6800-20-50157 | Touchscreen control board cable                   |                                            |
| 6800-20-50159 | Power switch & LED board cable                    |                                            |
| 6800-20-50298 | Cable from power board to battery interface board |                                            |
| 6800-20-50301 | Cable from recorder to main board                 |                                            |
| 6800-20-50304 | DVI interface board signal wire                   | DVI interface board<br>to CIS assembly     |
| 6800-20-50305 | power board DC output cable                       |                                            |
| 6800-20-50333 | CIS mother board flat wire                        | Mother board to<br>CIS mother board        |
| 6800-20-50334 | 17" LCD flat wire                                 | Mother board to<br>LCD                     |
| 6800-21-50337 | AC input filter cable                             |                                            |
| 6800-20-50513 | Main unit Fan cable                               |                                            |
| 6800-20-50672 | Cable from mother board to DVI interface board    |                                            |
| 6800-20-50673 | Cable from mother board to USB interface board    |                                            |
| 6800-20-50681 | Speaker & cables                                  |                                            |
| 6800-30-50124 | Integral module rack flexible cable,              | Mother board to<br>integral module<br>rack |
| 6800-30-50126 | Button board flexible cable                       | Mother board to button board               |
| 6800-20-50401 | WLAN card flexible cable                          | Mother board to<br>CF&WLAN<br>assembly     |

| SMR and parameter modules |                                                                     |                                       |
|---------------------------|---------------------------------------------------------------------|---------------------------------------|
| 6800-20-50155             | Main unit infrared communication board cable (integral module rack) |                                       |
| 6800-20-50160             | Button board cable                                                  |                                       |
| 6800-20-50161             | Cable from infrared communication<br>board to RS232 connector       |                                       |
| 6800-20-50162             | Infrared communication board TTL cable                              |                                       |
| 6800-20-50164             | Module fan & cable                                                  |                                       |
| 6800-20-50167             | SMR LED cable                                                       |                                       |
| 6800-20-50170             | Cable from inverter to button board                                 | from inverter to button board         |
| 6800-20-50306             | AG cable                                                            |                                       |
| 6800-20-50309             | ICG communication cable                                             |                                       |
| 6800-21-50310             | BIS interface cable                                                 |                                       |
| 6800-21-50311             | CO interface cable                                                  |                                       |
| 6800-21-50312             | IBP interface cable                                                 |                                       |
| 6800-21-50313             | Mainstream CO <sub>2</sub> interface cable                          |                                       |
| 6800-20-50315             | ICG power cord                                                      |                                       |
| 6800-20-50316             | RM infrared detection board cable                                   |                                       |
| 6800-20-50319             | Cable from SMR to main unit                                         |                                       |
| 6800-20-50662             | gas pump cable                                                      | NIBP pump to parameter board          |
| 6800-20-50663             | Fast-release valve cable                                            | Fast-release valve to parameter board |
| 6800-20-50664             | Slow-release valve cable                                            | Slow-release valve to parameter board |
| 6800-20-50674             | Cable from ICG module to infrared communication board               |                                       |
| 6800-20-50683             | Mindray CO <sub>2</sub> infrared communication cable                |                                       |
| 6800-20-50690             | CIS Hard disk cable                                                 |                                       |
| 6800-30-50128             | Mindray SpO <sub>2</sub> flexible cable kit                         |                                       |
| 6800-30-50132             | Nellcor SpO <sub>2</sub> flexible cable kit                         |                                       |
| 6800-30-50130             | Masimo SpO <sub>2</sub> flexible cable kit                          |                                       |

#### FOR YOUR NOTES

P/N: 6800-20-50661(1.0)